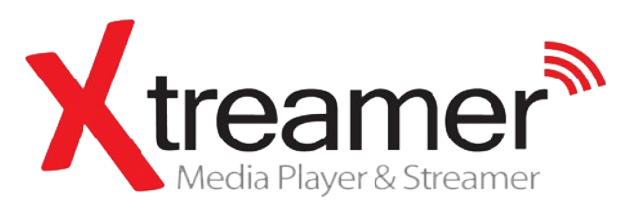

### CZ Manuál

**Xtreamer SideWinder 3** 

# Úvod

Gratulujeme Vám k nákupu **Xtreamer SideWinder 3**, zařízení moderní spotřební elektroniky, které obohatí vaše domácí multimediální zážitky.

Xtreamer SideWinder 3 patří do nové generace Realtek přehrávačů vybavených kvalitním hardwarem běžně používaným v high-end počítačích a spotřební elektronice. Disponuje USB 3.0 slave portem pro vysokorychlostní přenos dat a Gigabit LAN připojením pro rychlou síť. Nainstalovat můžete také 3,5" pevný disk pro rozšíření místa na ukládání vašich souborů.

S novým Xtreamer SideWinder 3 můžete přenést oblíbené filmy, hudbu a fotky do obývacího pokoje a zbavit se tak objemné sbírky DVD. Připojíte se ke stovkám internetových zdrojů a kanálů. Vedle toho můžete navštěvovat své oblíbené webové stránky.

Vedle toho přináší Xtreamer SideWinder 3 také podporu operačního systému Android 2.2.1, který otevírá další možnosti zařízení a přináší tisíce aplikací.

Mimo to se jedná o jeden z prvních přehrávačů s plnou podporou 3D videa. Vychutnáte si tak plnohodnotné filmové zážitky přímo z pohodlí domova.

Tento manuál by vám měl pomoci se seznámit se všemi funkcemi zařízení. Vzhledem k rychlému vývoji však nemůžeme garantovat, že tento manuál obsáhne všechny právě aktuální možnosti zařízení. Proto sledujte nové informace o novinkách a firmwarech na webu výrobce nebo dovozce (viz odkazy níže).

<u>www.xtreamer.net</u> www.umax.cz www.egreat.cz (české fórum)

## Obsah

Strana 5 – Instalace pevného disku a připojení

Strana 11 – Funkce dálkového ovládání

Strana 15 – Hlavní menu a nastavení

Strana 28 – Základní funkce Filmy, hudba a přehrávání fotografií

Strana 36 – Pokročilé funkce Internet, Android, Playlisty atd.

Strana 46 – Nastavení sítě

Strana 50 – Nastavení NFS zkratek

Strana 55 – Nastavení sdílení po síti Pro Windows 7, Windows Vista a Windows XP

Strana 78 – SideWinder 3 Bit-Torrent klient

Strana 82 – Instalace Android App

Strana 87 – Upgrade firmwaru

Strana 91 – Užitečné odkazy

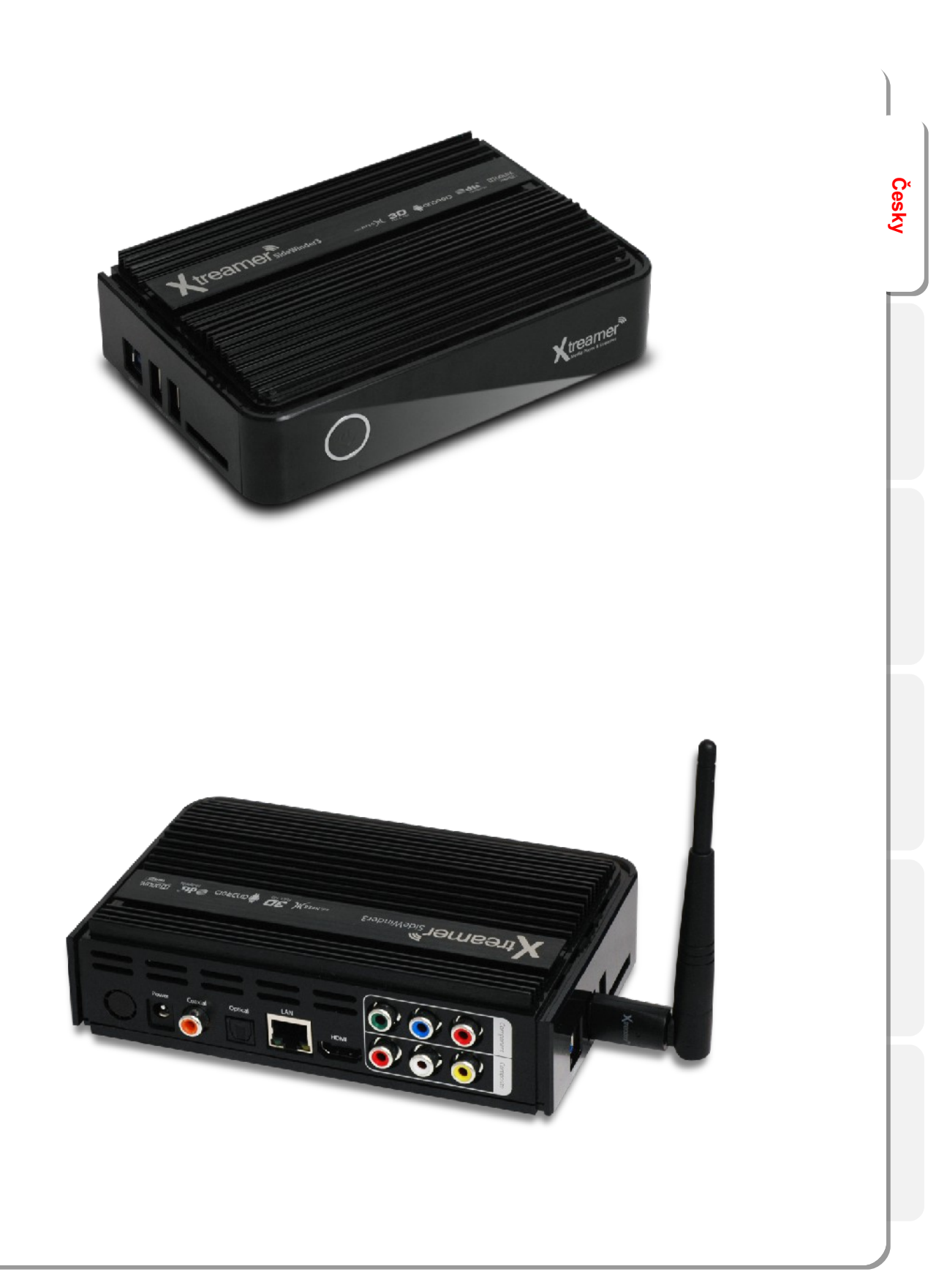

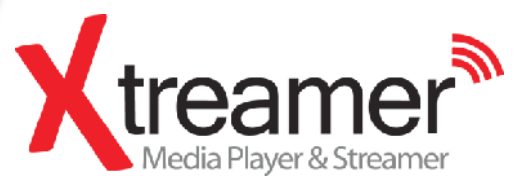

Instalace HDD a připojení

## Instalace pevného disku (HDD)

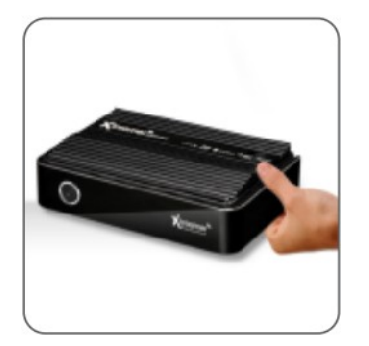

**01.** Vyjměte rámeček pevného disku na předním panelu.

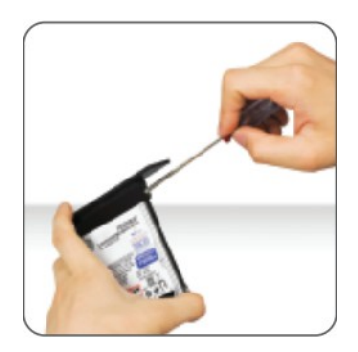

**02.** Připojte pevný disk na sejmutý rámeček podle obrázku. Upevněte šroubky.

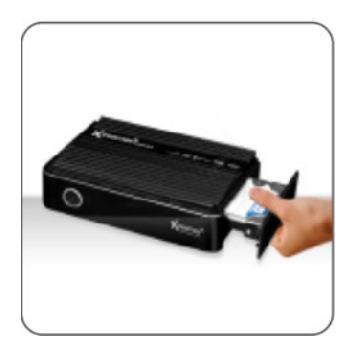

**03.** Opatrně zasuňte rámeček zpět do hlavního těla Xtreamer SideWinder 3, čímž dokončíte instalaci pevného disku.

Video & Audio výstupy

· HDMI připojení

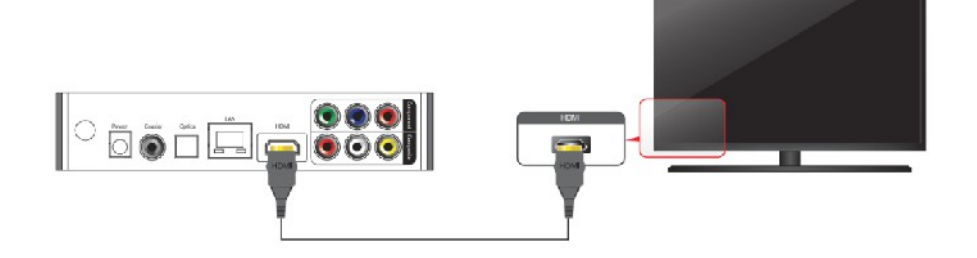

Připojte HDMI kabel k HDMI výstupu zařízení a druhý konec na HDMI vstup TV.

· Připojení přes kompozitní výstup

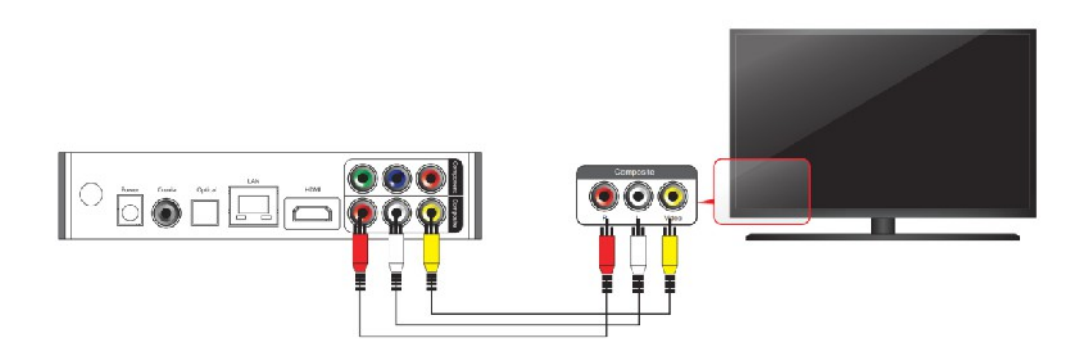

Připojte žlutý video kabel do výstupu na zadní straně přístroje a druhý konec na příslušný vstup TV. Zbývající červený a bílý kabel (audio) připojte do výstupu na zadní straně přístroje a oba druhé konce na příslušný externí vstup TV.

### Připojení přes komponentní kabel

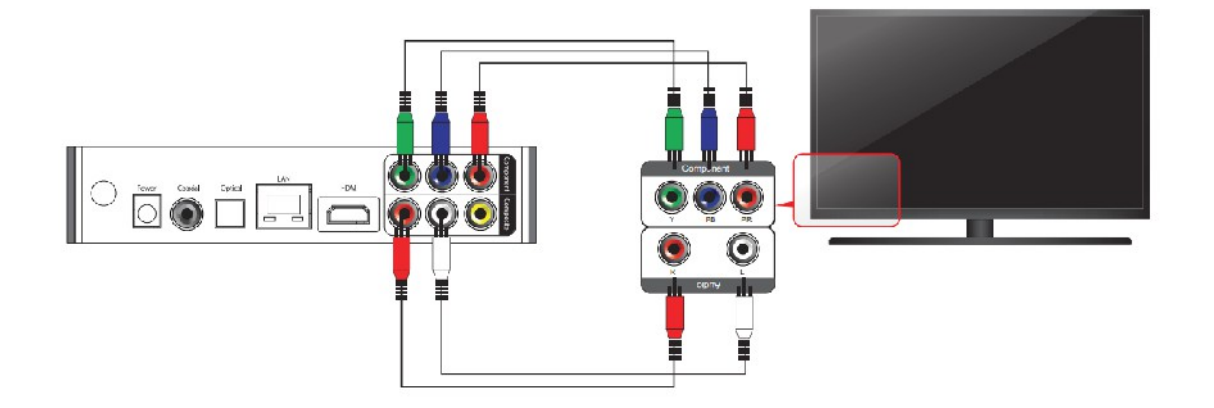

Česky

Připojte zelený, modrý a červený komponentní kabel k Xtreamer Sidewinder 3 k TV podle barevného schématu výše. Poté propojte bílý AV kabel a červený kabel také podle schématu výše.

• Připojení optickým kabelem

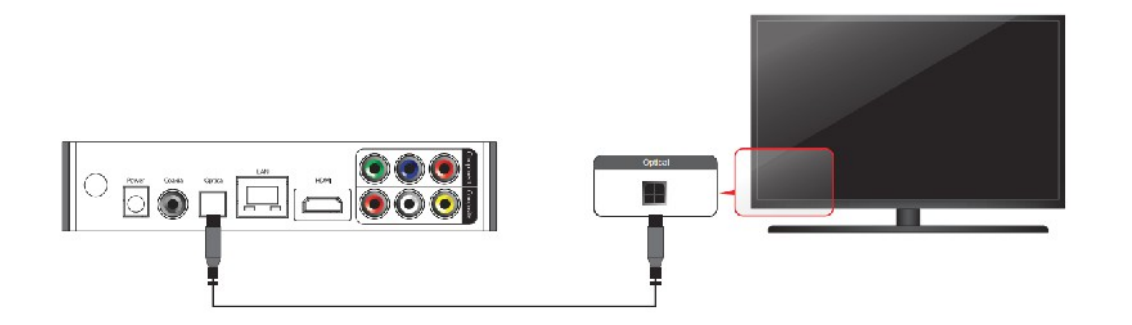

Můžete si vychutnat kvalitní 5.1 kanálový zvuk při připojení k zesilovači nebo přijímači s optickým portem. K tomu připojte optický kabel s optickým portem na Xtreamer Sidewinder 3, jak je ukázáno výše. Pak se připojte k zesilovači nebo přijímači.

• Připojení koaxiálním kabelem

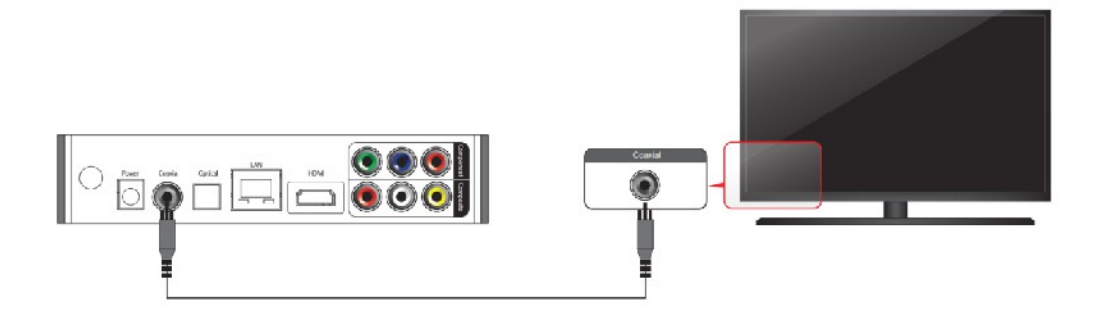

Kvalitní 5.1 zvuk si můžete vychutnat také při připojení k zesilovači nebo přijímači přes koaxiální kabel. Připojte jej podle obrázku výše.

### Připojení do sítě

· Kabelová a bezdrátová síť

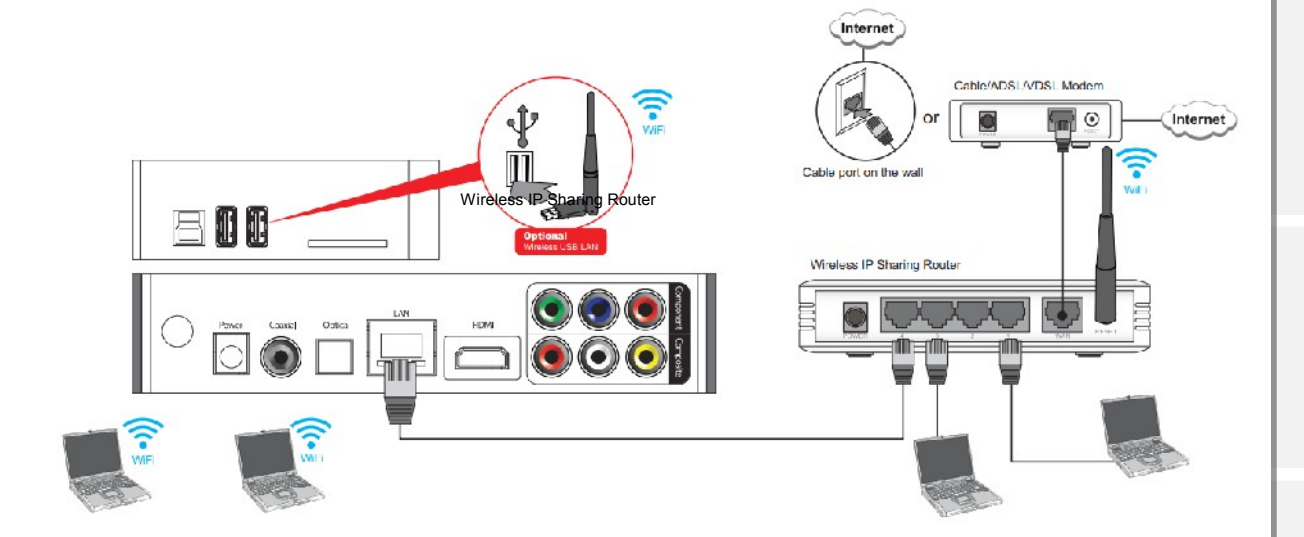

Česky

Pro bližší informace o připojení do počítačové sítě se podívejte na kapitolu Nastavení sítě.

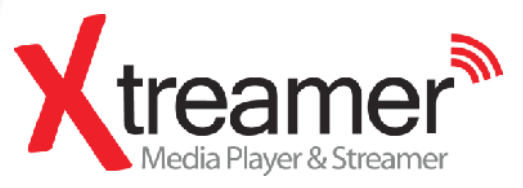

Funkce dálkového ovládání

## Funkce dálkového ovládání

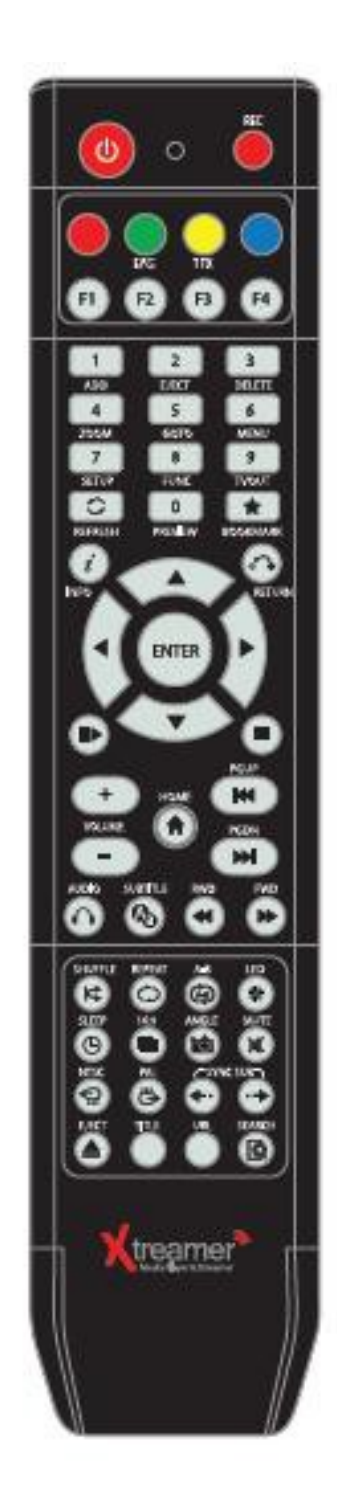

### Základní funkce dálkového ovládání

| U          | POWER    | Zapnutí a vypnutí přístroje                                                                                                    |
|------------|----------|----------------------------------------------------------------------------------------------------|
|            |          |                                                                                                    |
|            |          | Mód prohlížeče, speciální funkce                                                                                                    |
| •          |          | Záložky, playlist, speciální funkce                                                                                                    |
| $\bigcirc$ |          | Vkládání znaků, speciální funkce                                                                                                    |
| •          |          | Speciální funkce, operace v playlistu                                                                                                    |
| F1         |          |                                                                                                    |
|            |          |                                                                                                    |
| 1          | ADD      | Přidat                                                                                                    |
| 2          | EJECT    | Vysunutí DVD                                                                                                    |
| 3          | DELETE   | Smazat                                                                                                    |
| 4          | ZOOM     | Pro zvětšení nebo zmenšení obrazu / opakovaný stisk tlačítka<br>pro natavení zoomu v procentech / šipkami se nastaví<br>pozice obrazu na TV / nastavení X, Y pozice na obrazovce |
| 5          | GOTO     | Přesun na určitý čas nebo kapitolu při přehrávání                                                                                                    |
| 6          | MENU     | Otevře seznam dostupných funkcí v knihovně médií během<br>přehrávání, umožňuje přístup k DVD menu.                                                                               |
| 7          | SETUP    | Nastavení přehrávače a jeho funkcí.<br>Lze použít při přehrávání nebo v menu                                                                                                    |
| 8          | FUNC     | Otevření seznamu funkcí v knihovně médií                                                                                                    |
| 9          | TVOUT    | Změna typu vide výstupů a rozlišení                                                                                                    |
| 0          | REFRESH  | Obnovení seznaml                                                                                                    |
| 0          | PREVIEW  | Zapnutí a vypnutí náhledové obrazovky při hledání souborů                                                                                                    |
| *          | BOOKMARK | Přidání souboru do záložky / seznam záložek                                                                                                    |
| i          | INFO     | Zobrazení informací při přehrávání souboru                                                                                                    |

### Základní funkce dálkového ovládání

| •                     | RETURN             | Návrat zpět na předchozí obrazovku                    |
|-----------------------|--------------------|-------------------------------------------------------|
|                       | NAVIGATION<br>KEYS | Posun kurzoru a vybraných souborů                     |
| ENTER                 | ENTER              | Potvrzení výběru / spuštění přehrávání                |
|                       | PLAY/PAUSE         | Přehrávání vybraného souboru / Pozastavení přehrávání |
|                       | STOP               | Zastavení přehrávání                                  |
| •                     | HOME               | Návrat do hlavního menu                               |
| <b>H</b>              | PGUP               | Přesun na předchozí kapitolu nebo soubor              |
|                       | PGDN               | Přesun na následující kapitolu nebo soubor            |
| + -                   | VOLUME             | Změna hlasitosti + / -                                |
| 0                     | AUDIO              | Výběr dostupných audio stop                           |
| Aa                    | SUBTITLE           | Výběr titulků                                         |
| •                     | RWD/FWD            | Změna rychlostí přehrávání 1.5x/2x/4x/8x/16x/32x      |
| ×                     | SHUFFLE            | Náhodné přehrávání souborů                            |
| 0                     | REPEAT             | Opakované přehrávání souborů                          |
| (L-B)                 | A-B                | Nastavení intervalu přehrávání                        |
| *                     | LED                | Zapnutí a vypnutí LED na předním panelu               |
| C                     | SLEEP              | Nastavení času vypnutí přístroje                      |
|                       | 16:9               | Změna poměru obrazovky 16:9/16:10/4:3                 |
|                       | ANGLE              | Změna úhlu při přehrávání DVD                         |
| x                     | MUTE               | Vypnutí zvuku                                         |
| Ð                     | NTSC               | Nastavení výstupu do normy NTSC                       |
| Ğ                     | PAL                | Nastavení výstupu do normy PAL                        |
| <b>←</b> · • <b>→</b> | SYNC<br>SUBTITLE   | Úprava synchronizace titulků (100ms/ 0.1sec)          |
|                       | EJECT              | Vysunutí disku                                        |
|                       | TITLE              | Zobrazení menu (DVD-Video)                            |
|                       | URL                | Tato funkce bude dostupná v budoucnu.                 |
| Ø                     | SEARCH             | Tato funkce bude dostupná v budoucnu.                 |

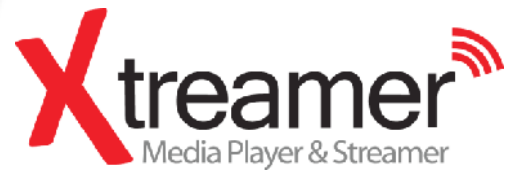

Hlavní menu a nastavení

## Hlavní menu

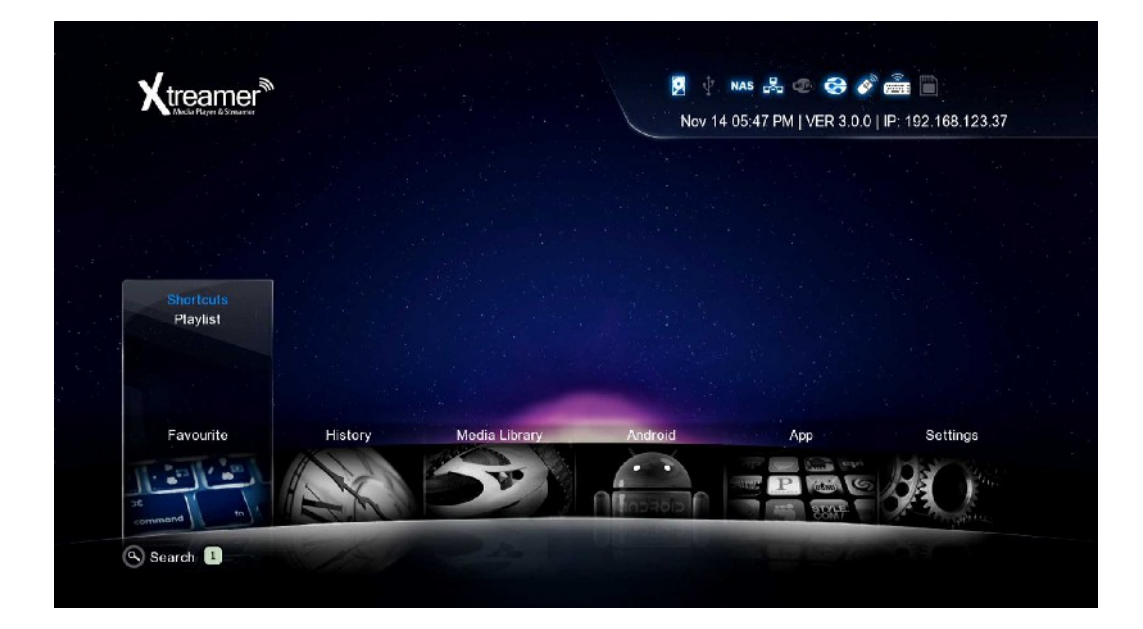

Cesky

#### Favorites / Oblíbené

Pod funkcí **FAVORITES** lze najít soubory a složky, které byly přidány do oblíbených. Stejně tak zde naleznete vytvořené playlisty.

#### **History / Historie**

HISTORY umožňuje rychlý přístup k nedávno přehrávaným souborům a nedávno přidaným souborům.

#### Media Library / Knihovna médií

MEDIA LIBRARY je hlavní bránou k obsahu na discích a v připojené síti.

#### Android

ANDROID umožňuje přepnutí do tohoto operačního systému, který zde funguje jako "nástavba".

Přes něj můžete například používat webový prohlížeč, souborový manažer, naladit internetová rádia, číst online zprávy, Google mapy a řadu dalších aplikací. Doporučené aplikace a postup pro instalaci naleznete na web výrobce nebo na www.umax.cz a v kapitole Instalace Android App níže.

#### App / Aplikace

APP obrazovka vám umožní vstoupit do zabudovaných internetových aplikací nebo do webového prohlížeče.

#### Settings / Nastavení

A nakonec v SETTINGS naleznete intuitivní a snadní nastavení konfigurace vašeho zařízení.

## Základní nastavení

### 1. Nastavení TV výstup a video výstupu

1. Automatické nastavení TV výstupního režimu při připojení přes HDMI kabel. Cyklování dostupných rozlišení. Česky

Tlačítko na dálkovém ovládání: TVC 9 // Stiskněte 2x

 Připojení komponentním / kompozitním kabelem Pozn.: Video nemusí být v požadované kvalitě při analogovém výstupu.

Dálkové ovládání: TVOU1 9 // Stiskněte 2x

Různé země využívají různé standardy vide výstupu:

- -- **PAL(B)** : HDMI Auto, 576P 50Hz, 720P 50Hz, 1080i 50Hz, 1080P 50Hz Evropa, Jižní Afrika, Blízký východ, Čína, Rakousko, Indie
- -- **NTSC** : HDMI Auto, 480P 60Hz, 720P 60Hz, 1080i 60Hz, 1080P 60Hz Korea, Japonsko, USA, Kanada, Tajwan, Filipíny, Kolumbie

### 2. Výběr OSD jazyka menu (výchozí : English)

Vyberte položku OSD language. Setting  $\rightarrow$  Look and Feel  $\rightarrow$  Menu Language  $\rightarrow$  Select

### 3. Výběr kódování titulků \ID3-Tag encoding(default : Unicode(UTF8))

Vyberte položku subtitle code. Setting  $\rightarrow$  Look and Feel  $\rightarrow$  Text Encoding  $\rightarrow$  Select.

### 4. Výběr audio výstupu

Vyberte nastavení audia v závislosti na použitém systému

#### HDMI výstup

Setting  $\rightarrow$  Audio  $\rightarrow$  HDMI Output  $\rightarrow$  Select

#### SPDIF výstup

Setting  $\rightarrow$  Audio  $\rightarrow$  SPDIF Output  $\rightarrow$  Select

### Video

| Video                | Here you can configure yo | ur Xtreamer Video rela | ated Xtr                   | eamer® |
|----------------------|---------------------------|------------------------|----------------------------|--------|
| Audio                | options and features.     |                        |                            |        |
| Network              | TV System                 |                        | HDMI Au                    | ito 🔻  |
| System Configuration | 1080P 24HZ                |                        | 🔍 On 🖉                     | Off    |
| Firmware Upgrade     | Aspect Ratio              |                        | 16:9                       | •      |
| Look and Feel        | Brightness                | •                      | 25                         |        |
|                      | Contrast                  | 4                      | 25                         |        |
|                      | Hue                       |                        | 25                         |        |
|                      | Saturation                |                        | 25                         |        |
|                      |                           |                        |                            |        |
|                      |                           |                        | and a second of the second |        |

Cesky

#### **TV System**

Zde si můžete vybrat správné rozlišení displeje a typ video výstupu.

) PAL (B) (50Hz Evropa, Grónsko, Jižní Afrika, Blízký východ, Čína, Rakousko, Indie, Indonésie.

) NTSC (60Hz Korea, USA, Japonsko, Kanada, Tajwan, Filipíny a Kolumbie.

 Rozlišení displeje
 HDMI Auto / NTSC / PAL / 480P / 576P / 720P 50Hz / 720P 60Hz / 1080i 50Hz / 1080i 60Hz / 1080P 50Hz / 1080P podporováno.

 X v některých případech nemusí být BT rozlišení na TV podporováno. Proto si nejprve zjistěte parametry vašeho TV.

|   | HDMI Auto   | - |
|---|-------------|---|
|   | NTSC        |   |
|   | PAL         |   |
|   | 48013       |   |
|   | 576P        | ▶ |
|   | 720P 50Hz   |   |
|   | 720P 60Hz   |   |
|   | #1080i 50Hz |   |
| - | 1080i 60Hz  |   |

#### 1080P 24Hz

TTato funkce umožňuje vystup robop z4riz premravana Biu-ray souborů (BD); tato funkce je podporována při připojení přes HDMI kabel do TV, která musí podporovat vzorkovací frekvenci 24Hz.

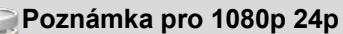

 TV, AV zesilovač a mediální soubor musí podporovat 1080P 24Hz a měl by být kódovaný na 1080P 23.976fps.

- Jestli video nebude správně hrát [ON], budete vyzváni k vypnutí volby [Off].
- Obrazovka může při přepínání na "1080P 24Hz" mód problikávat.

### Video

|   | 1080i 50Hz     | ▼                                                                              |
|---|----------------|--------------------------------------------------------------------------------|
|   | On             |                                                                                |
|   | Pan Scan 4:3   | V                                                                              |
| • | Letter Box 4:3 |                                                                                |
| 4 | 16:09<br>16:10 | Đ                                                                              |
|   | 25             |                                                                                |
| 4 | 25             |                                                                                |
|   |                | 1080i 50Hz<br>On Off<br>Pan Scan 4:3<br>Letter Box 4:3<br>16:09<br>16:10<br>25 |

#### Aspect Ratio / Poměr stran

Zde si můžete vybrat poměr stran obrazovky:

| PanScan 4:3   | Zobrazení širokoúhlého videa přes celou obrazovku na 4:3. Okraje budou oříznuty!                 |
|---------------|--------------------------------------------------------------------------------------------------|
| LetterBox 4:3 | Zobrazení širokoúhlého videa na 4:3 TV s černým pruhem nahoře a dole.                            |
| 16:9          | Video je plně zobrazeno na TB v případě přehrávání 16:9.                                         |
| 16:10         | Přidá pruh nad i pod obrazem, pokud TV má poměr 16:9; Např. 16:9=1920x1080 /<br>16:10=1920x1200. |

#### **Brightness / Jas**

Nastavení jasu na videu odkazuje na jasové části video signálu. Zvýšení a snížení jasu můžete provést přes tlačítko [SETUP] během přehrávání.

#### **Contrast / Kontrast**

Umožňuje úpravu kontrastu během v přehrávaném videu. Pro zvýšení nebo snížení opět použijte

tlačítko [SETUP] a pokračujte podle snímku výše.

#### Hue / Barvy

Nastavíte jednotlivé odstíny barev v přehrávaném videu. Pro nastavení barev opět použijte tlačítko [SETUP] a pokračujte podle snímku výše.

#### Saturation / Sytost

Toto nastavení se týk systosti v HSL a HSV videa během přehrávání. Pro zvýšení nebo snížení sytosti opět použijte tlačítko [SETUP] a pokračujte podle snímku výše.

### Audio

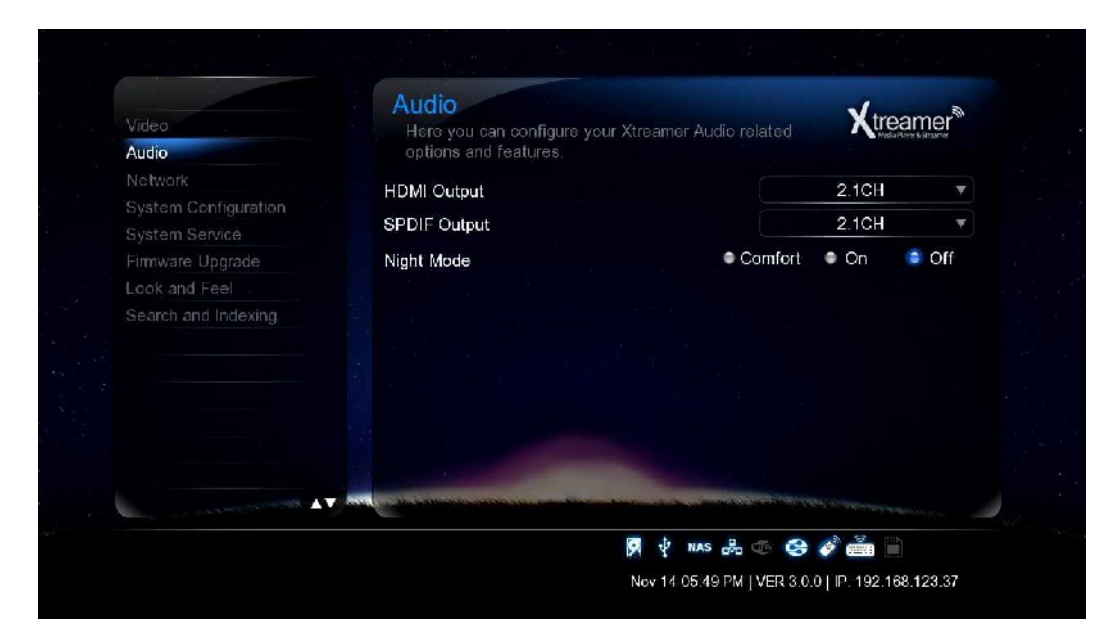

Česky

#### HDMI Output / HDMI výstup

Vyberte požadovanou konfiguraci pro digitální audio výstup

#### **SPDIF Output / SPIDIF výstup**

Vyberte požadovanou konfiguraci pro digitální audio výstup.

| HDMI Output  | 2.1CH          | ▼ |
|--------------|----------------|---|
| SPDIF Output | <b>√</b> 2.1CH | V |
| Night Mode   | Corr 5.1CH     | f |

#### Night Mode / Noční mód

| Off     | Nekomprimovaný zvuk                                                                          |
|---------|----------------------------------------------------------------------------------------------|
| On      | Poskytne high-definition audio identické s původním záznamem. Vychutnáte si prostorový zvuk. |
| Comfort | Uslyšíte bohaté detaily zvuku v požadované úrovni jenom pro Vás.                             |

### Network / Síť

|                    | Here you can configure<br>related options and feat                                                                                                    | your Xtreamer Network<br>ures.              | Xtream  | ner |
|--------------------|----------------------------------------------------------------------------------------------------|---------------------------------------------|---------|-----|
| Network            | Wired Network                                                                                                    | 192,168,123,37                              | DHCP    | ¥   |
|                    | Wireless Network                                                                                                    |                                             | Off     | ¥   |
|                    | Device Name                                                                                                    |                                             | Prodigy |     |
| ook and Feel       |                                                                                                    |                                             |         |     |
| search ann muschig | Wired Lan Setup<br>IP Address, 192, 189, 123, 37<br>Subnet Mask, 255, 255, 255, 255<br>Default Gateway, 192, 168, 12<br>DNS server, IP address, 192, 168, 12<br>MAC Address, 00, CE, 39, D4 F. | Wireloss Set<br>Off<br>3 254<br>0.01<br>0.1 | tting:  |     |
|                    | And the state of the second second                                                                                                    |                                             |         |     |
|                    |                                                                                                    |                                             | m       |     |
|                    |                                                                                                    | P Y NAS St CO                               |         |     |

#### Nastavení kabelové nebo bezdrátové sítě

V menu Settings -> Network můžete nastavujete způsob, jak bude Xtreamer SideWinder 3 připojen do počítačové sítě.Můžete použít kabelového nebo bezdrátového připojení se specifickým jménem, pod kterým uvidíte zařízení v síti.

Více o nastavení sítě a sdílených složek naleznete v kapitole Nastavení sdílení po síti.

#### Přístup do složky na počítači

Na počítači nebo jiných zařízeních je třeba mít správně nastavené sdílení složek nebo disků, abyste k nim mohli přistupovat!

### Nastavení systému

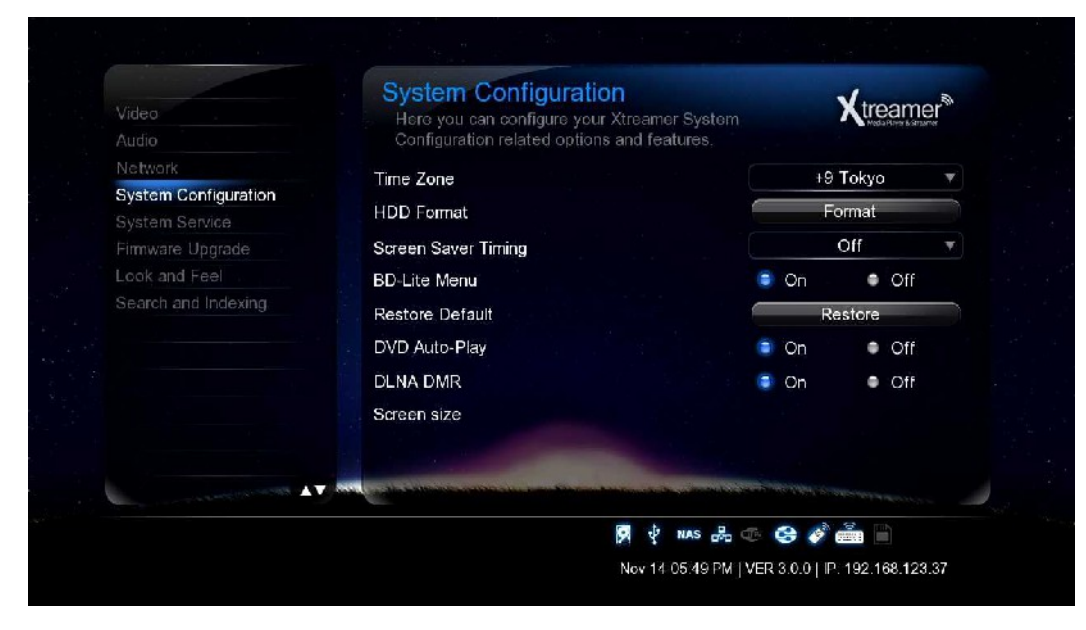

#### Time Zone / Časová zóna

Vyberte časovou zónu.

#### HDD Format / Formátování HDD

Tato funkce umožní zformátovat disk a vytvořit na disku oblasti NTFS a Linux swap pro virtuální paměť.

#### **Screen Saver Timing**

Zde nastavíte čas, po který dojde k automatické změně obrazu na obrazovce, pokud je přístroj neaktivní. Spořič je navržen tak, abych chránil TV obrazovku před vypálením bodů.

#### **BD-Lite Menu**

Tato funkce zapíná limitované BD menu při přehrávání BD ISO souborů.

#### Factory Default / Tovární nastavení

Tato volba obnoví nastavení přístroje na tovární hodnoty. Smaže všechna osobní nastavení včetně oblíbených položek atd.

#### Poznámky:

Použitím továrního nastavení nejsou smazána data uložená na disku. Použijte tuto funkci vždy po nahrání / aktualizaci nového firmware.

### Konfigurace systému

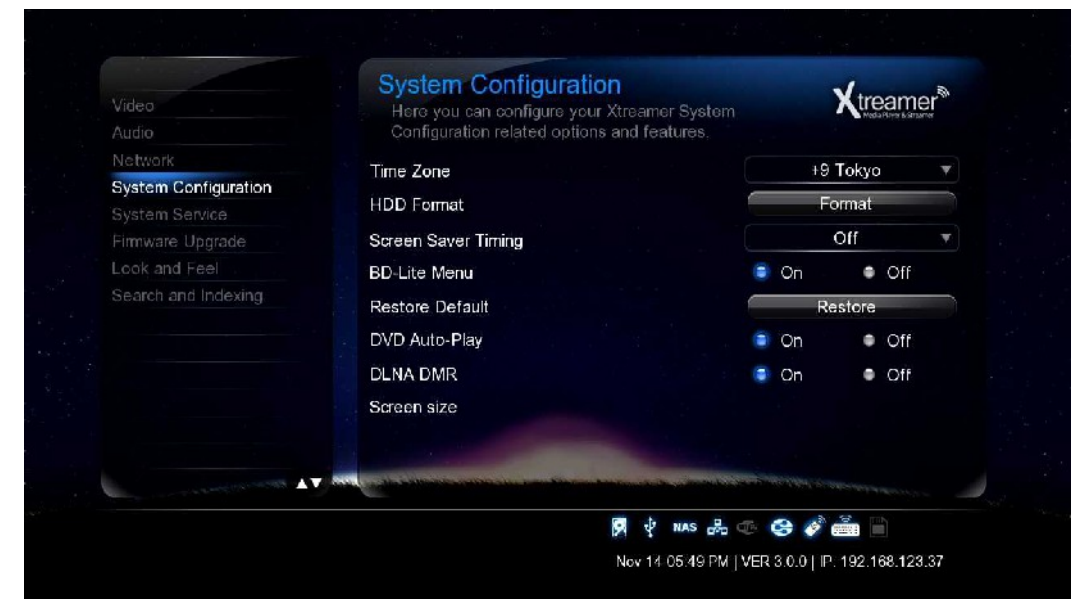

#### DVD Autoplay / Automatické přehrání DVD

Tato funkce dovoluje automatické přehrání DVD po jeho zasunutí do DVD mechaniky, připojen k přístroji přes USB port.

#### OFF

DVD Disk isn't automatically played

#### ON

DDVD Disk is automatically played.

#### **DLNA DMR**

Zapnutím dovolíte automatické připojení k DLNA zařízením.

#### Screen size / Velikost obrazovky

Stisknutím tlačítka ENTER přizpůsobíte velikost video výstupu vaší TV.

| Factory Default                       |          |
|---------------------------------------|----------|
| Erase settings and apply default imme | diately? |
|                                       |          |
| Yes                                   |          |
| No                                    |          |
|                                       |          |

Cesky

### System Service / Systémový servis

| Video .<br>Audio     | System Service<br>Here you can configure your Xtreamer System<br>Services related options and features                                                                                                    | Xu   | eamer |
|----------------------|----------------------------------------------------------------------------------------------------|------|-------|
| Network              | NAS                                                                                                    | On   | Off   |
| System Configuration | вт                                                                                                    | • Оп | Off   |
| Firmware Upgrade     | DLNA DMR                                                                                                    | On   | Off   |
| Look and Feel        | AIRPLAY                                                                                                    | 💿 On | Off   |
|                      | Android                                                                                                    | • On | 🔵 Off |
| DVB                  | Transmission                                                                                                    | • On | ) Off |
|                      |                                                                                                    |      |       |
|                      |                                                                                                    |      |       |
|                      |                                                                                                    |      |       |
|                      | . In the second second s |      |       |
|                      |                                                                                                    |      |       |

#### NAS - Network Drive (SAMBA)

Dovoluje využít přehrávače jako NAS zařízení v lokální síti.

Síťový disk umožní ukládat a pracovat se soubory v síti.

#### BT (BitTorent)

Povolte v případě, pokud chcete SideWinder3 použít jako BitTorent klient. Klient je dostupný v síti přes webový prohlížeč po zadání IP adresy.

Více informací o Bit-Torrentu čtěte v kapitole SideWinder 3 Bit-Torrent klient (viz dále).

#### **DLNA DMR**

Tato volba zapíná DLNA servis.

#### Airplay

Tímto povolíte stream multimediálního obsahu z přístroje s operačním systémem iOS k televizoru.

#### Android

Pokud se chcete věnovat jen přehrávání souborů z disku nebo ze sítě, můžete funkci systému Android vypnout.

#### Transmission

Populární Torrent klient, se kterým můžete pracovat na více operačních systémech.

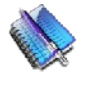

#### Poznámka:

Pokud dané volby nepoužíváte, doporučujeme je vzhledem k úspoře paměti a zvýšení bezpečnosti vypnout.

### Upgrade firmwaru

|                                        | Firmware Upgrade<br>Here you can configure your Xtreamer Firmware                                                                                                    | Xtreamer*          |
|----------------------------------------|----------------------------------------------------------------------------------------------------|--------------------|
|                                        | System Firmware (Current version 3.0.0)                                                                                                    |                    |
| System Configuration<br>System Service | USB upgrade                                                                                                    | Check for Firmware |
| Firmware Upgrade                       |                                                                                                    |                    |
| ook and Feel                           |                                                                                                    |                    |
|                                        |                                                                                                    |                    |
|                                        |                                                                                                    |                    |
|                                        |                                                                                                    |                    |
|                                        |                                                                                                    |                    |
|                                        |                                                                                                    |                    |
|                                        |                                                                                                    |                    |
|                                        | Man and a second second s |                    |
|                                        | 网 v nas 品 ①                                                                                                    | 😔 💣 🚔 🗎            |
|                                        |                                                                                                    |                    |

Cesky

#### Aktualizace firmwaru

Zde vidíte původní verzi firmwaru. Můžete si stáhnout novější verzi a nainstalovat jí ručně. Firmware je dostupný na www.umax.cz nebo www.xtreamer.net.

#### Důležité upozornění

Každý Xtreamer přehrávač má svůj vlastní a specifický firmware. Ujistěte se proto před stažením a především instalací, že máte k aktualizaci (upgradu) správný soubor!

#### Emergency Firmware / Nouzový upgrade

Emergency firmware může být užitečný v případě havárie a opravě problémů. Proceduru pro nouzový upgrade najdete na www.umax.cz nebo www.xtreamer.net.

Cesky

### Vzhled a chování

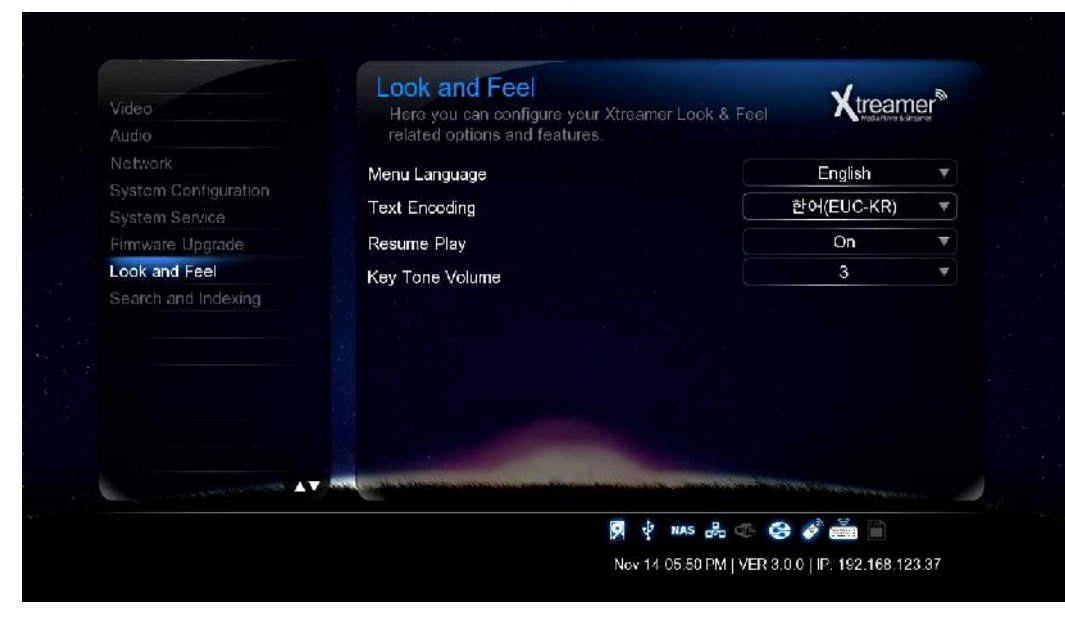

### Menu Language / Jazyk menu

Zde si můžete zvolit jazyk menu.

#### Text Encoding / Kódování

Zde můžete specifikovat jazyk kódování titulků a ID3 tagů v MP3 souborech. Jako výchozí kódování je nastaveno Unicode [UTF-8], pokud používáte jiné kódování, vyberte jej ze seznamu.

#### Resume Play / Pokračování přehrávání

Při zapnutí této volby jako On můžete začít přehrávat z bodu, kde jste minule skončili. Systém si tedy bude ukládat stav, kdy bylo zastaveno poslední přehrávání.

#### Key Tone Volume / Hlasitost tónu kláves

Zde lze nastavit hlasitost při stisku klávesy na dálkovém ovladači.

Česky

### Hledání a indexace

|                                        | Here you can configure your Xtreamer DB related<br>options and features | X treamer      |
|----------------------------------------|-------------------------------------------------------------------------|----------------|
|                                        | Auto scan                                                               | 🛢 On 🛛 🛛 Off   |
| System Configuration<br>System Service | Scan storage                                                            | Rescan storage |
| Firmware Upgrade                       |                                                                         |                |
| Look and Feel                          |                                                                         |                |
| Search and indexing                    |                                                                         |                |
|                                        |                                                                         |                |

#### Snadné nalezení mediálních souborů

- Oskenujte vaše úložiště s multimediálními soubory. Abyste byli schopni je lépe najít v knihovně médií,
- použijte Automatické skenování nebo stiskněte Rescan Storage pro ruční obnovení databáze souborů na disku.
- Poznámka: Pokud je nastaveno Automatické skenování, doba bootování systému se může prodloužit.

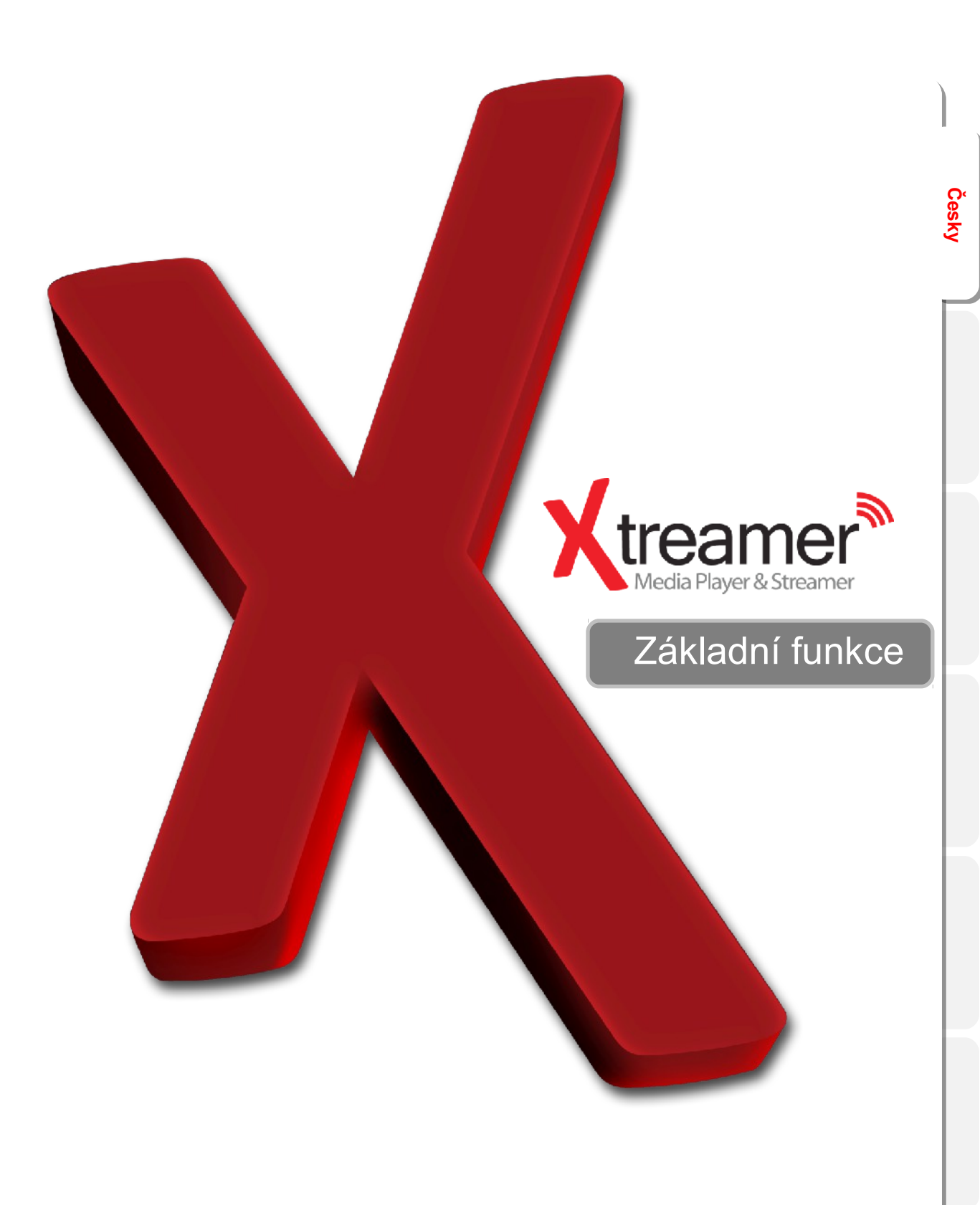

## Knihovna médií

Cesky

### Používání zdrojů médií

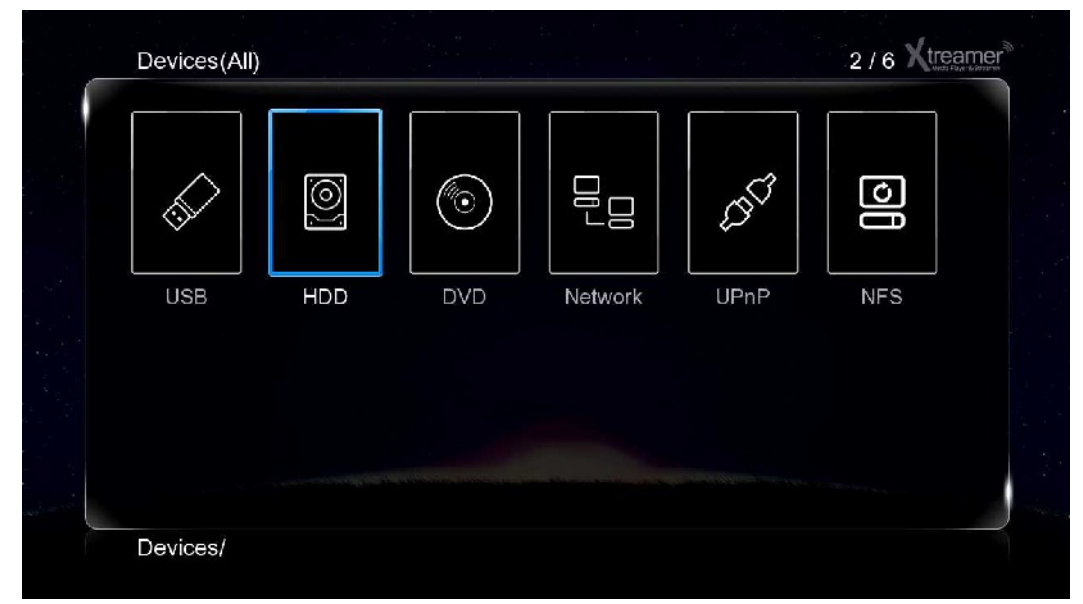

#### Základní funkce dálkového ovládání v knihovně médií

#### Kurzorové klávesy - použijte pro pohyb v menu / zdrojích médií.

- ENTER potvrzení výběru nebo přehrání souboru.
- **MENU (6)** otevře seznam možností pohlížení, filtrování souborů, funkce 3D přehrávání, přidávání oblíbených funkcí, nastavení NFS svazků, časován snímků, hudby na pozadí, prohlížení obrázků a mnoho dalšího.
- **FUNC** Vyvoláte funkci souborového manažera jako je kopírování, mazání nebo přejmenování souborů.
- RETURN Návrat do kořenového adresáře nebo původního menu
- HOME Návrat na hlavního menu.

## Přehrávání filmů

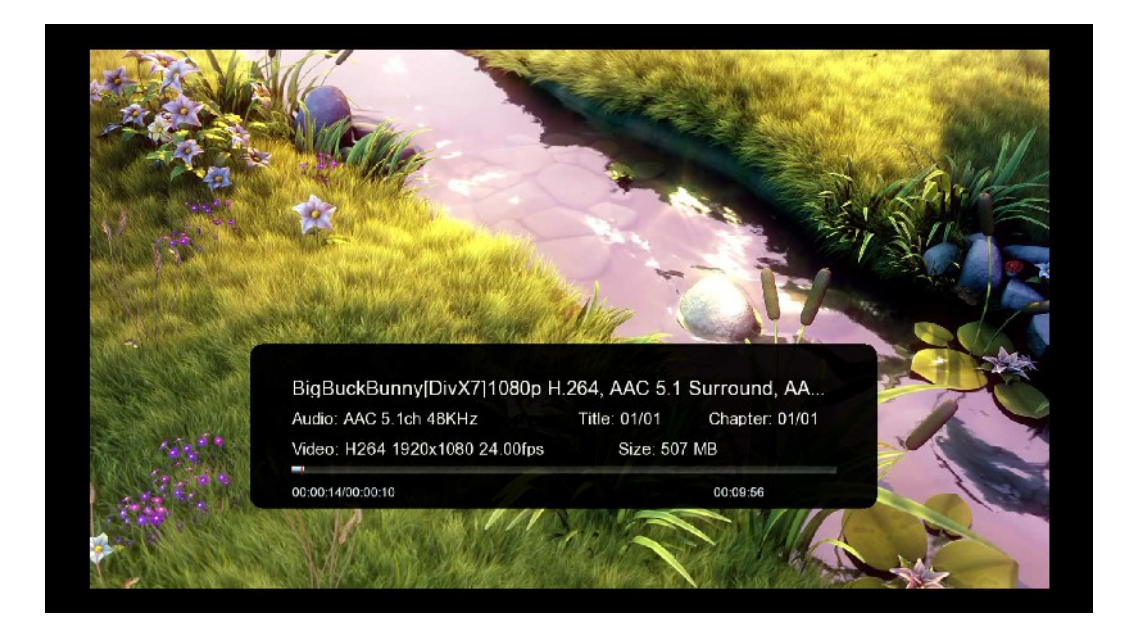

Většina funkčních tlačítek je stejná jako jinde: Play, Pause, Stop atd.

Info tlačítko otevře časovou osu s informacemi o souboru, který je přehráván (viz snímek výše).

Při sledování filmů můžete otevřít seznam funkcí stiskem tlačítka **MENU (6)**. Zde najdete přístup do menu titulků, volbu opakování, Goto menu, 3D volbu atd.

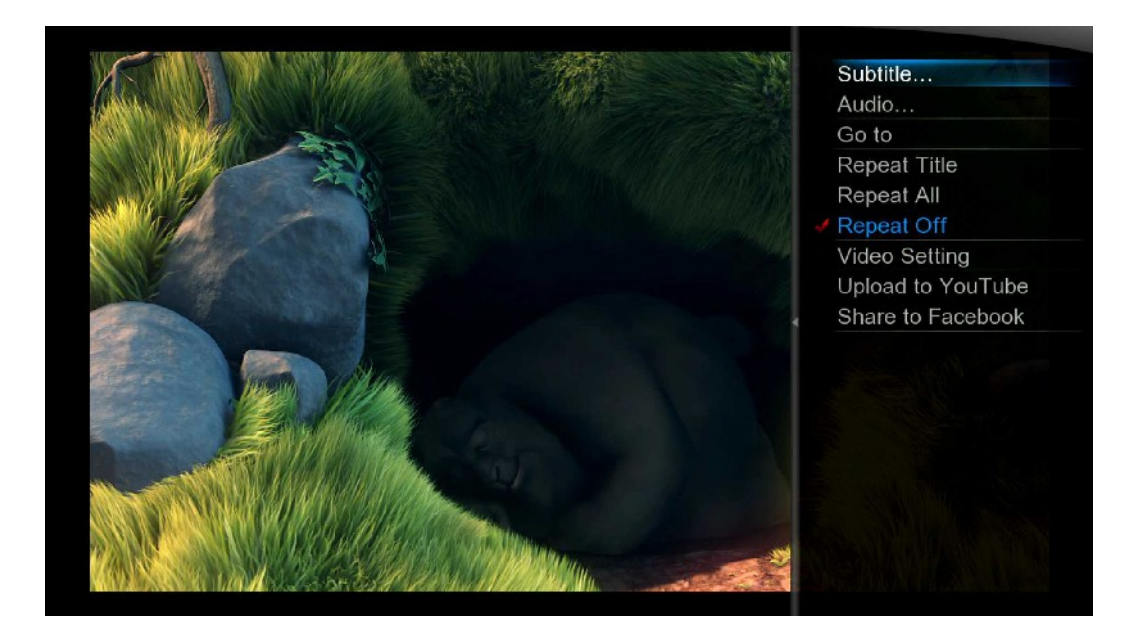

## Přehrávání filmů

Česky

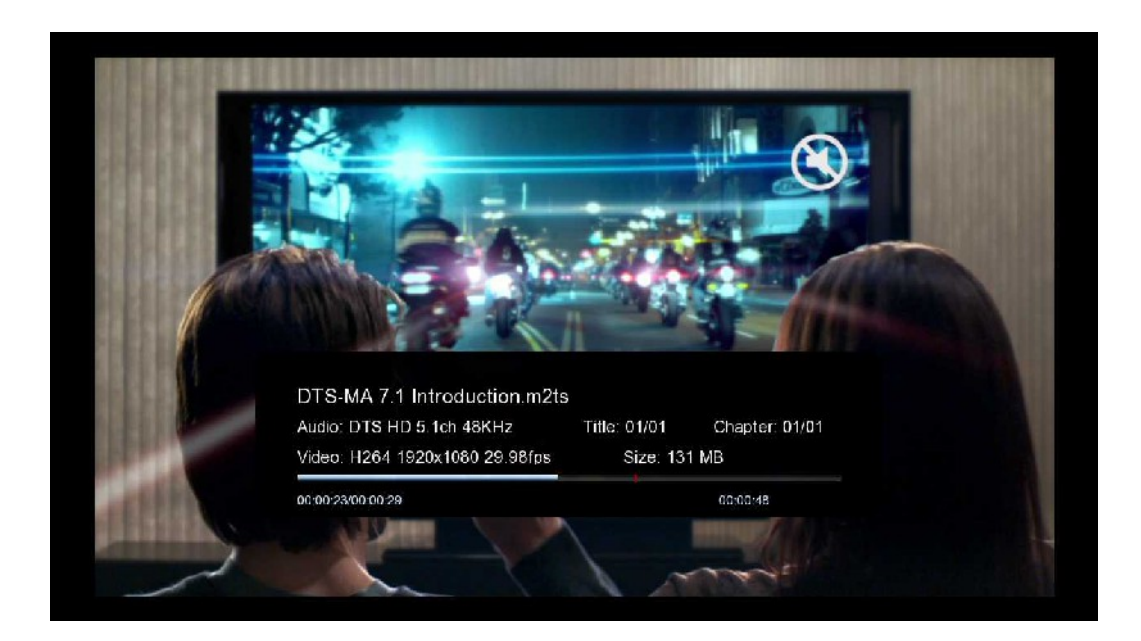

Můžete požít levé / pravé tlačítko pro vyhledání úseku filmu.

Pro zvětšení obrazu použijte tlačítko **ZOOM**.

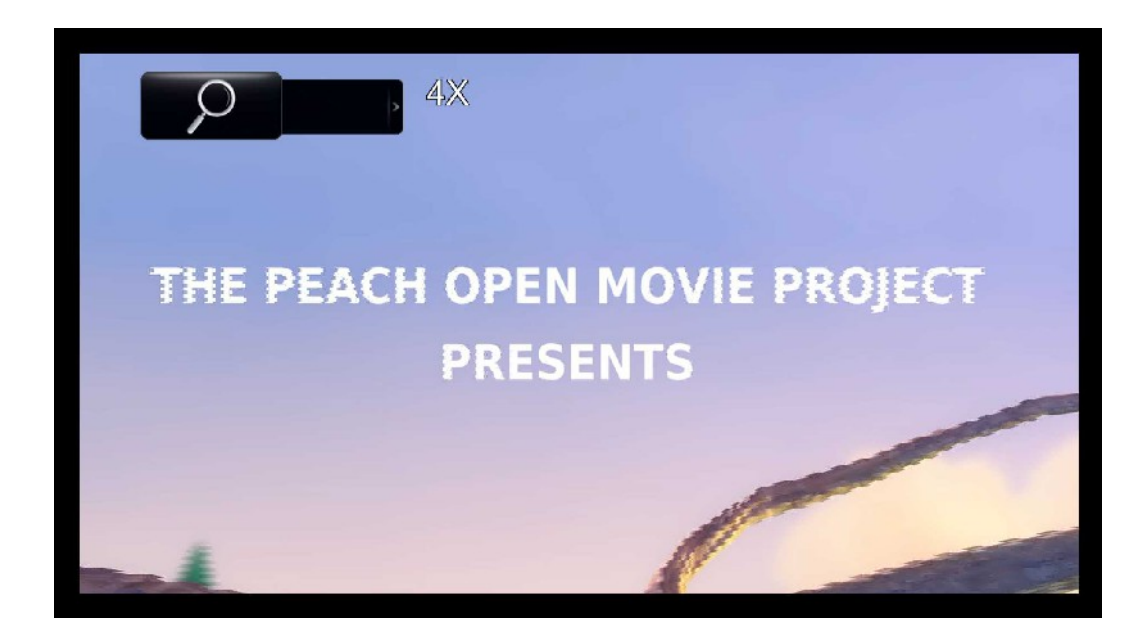

Použijte tlačítko Audio pro přepínání zvukových stop.

# Přehrávání filmů

Tlačítko **Subtitles** otevře prohlížeč titulků, který vám umožní nastavit soubor titulků a jejich zobrazení. Konkrétně se jedná o výběr souboru, změnu barvy, typu a velikosti písma, ale také možnosti jeho nastínění a nastavení jeho kódování.

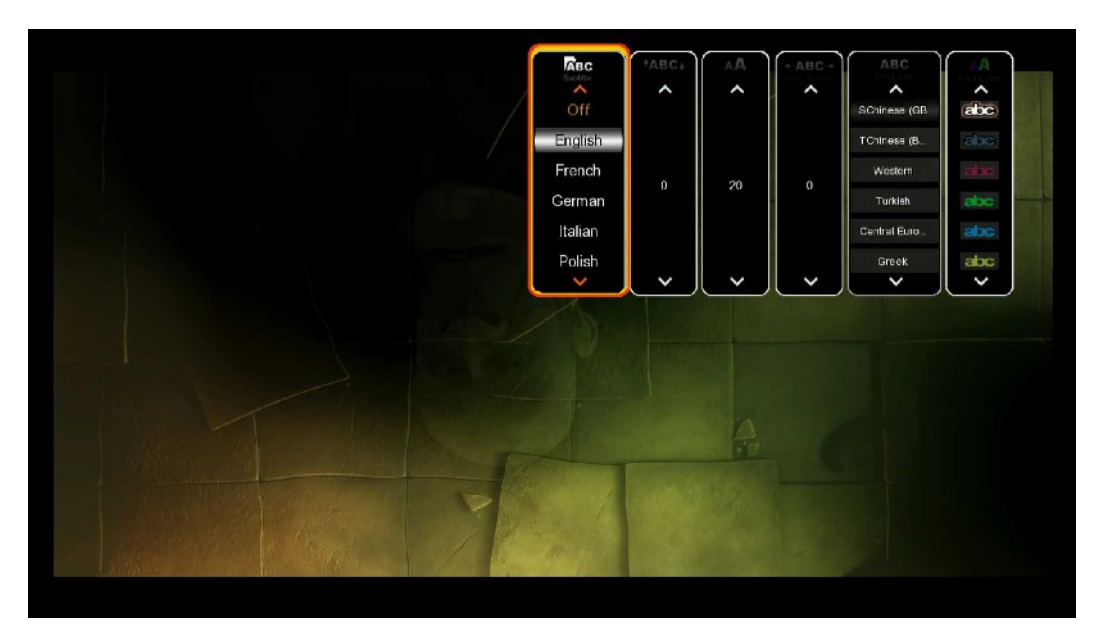

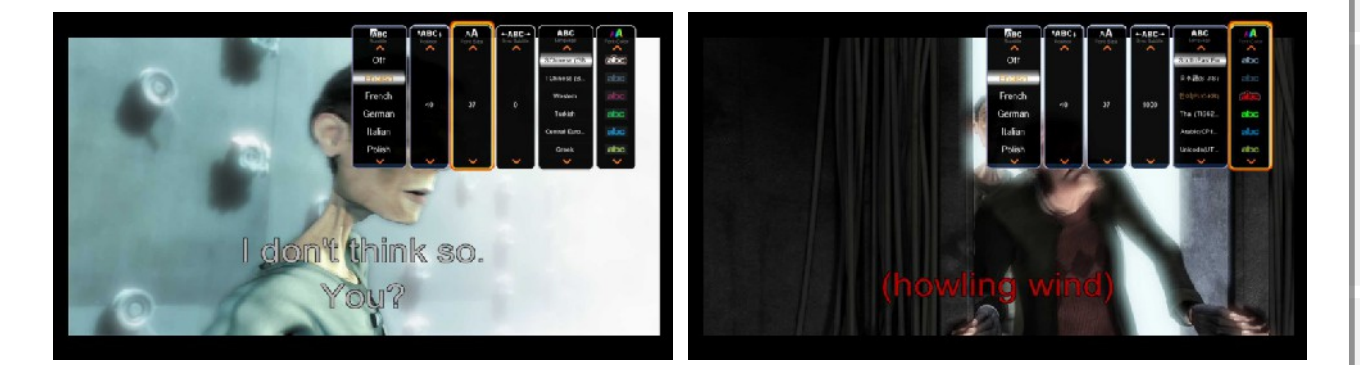

Tlačítko GOTO zpřístupňuje další možnosti v nastavení:

- 1. Title: Ukazuje seznam názvů filmů, které lze měnit.
- 2. Chapter: Dovoluje přejít na další / předchozí kapitolu.
- 3. Time: Dovoluje najít přesný časový úsek, odkud chcete přehrávat film.

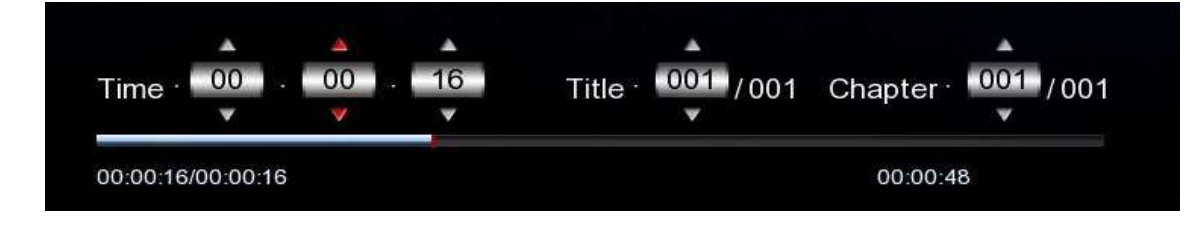

# Přehrávání filmu ve 3D

**Xtreamer SideWinder 3** je jedním z prvních přehrávačů s podporou 3D videa.

Prosím nezapomeňte se ujistit, že Vaše TV dovoluje 3D přehrávání. Použijte 3D tlačítko na ovladači nebo TV.

Použijte tlačítko **MENU** na Xtreamer SideWinder 3 pro vyvolání dalších možností.

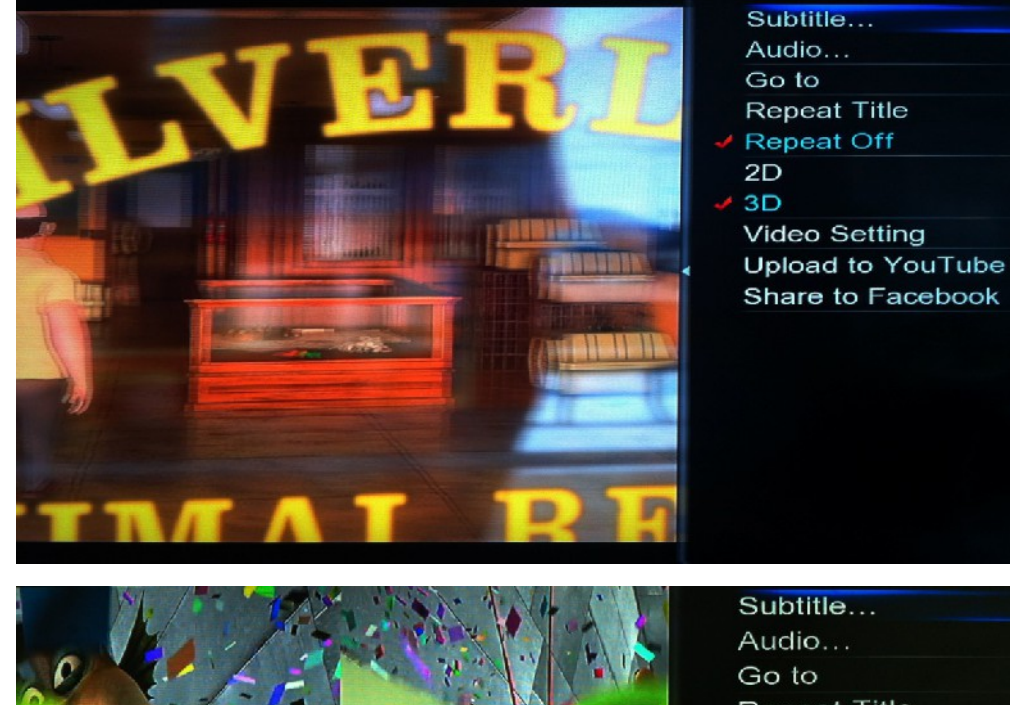

Go to Repeat Title Repeat All Repeat Off 2D 3D simulation 3D Side By Side

3D Top Bottom Video Setting Upload to YouTube Share to Facebook

# Přehrávání hudby

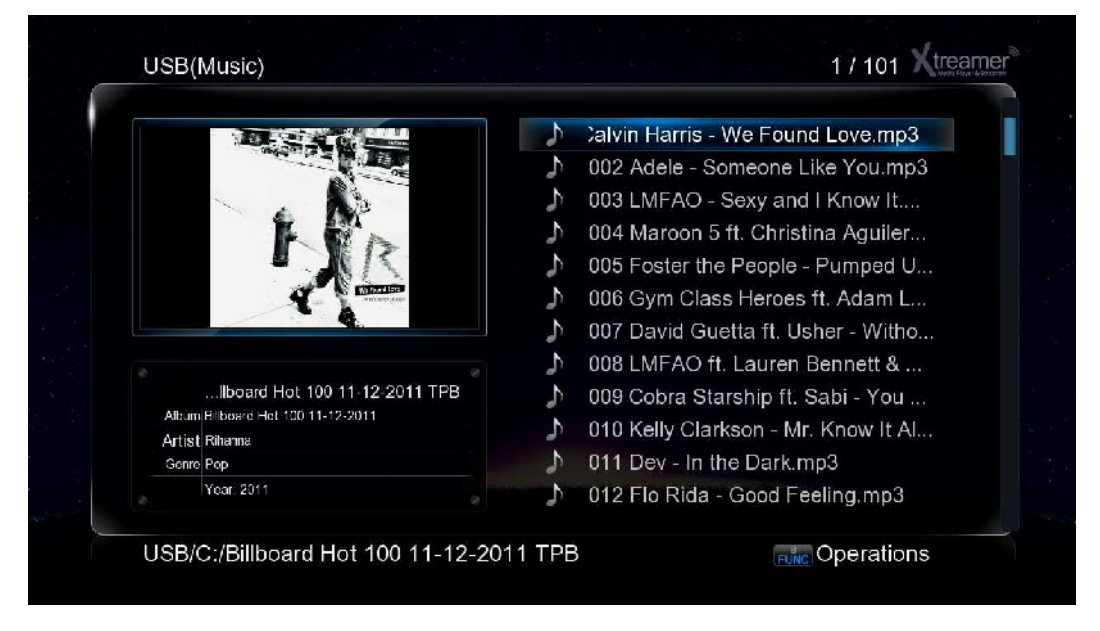

Cesky

Při přehrávání hudby stiskněte tlačítko **MENU (6)** k otevření seznamu možností včetně nastavení opakování přehrávání.

Stiskněte tlačítko SHUFFLE pro přepínání režimu postupného nebo náhodného přehrávání.

Při startu přehrávání se objeví music jukebox.

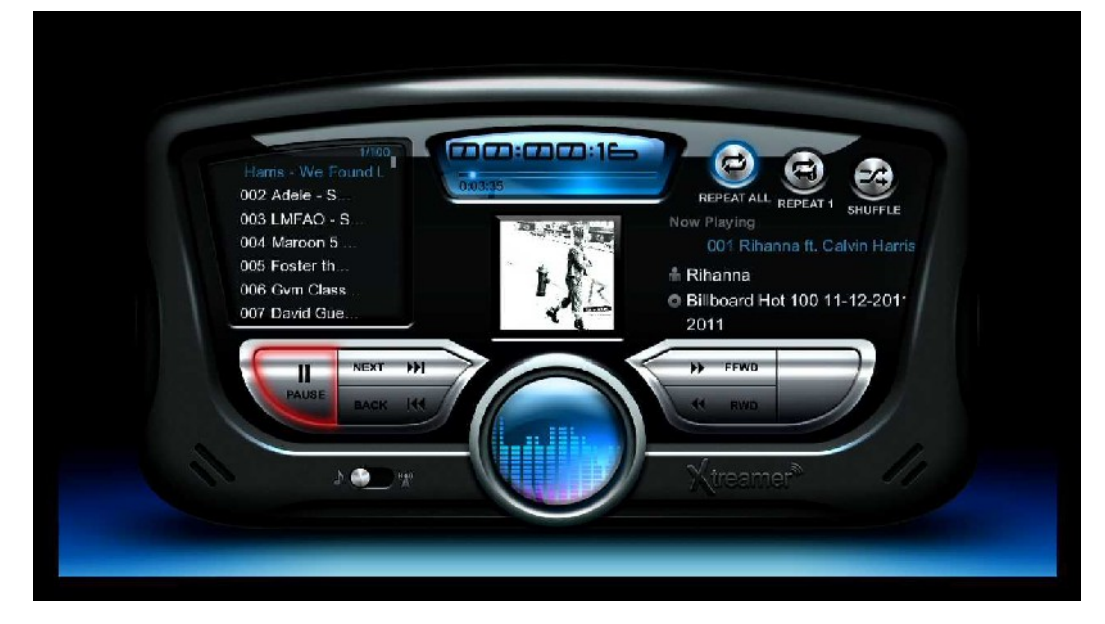

K navigaci můžete použít klávesy pro navigaci nebo tzv. příkazová tlačítka jako například play, pause atd.

Stisknutím tlačítka RETURN se vrátíte do knihovny médií.

# Přehrávání fotek

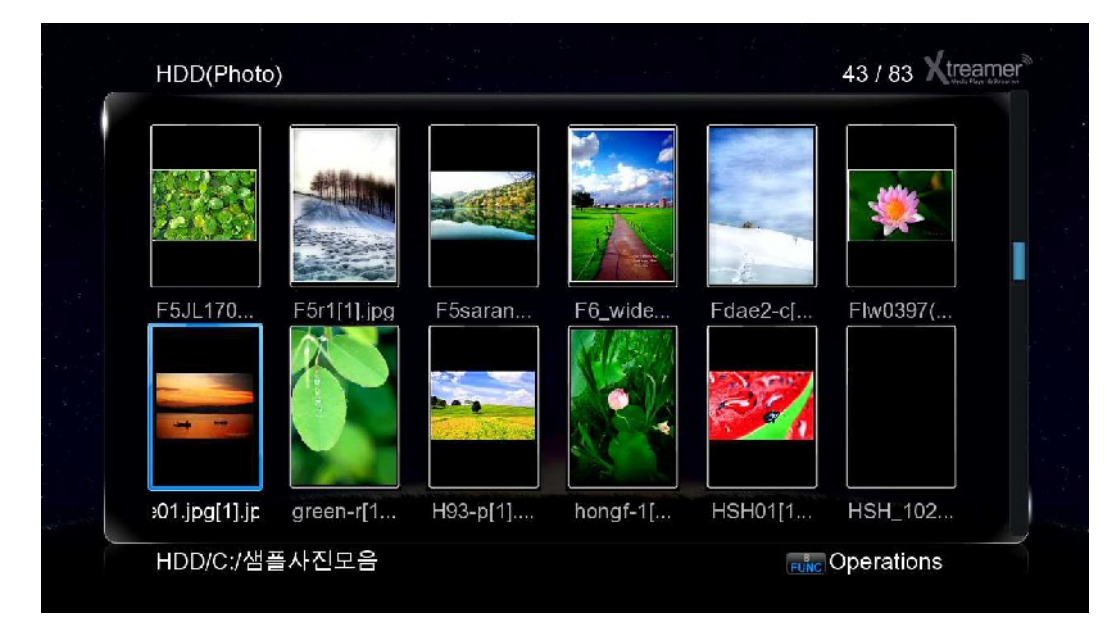

Česky

Použijte tlačítko MENU pro přepnutí jednotlivých náhledových módů.

Slideshow (prezentaci, přehrávání obrázků) otevřete tlačítkem ENTER nebo PLAY. Stiskem tlačítka **MENU** se objeví další možnosti.

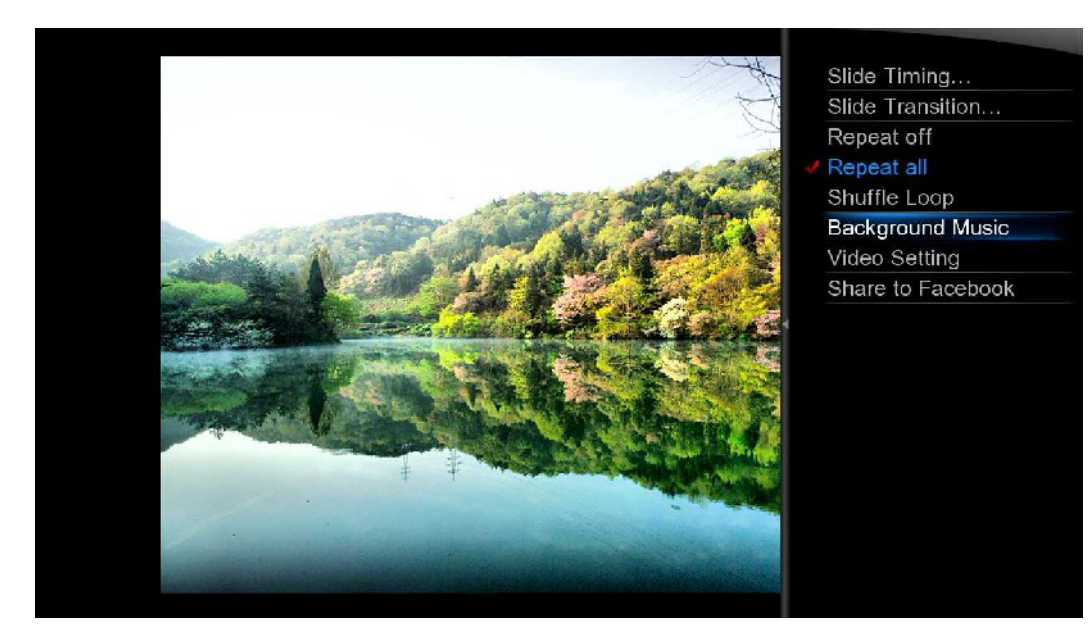

- Nastavte si dobu promítání jednotlivých snímků v prezentaci.
- · Nastavte si přechody mezi jednotlivými snímky.
- Nastavte si přehrávání hudby "na pozadí".

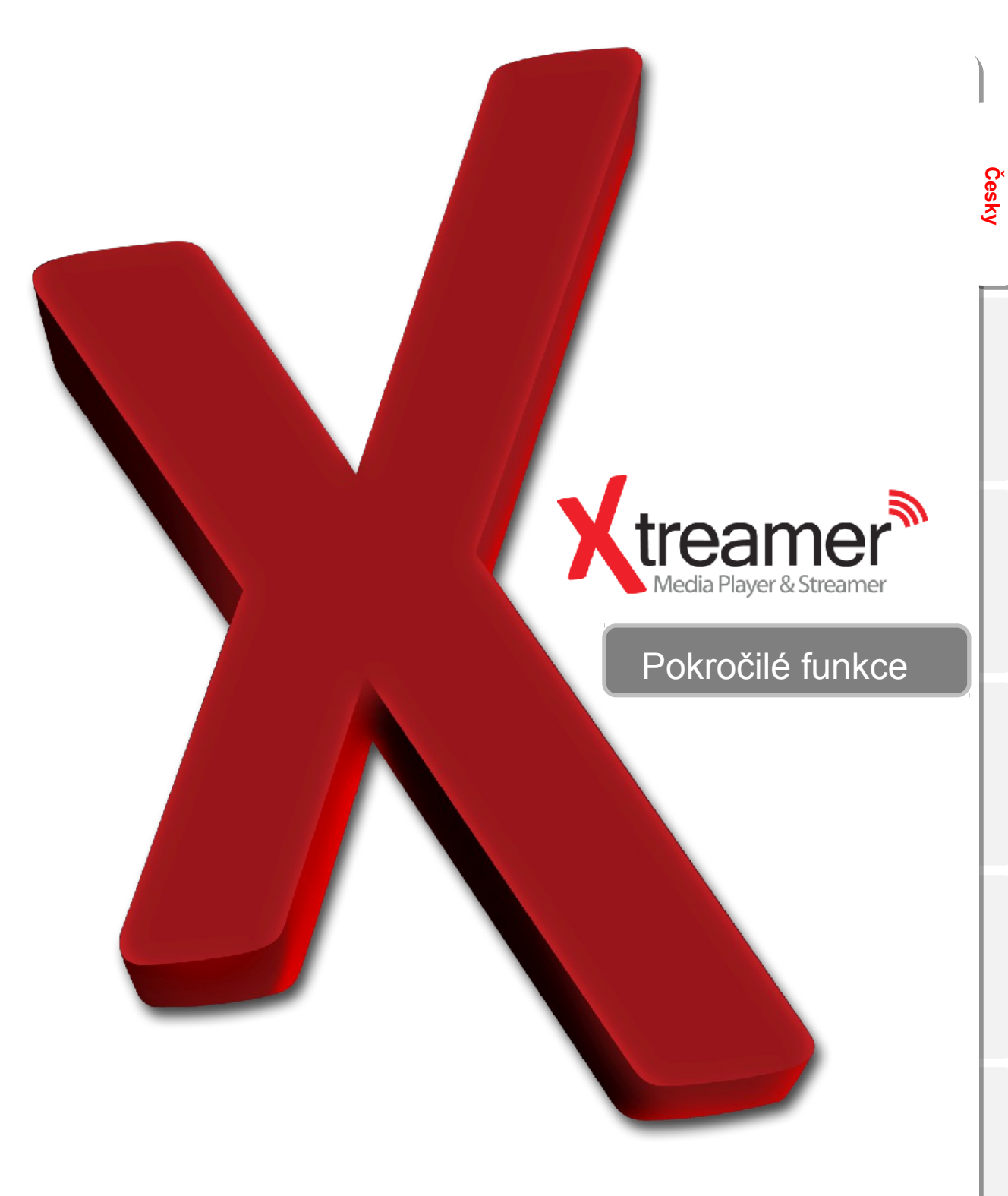
# Zobrazení obalů médií

Česky

V knihovně médií jsou odpovídající obrázky obalů (ložené ve stejné složce s hudbou) zobrazeny jako náhledy nebo miniatury.

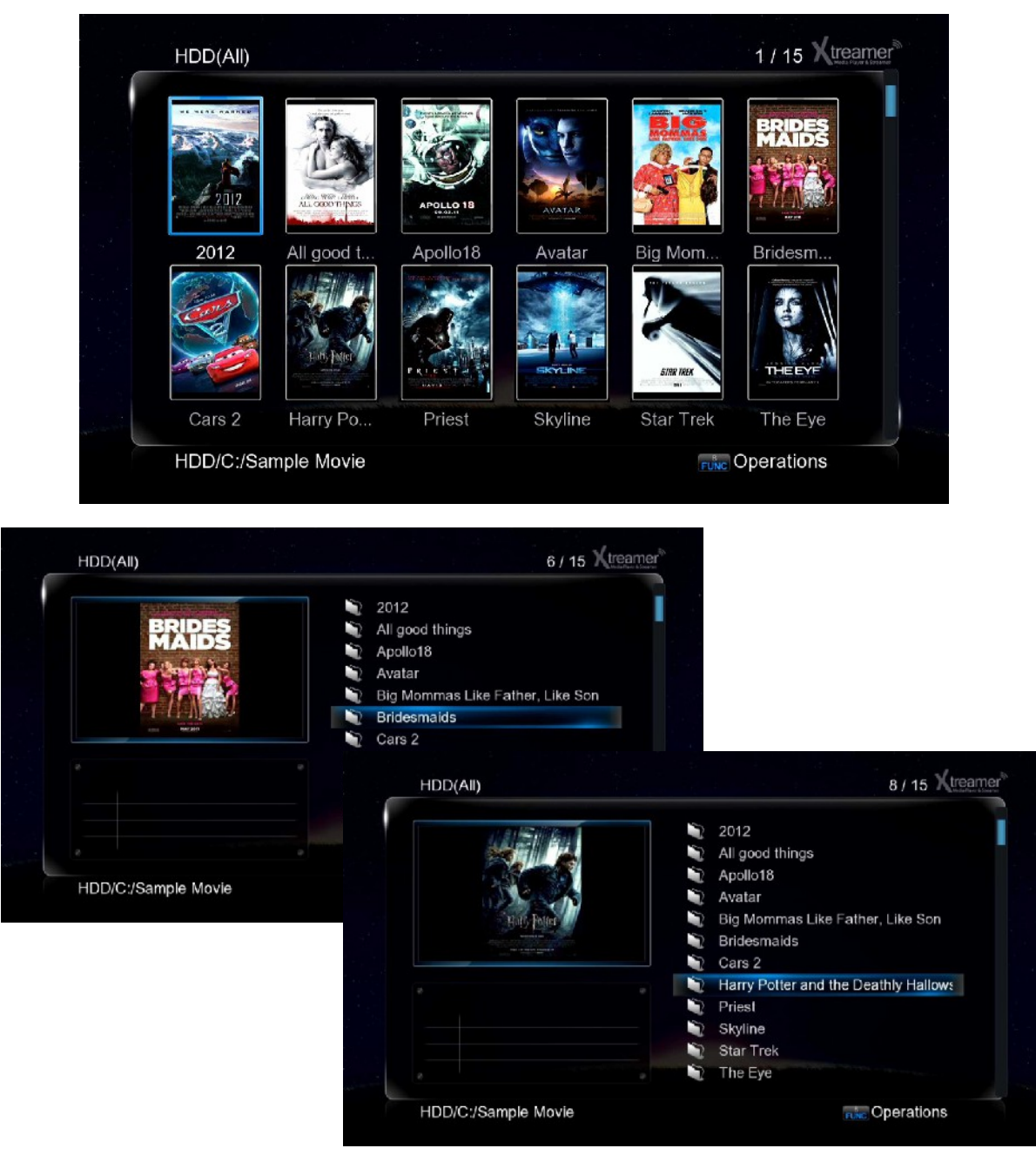

Stejně tak lze zobrazit soubory **folder.jpg** uložené v relevantní složce.

# Vytvoření playlistu

Můžete si vytvořit vlastní playlist **M3U** v Xtreamer SideWinder 3. Ujištěte se, že cesty souborů odpovídají relacím

Můžete také vytvořit vícenásobné playlisty přes uživatelské rozhraní.

| <ul> <li>002 Adele - Someone Like You.mp3</li> <li>003 LMFAO - Sexy and I Know It.mp3</li> <li>004 Maroon 5 ft. Christina Aguilera - Moves Like Jagger.mp3</li> <li>005 Foster the People - Pumped Up Kicks.mp3</li> <li>006 Gym Class Heroes ft. Adam Levine - Stereo Hearts.mp3</li> <li>007 David Guetta ft. Usher - Without You.mp3</li> <li>008 LMFAO ft. Lauren Bennett &amp; GoonRock - Party Rock Anthem.m</li> <li>009 Cobra Starship ft. Sabi - You Make Me Feelmp3</li> <li>010 Kelly Clarkson - Mr. Know It All.mp3</li> <li>011 Dev - In the Dark.mp3</li> <li>012 Flo Rida - Good Feeling.mp3</li> </ul> | 5 | 001 Rihanna ft. Calvin Harris - We Found Love.mp3             |
|----------------------------------------------------------------------------------------------------|---|---------------------------------------------------------------|
| <ul> <li>003 LMFAO - Sexy and I Know It.mp3</li> <li>004 Maroon 5 ft. Christina Aguilera - Moves Like Jagger.mp3</li> <li>005 Foster the People - Pumped Up Kicks.mp3</li> <li>006 Gym Class Heroes ft. Adam Levine - Stereo Hearts.mp3</li> <li>007 David Guetta ft. Usher - Without You.mp3</li> <li>008 LMFAO ft. Lauren Bennett &amp; GoonRock - Party Rock Anthem.m</li> <li>009 Cobra Starship ft. Sabi - You Make Me Feelmp3</li> <li>010 Kelly Clarkson - Mr. Know It All.mp3</li> <li>011 Dev - In the Dark.mp3</li> <li>012 Flo Rida - Good Feeling.mp3</li> </ul>                                           | 5 | 002 Adele - Someone Like You.mp3                              |
| <ul> <li>004 Maroon 5 ft. Christina Aguilera - Moves Like Jagger.mp3</li> <li>005 Foster the People - Pumped Up Kicks.mp3</li> <li>006 Gym Class Heroes ft. Adam Levine - Stereo Hearts.mp3</li> <li>007 David Guetta ft. Usher - Without You.mp3</li> <li>008 LMFAO ft. Lauren Bennett &amp; GoonRock - Party Rock Anthem.m</li> <li>009 Cobra Starship ft. Sabi - You Make Me Feelmp3</li> <li>010 Kelly Clarkson - Mr. Know It All.mp3</li> <li>011 Dev - In the Dark.mp3</li> <li>012 Flo Rida - Good Feeling.mp3</li> </ul>                                                                                       | 5 | 003 LMFAO - Sexy and I Know It.mp3                            |
| <ul> <li>005 Foster the People - Pumped Up Kicks.mp3</li> <li>006 Gym Class Heroes ft. Adam Levine - Stereo Hearts.mp3</li> <li>007 David Guetta ft. Usher - Without You.mp3</li> <li>008 LMFAO ft. Lauren Bennett &amp; GoonRock - Party Rock Anthem.m</li> <li>009 Cobra Starship ft. Sabi - You Make Me Feelmp3</li> <li>010 Kelly Clarkson - Mr. Know It All.mp3</li> <li>011 Dev - In the Dark.mp3</li> <li>012 Flo Rida - Good Feeling.mp3</li> </ul>                                                                                                    | 5 | 004 Maroon 5 ft. Christina Aguilera - Moves Like Jagger.mp3   |
| <ul> <li>006 Gym Class Heroes ft. Adam Levine - Stereo Hearts.mp3</li> <li>007 David Guetta ft. Usher - Without You.mp3</li> <li>008 LMFAO ft. Lauren Bennett &amp; GoonRock - Party Rock Anthem.m</li> <li>009 Cobra Starship ft. Sabi - You Make Me Feelmp3</li> <li>010 Kelly Clarkson - Mr. Know It All.mp3</li> <li>011 Dev - In the Dark.mp3</li> <li>012 Flo Rida - Good Feeling.mp3</li> </ul>                                                                                                    | 5 | 005 Foster the People - Pumped Up Kicks.mp3                   |
| <ul> <li>007 David Guetta ft. Usher - Without You.mp3</li> <li>008 LMFAO ft. Lauren Bennett &amp; GoonRock - Party Rock Anthem.m</li> <li>009 Cobra Starship ft. Sabi - You Make Me Feelmp3</li> <li>010 Kelly Clarkson - Mr. Know It All.mp3</li> <li>011 Dev - In the Dark.mp3</li> <li>012 Flo Rida - Good Feeling.mp3</li> </ul>                                                                                                    | 5 | 006 Gym Class Heroes ft. Adam Levine - Stereo Hearts.mp3      |
| <ul> <li>008 LMFAO ft. Lauren Bennett &amp; GoonRock - Party Rock Anthem.m</li> <li>009 Cobra Starship ft. Sabi - You Make Me Feelmp3</li> <li>010 Kelly Clarkson - Mr. Know It All.mp3</li> <li>011 Dev - In the Dark.mp3</li> <li>012 Flo Rida - Good Feeling.mp3</li> </ul>                                                                                                    | 5 | 007 David Guetta ft. Usher - Without You.mp3                  |
| <ul> <li>009 Cobra Starship ft. Sabi - You Make Me Feelmp3</li> <li>010 Kelly Clarkson - Mr. Know It All.mp3</li> <li>011 Dev - In the Dark.mp3</li> <li>012 Flo Rida - Good Feeling.mp3</li> </ul>                                                                                                    | 5 | 008 LMFAO ft. Lauren Bennett & GoonRock - Party Rock Anthem.m |
| <ul> <li>010 Kelly Clarkson - Mr. Know It All.mp3</li> <li>011 Dev - In the Dark.mp3</li> <li>012 Flo Rida - Good Feeling.mp3</li> </ul>                                                                                                    | 5 | 009 Cobra Starship ft. Sabi - You Make Me Feelmp3             |
| <ul> <li>№ 011 Dev - In the Dark.mp3</li> <li>№ 012 Flo Rida - Good Feeling.mp3</li> </ul>                                                                                                    | 5 | 010 Kelly Clarkson - Mr. Know It All.mp3                      |
| ♪ 012 Flo Rida - Good Feeling.mp3                                                                                                    | 5 | 011 Dev - In the Dark.mp3                                     |
|                                                                                                    | 5 | 012 Flo Rida - Good Feeling.mp3                               |

Pro vytvoření vícenásobného výběru použijte tlačítko **FUNC** v knihovně médií a vyberte **Multiple Select.** 

| 5 | 001 Rihanna ft. Calvin H | arris - We Found Love | e.mp3            |
|---|--------------------------|-----------------------|------------------|
| 5 | 002 Adele - Someone l    | File Editing          |                  |
| 5 | 003 LMFAO - Sexy and     |                       |                  |
| 5 | 004 Maroon 5 ft. Christ  | Сору                  | Jagger.mp3       |
| 5 | 005 Foster the People    | Delete                |                  |
| 5 | 006 Gym Class Heroes     | Move                  | learts.mp3       |
| 2 | 007 David Guetta ft. U   | Rename                |                  |
| 5 | 008 LMFAO ft. Lauren     |                       | ty Rock Anthem.m |
| 2 | 009 Cobra Starship ft.   |                       | mp3              |
| 5 | 010 Kelly Clarkson - M   | Send to Buddy         |                  |
| 2 | 011 Dev - In the Dark.r  | Multiple Select       |                  |
| 5 | 012 Flo Rida - Good Fe   |                       |                  |

# Vytvoření playlistu

Použijte tlačítko BLUE (modré tlačítko) pro přidání / odebrání souborů do / z playlistu.

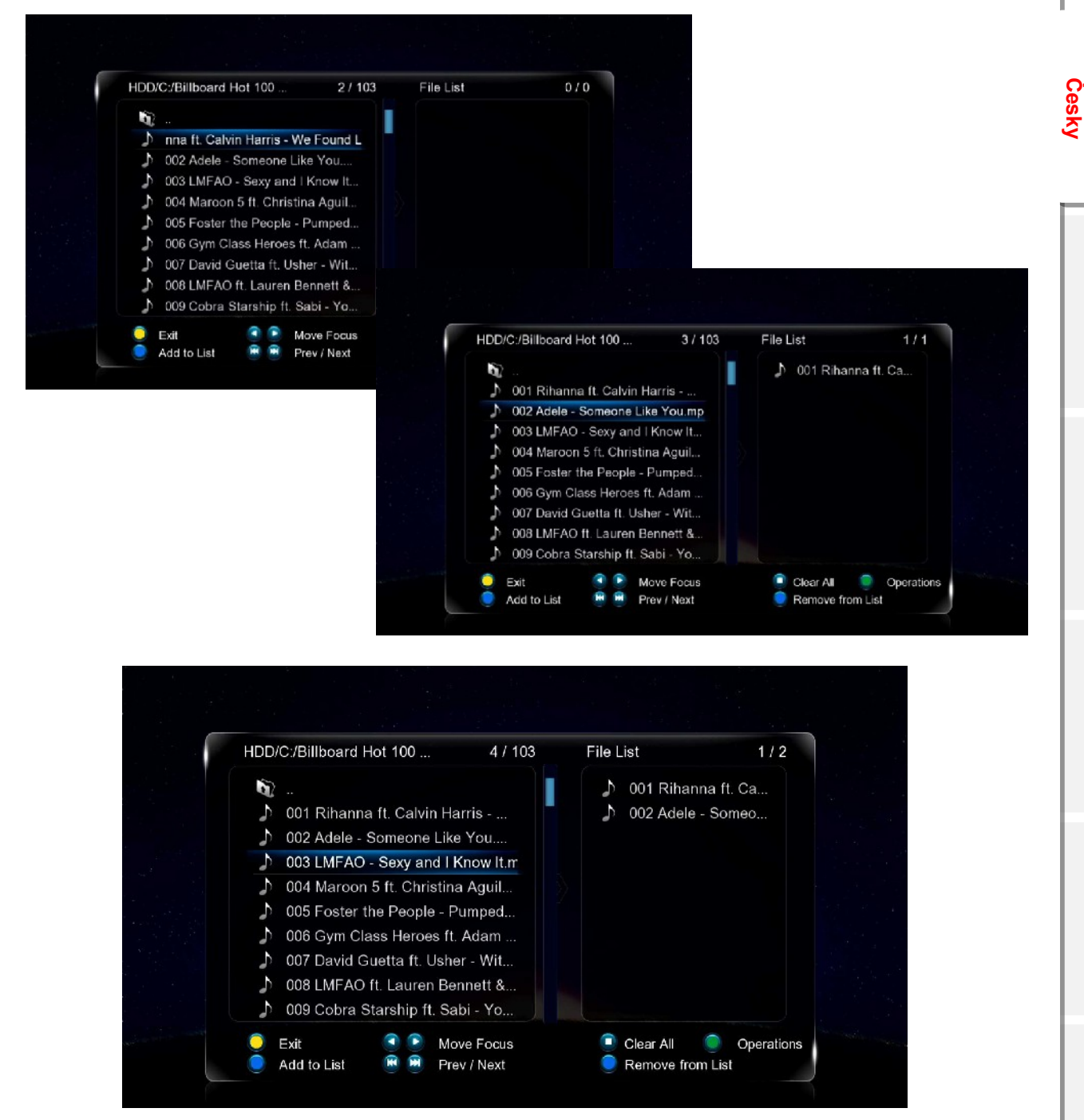

Stiskněte tlačítko FUNC jakmile máte vybráno.

# Vytvoření playlistu

Jděte na Save Playlist a potvrďte klávesou ENTER. Vložte název playlistu a uložte přes OK.

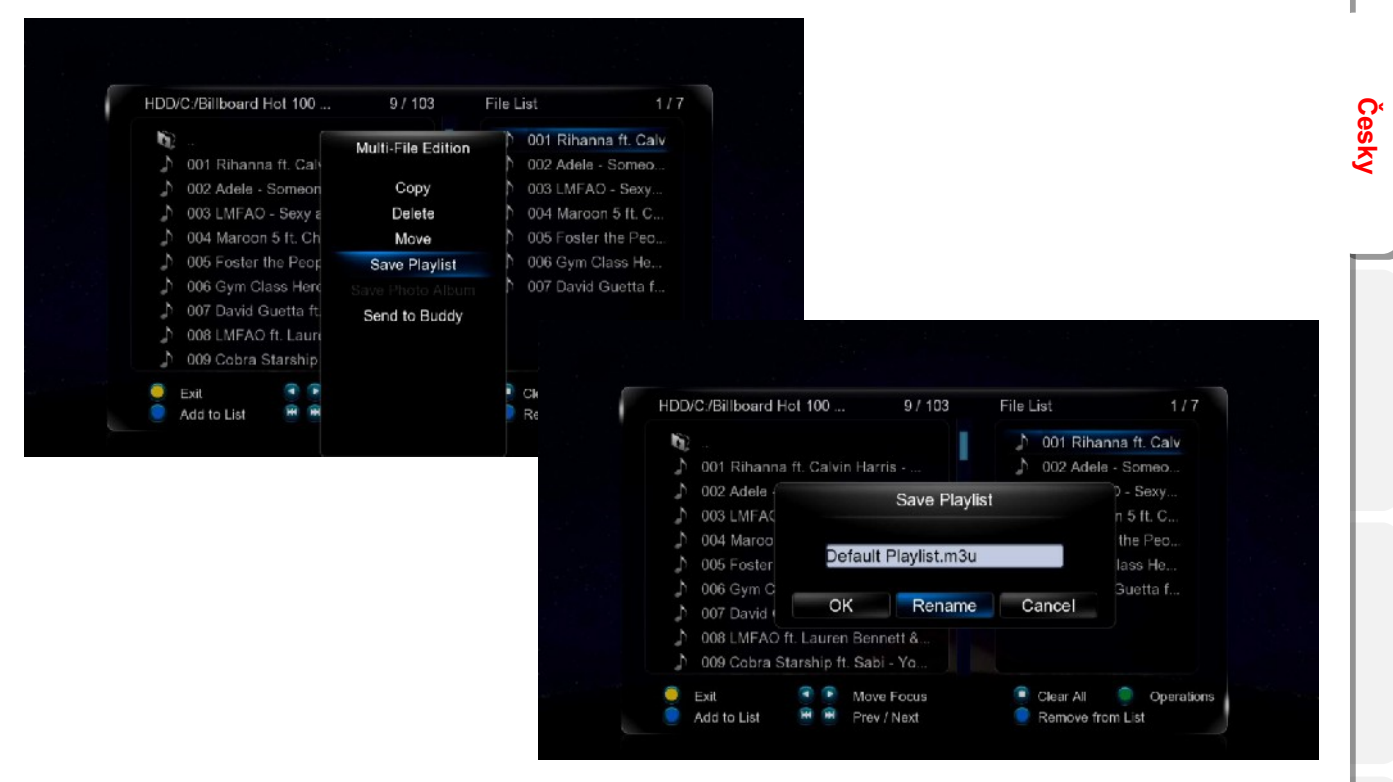

Nyní můžete použít playlist a přehrávat jej v knihovně médií.

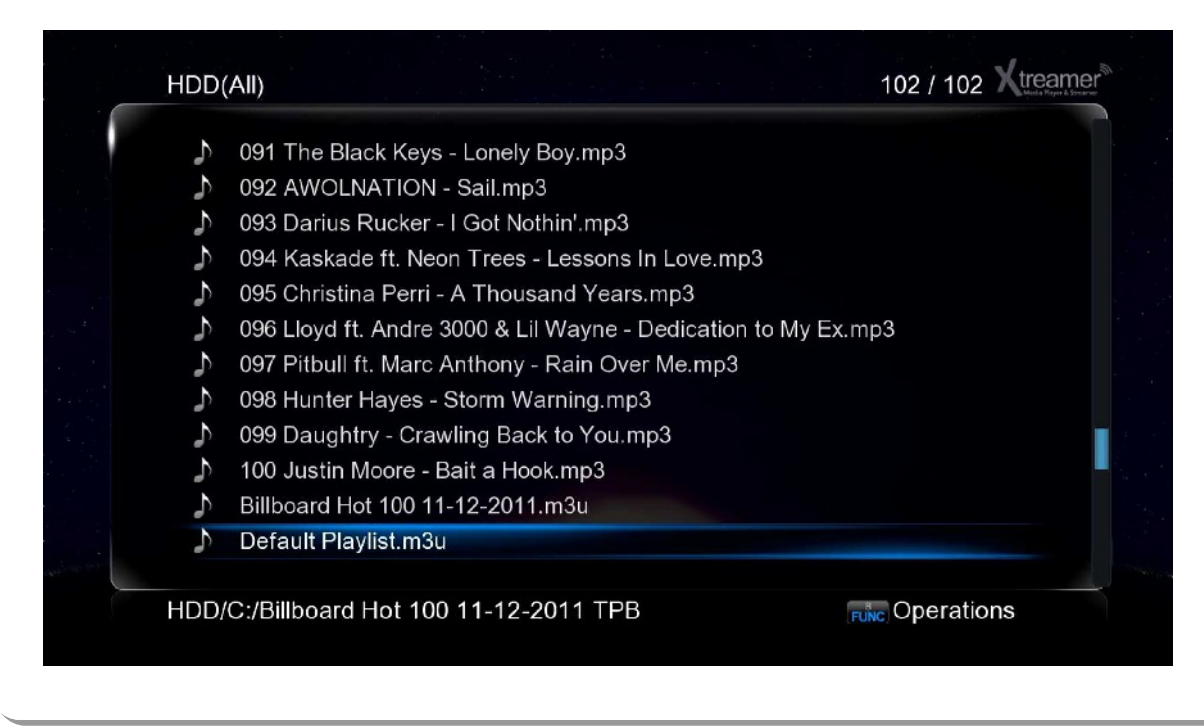

### **Android SideWinder 3**

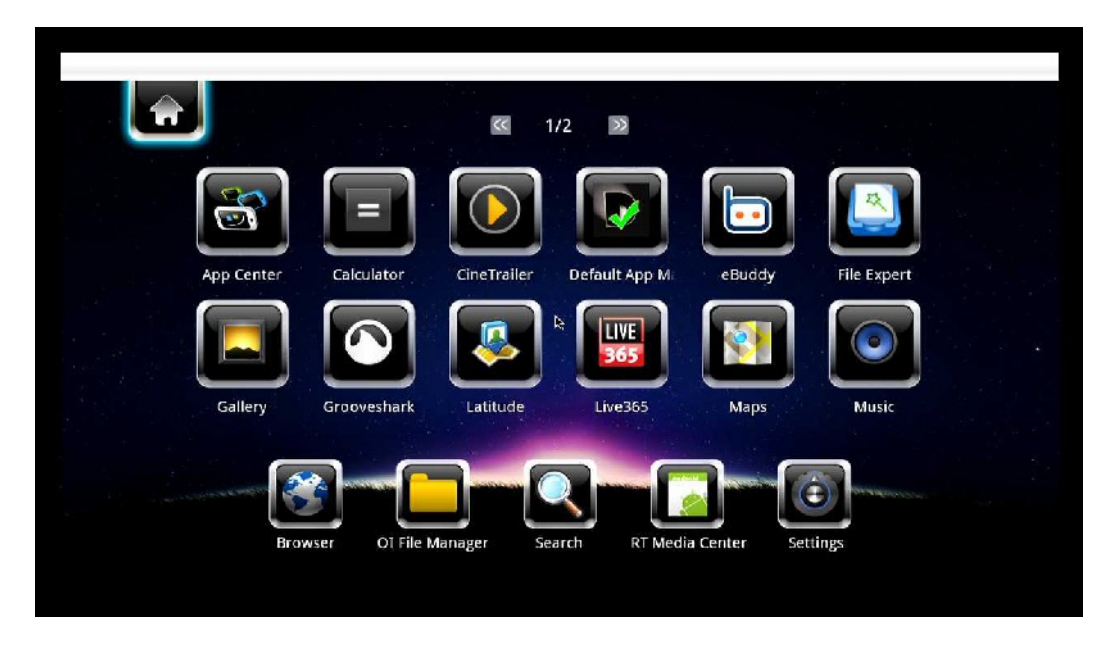

Česky

K ovládání Androidu můžete použít buď dálkový ovladač nebo přímo klávesnici s myší. Pro otevření Androidu použijte tlačítko **BLUE**.

Vyberte si z předinstalovaných aplikací nebo si nainstalujte vlastní aplikace (v tomto případě doporučujeme ruční instalaci). Nové a zároveň otestované aplikace naleznete na web www.xtreamer.net nebo www.umax.cz.

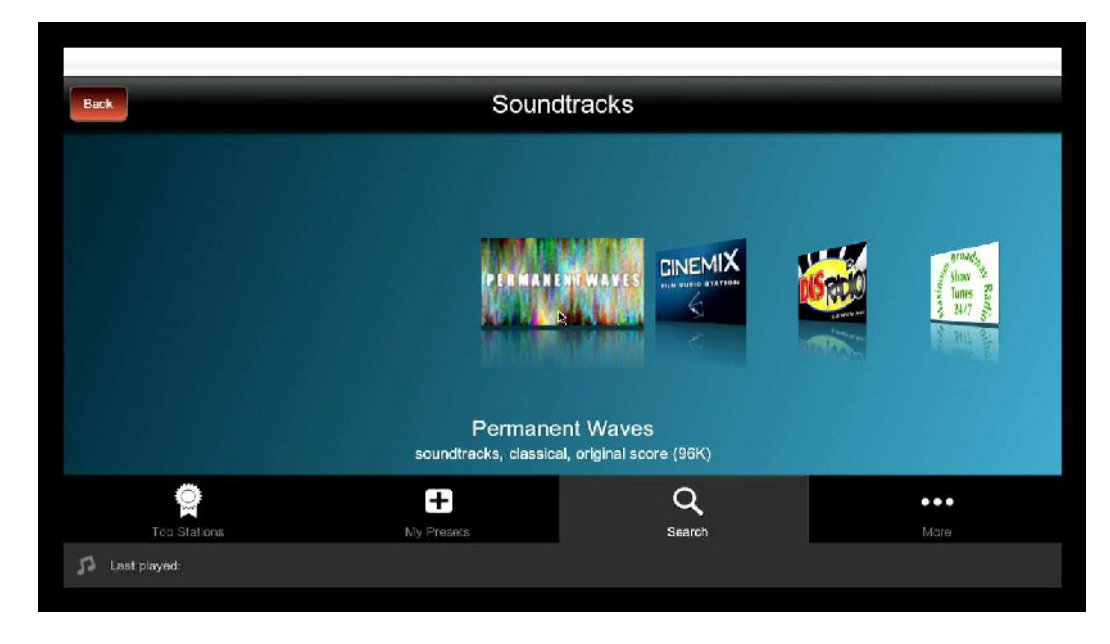

Pokud Android nefunguje, ujistěte se v nastavení, že je tato volba zapnutá.

## Webový prohlížeč

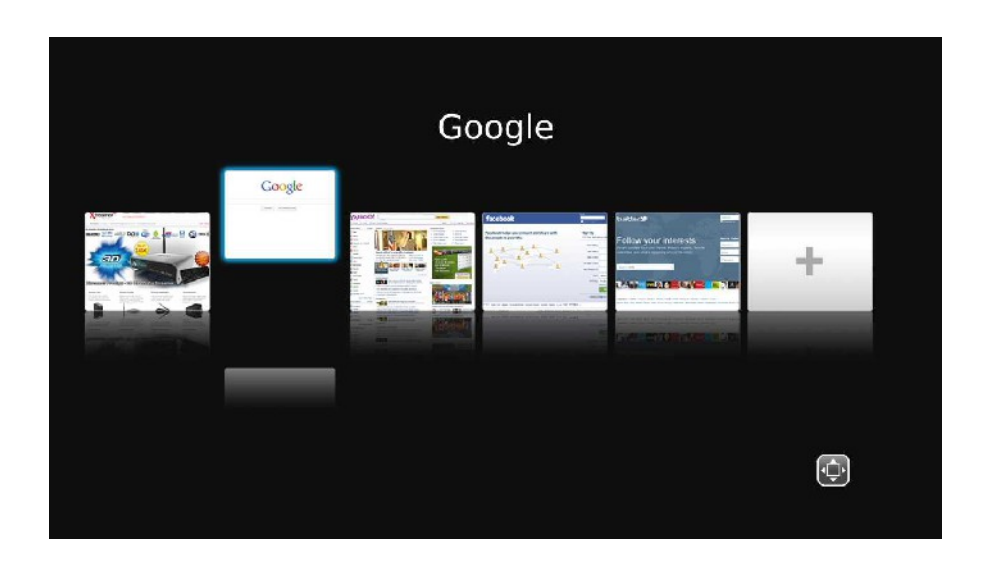

Pokud vyberete Web Browser v hlavní nabídce, objeví se seznam záložek. Tlačítky LEFT/RIGHT vyberte volbu a potvrďte k nahrání stisknutím tlačítka ENTER.

Při prohlížení webových stránek máte dvě možnosti: - <u>Page mode</u> nebo <u>Navigation mode</u>. Mezi těmito módy přepínáte **RED** tlačítkem (červeným).

Při použití <u>Page mode</u> (módu) se můžete pohybovat nahoru/dolů, doleva/doprava pomocí kursorových **CURSOR** tlačítek. Tento mód je doporučen pro čtení.

<u>Navigation mode</u> umožňuje vybrat odkazy, zaškrtávací políčka, textové oblasti a nastavit uživatelská data.

Stiskem tlačítka FUNCTION můžete jít na další volby prohlížeče

Stiskněte tlačítko ENTER pro vložení URL.

Levý sloupec na virtuální klávesnici obrazovky slouží k ukládání aktuální webové adresy a přihlašovacích údajů.

Zeleným tlačítkem **GREEN** se dostanete do seznamu Záložek.

### Aplikace

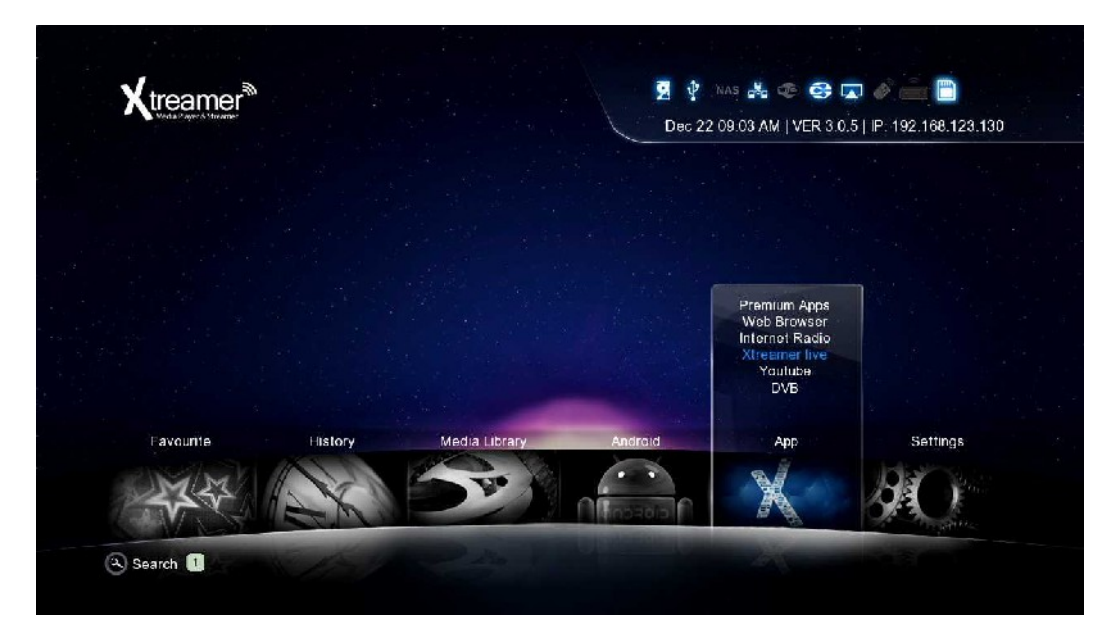

Přes App (aplikace) v hlavním menu můžete přistupovat k celé řadě internetových zdrojů.

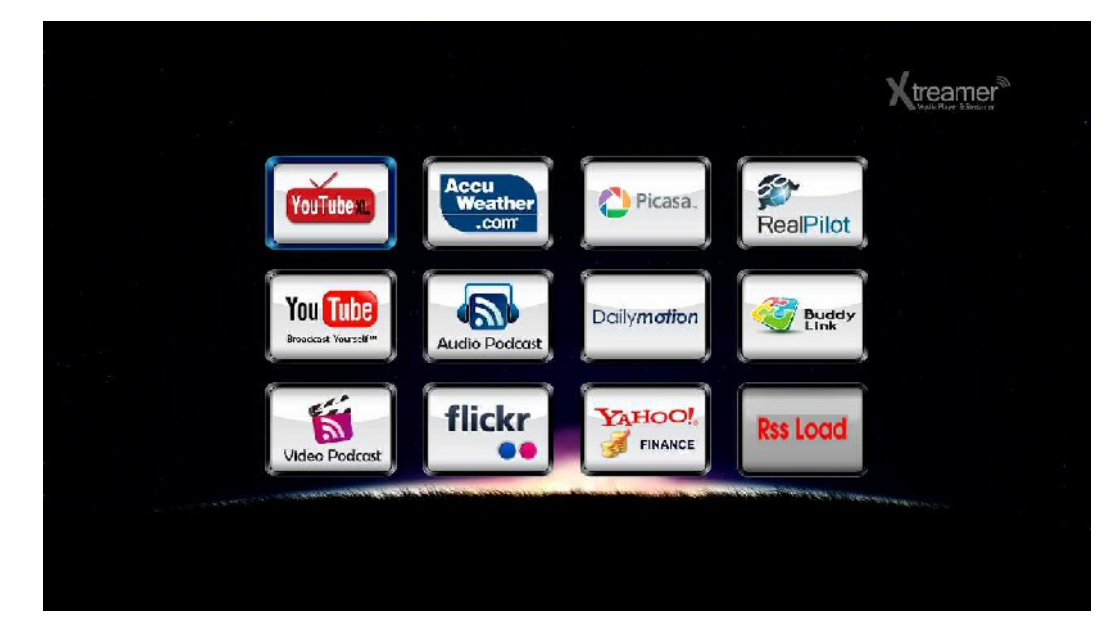

### Aplikace

|                      |                        | <b>^</b>                   |                                         |
|----------------------|------------------------|----------------------------|-----------------------------------------|
| Videos               | SE7EN - 내가 노래를 못       | 해도 (When I Can't Sing)     |                                         |
| Spotlight            | 04121                  | news: 584211 Officialseren |                                         |
| Top Rated            | [Real 2PM] Mr. Pizza C | F making film part 2       |                                         |
| Most Viewed          | 08:01                  | Aews: 77536 Zpm            |                                         |
| More                 | Miryo's 1st solo al    |                            |                                         |
| Search               | 00:33                  | You Tube                   |                                         |
| Sign In              | Howl's Moving Ca       | Broad cast Yourse 1*       | is' Generation(소녀시대) _ Gee _ MusicVideo |
| Settings             |                        |                            | 00:03:55 viewed:6466824 *****           |
| About                | 120131 SNSD Tiff       | Today                      |                                         |
| May Standard Martins |                        | This Week                  | Wonder Girls - Nobody performance       |
|                      |                        | This Month                 | 2 (%) 00:03:33 viewed:56023291 *****    |
|                      |                        | All Time                   |                                         |
|                      |                        | Next                       | Super Junior 슈퍼주니어_Mr.Simple_MUSI       |
|                      |                        | More                       | 00:04:53 viewed:35076579 ****           |
|                      |                        |                            |                                         |
|                      |                        |                            | Super Junior(슈퍼주니어) _ BONAMANA(         |
|                      |                        |                            | 00:04:39 viewed:33830777 *****          |

Vyzkoušejte si YouTube aplikaci, která Vám zpřístupní veškerý video obsah tohoto populárního video serveru.

A také xLive – výbornou kolekci online internetových zdrojů a kanálů.

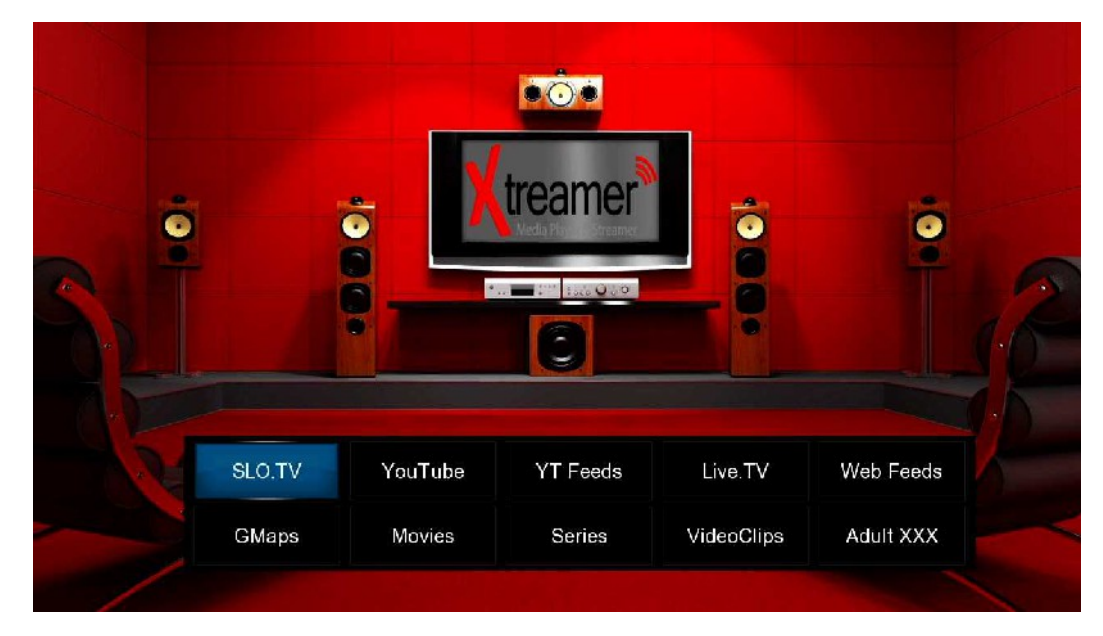

Po registraci můžete najít na fóru celou řadu dalších projektů a nainstalovat si je na vlastní zařízení.

Mnoho projektů je průběžně aktualizováno a každým dnem přináší nový obsah.

### Aplikace

Cesky

V aplikacích můžete najít také internetové rádio (alternativně lze využít také Android aplikace) a zpřístupnit si tak úžasnou cestu k poslouchání oblíbené hudby, hovorů a novinek.

| ÷ 🗖 | Station   |  |  |  |
|-----|-----------|--|--|--|
| Ø   | Genro     |  |  |  |
|     | Favourite |  |  |  |
| ų,  | Search    |  |  |  |
|     |           |  |  |  |
|     |           |  |  |  |
|     |           |  |  |  |
|     |           |  |  |  |
|     |           |  |  |  |
|     |           |  |  |  |
|     |           |  |  |  |
|     |           |  |  |  |
|     |           |  |  |  |

Podívejte se na přednastavené stanice, prohlížejte podle žánrů nebo je vyhledejte. Přidávejte stanice do oblíbených.

| Station                                                                |                                            |                                                                                                    |                    |   |
|------------------------------------------------------------------------|--------------------------------------------|----------------------------------------------------------------------------------------------------|--------------------|---|
| NustrRealing2,5am By Dy Neurane                                        |                                            |                                                                                                    |                    |   |
| Magic FM Figuratia - www.magic/in-to - Soft Visio<br>Real-1701 http:// |                                            |                                                                                                    | CHOLTERAL Dadie    |   |
| RVFFM                                                                  |                                            |                                                                                                    | > SHOU ICast Radio |   |
| 1000 341 strentsil                                                     |                                            |                                                                                                    | S                  |   |
| Longod M. Jomen a                                                      |                                            |                                                                                                    | Genre              |   |
| 1000 Cillistmentos :                                                   |                                            |                                                                                                    | ICA In France      |   |
| Koal M. Containa - www.kikal toto                                      |                                            |                                                                                                    | Require            |   |
|                                                                        |                                            |                                                                                                    | Rock               |   |
| Nazyfyd oglachi Sylfi Neone                                            |                                            |                                                                                                    | Essenautic Iday    |   |
| jacrav Valua                                                           | Sature                                     |                                                                                                    | Ecundrativa        |   |
|                                                                        |                                            |                                                                                                    | TSk                |   |
|                                                                        |                                            |                                                                                                    |                    | ~ |
| Caroline of the second                                                 |                                            |                                                                                                    |                    |   |
| C C Conservery reasoning -                                             | SHOUTcast                                  | Radio                                                                                                    |                    |   |
| C & Conserve y dan in ge                                               |                                            | Radio                                                                                                    |                    |   |
| S & Same of get strings                                                |                                            | Radio<br>ord or mediatype                                                                                                    |                    |   |
| €¥Sannarag dan kiga                                                    |                                            | Radio<br>and or mediatype                                                                                                    |                    |   |
| €∓S-ran ery skringe                                                    | SHOUTcast                                  | Radio<br>ord or mediatype<br>organization second<br>organization second<br>product media syste<br>search                                                                                                    |                    |   |
| S & Sound of grades to get                                             | SHOUTcast                                  | Radio<br>ord or mediatype<br><u>Pp.: real record</u><br>Pp.: reals type<br>Search                                                                                                    |                    |   |
| € € Sweet or gothering of                                              | SHOUTcast<br>Input keywe<br>Keywed<br>Iygo | Radio<br>and or mediatype                                                                                                    |                    |   |
| Ŝ∳S+unarojotarojo                                                      | SHOUTcast                                  | Radio<br>ord or mediatype<br><u>http://ceasarieseoud</u><br>implimedia.type<br>Baanch                                                                                                    |                    |   |
| €€Sunary, participa                                                    | SHOUTcast                                  | Radio<br>ord or maciatype<br>type: reads associat<br>Ppe: reads yor<br>Search                                                                                                    |                    |   |
| S & Same or got and go                                                 | SHOUTcast                                  | Radio<br>and or mediatype<br>and or mediatype<br>and or mediatype<br>and the second second<br>second second second<br>second second second second<br>second second second second second<br>second second second second second second<br>second second second second second second second second second second<br>second second second second second second second second second second second second second second second second<br>second second second second second second second second second second second second second second second second<br>second second |                    |   |
| S & Sanak virgetaringe                                                 | SHOUTcast<br>Input keywe<br>Keywed<br>1920 | Radio<br>and or maciatype<br>and or maciatype<br>and or maciatype<br>and a sec<br>search                                                                                                    |                    |   |

Xtreamer také podporuje PLS formát takže můžete vytvářet soubory k přístupu na vlastní rádiové stanice a přehrávat je z knihovny médií. **Zde** si můžete stáhnout seznam celkem 17 tisíc stanic.

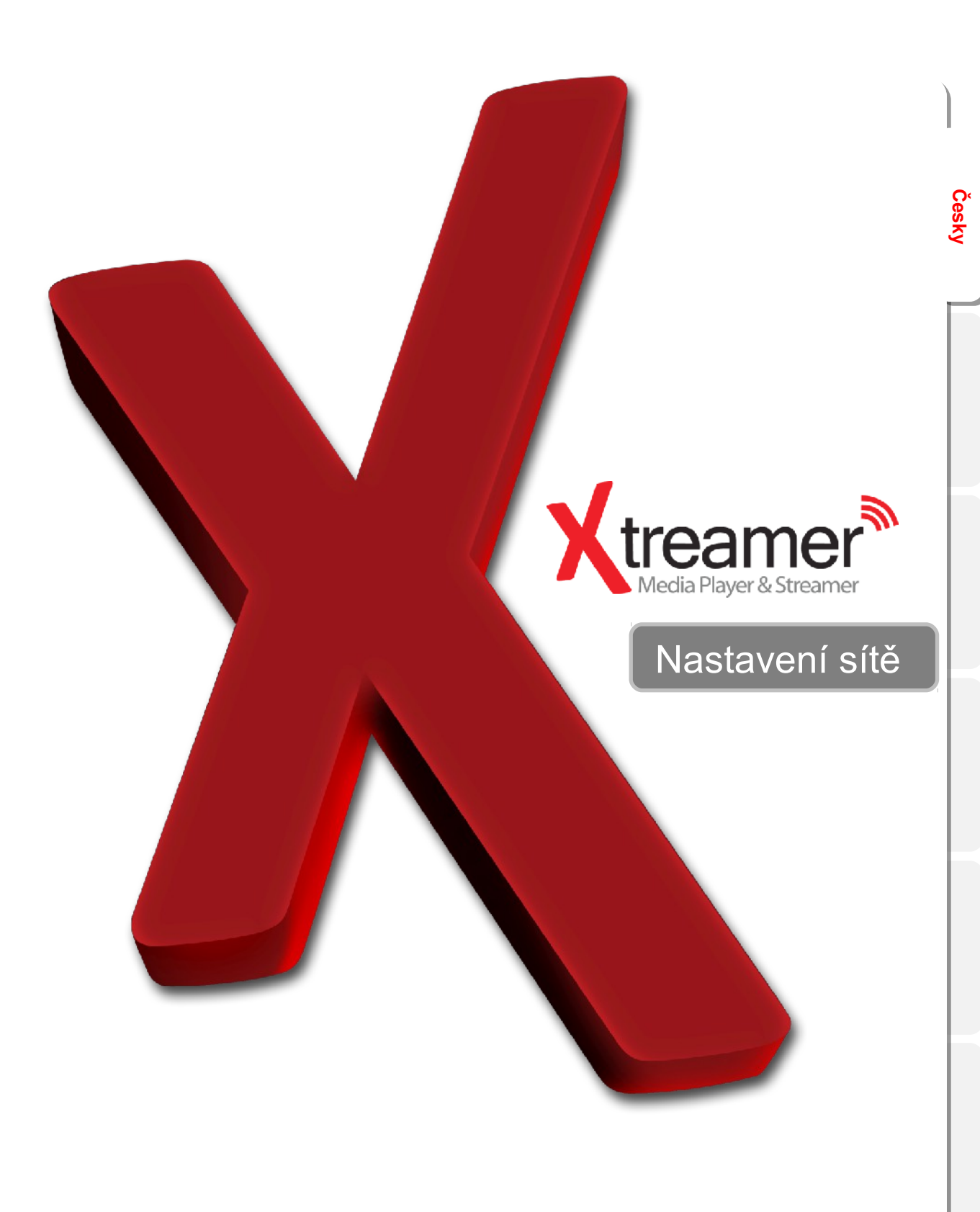

## Nastavení sítě na SideWinder 3

#### 1. Nastavení kabelové sítě

|                      | <ul> <li>Network</li> <li>Here you can configure y related options and feature</li> </ul>                                                                                | our Xtreamer Network<br>ires.           | Xtream  | mer |
|----------------------|----------------------------------------------------------------------------------------------------|-----------------------------------------|---------|-----|
| Network              | Wired Network                                                                                                    | 192.168,123.37                          | DHCP    | Ŧ   |
| System Configuration | Wireless Network                                                                                                    |                                         | Off     | Ŧ   |
|                      | Device Name                                                                                                    |                                         | Prodigy |     |
| _ook and Feel        |                                                                                                    |                                         |         |     |
| Search and Indexing  | Wired Lan Setup:<br>IP Address: 192.188.123.37<br>Subnet Mask. 255.255.05<br>Default Cateway: 192.168.123<br>DNS server IP address: 127.0<br>MAC Address: 00.CE.39.B4.F7 | Wireless Set<br>Off<br>254<br>01<br>.11 | ting:   |     |
|                      | Contraction of the second second second second second second second second second second second second second s                                                          | 🕅 🕴 MAS 🚜 🗇 🤅                           | 3 🔌 🚎 🗎 |     |

#### DHCP IP (AUTO) / DHCP IP (Automaticky)

The Dynamic Host Configuration Protocol DHCP je síťový protokol používaný k automatickému přiřazení IP adresy přes Wired LAN. Tato funkce je nastavena tak, aby byla IP adresa automaticky přiřazena k připojení přes RJ45.K jejímu používání potřebujete síťový router.

※ IP adresa DHCP IP může být občas nestabilní.

|                       | 127  | 0   | 0      | 1 |
|-----------------------|------|-----|--------|---|
| Subnet Mask           | 255  | 255 | 255    | 0 |
| Default Gateway       | 127  | 0   | 0      | 1 |
| DNS Server IP address | 203  | 248 | 252    | 2 |
|                       |      |     |        |   |
|                       |      |     |        |   |
|                       |      |     |        |   |
|                       | Save |     | Cancel |   |

#### STATIC IP (MANUAL) / Statická IP (Manuálně)

Statická IP adresa je ruční způsob získání adresy a nadále zůstane stejná a neměnná. V některých případech je nutné IP adresu používat statickou, jindy zase chybí na druhém zařízení podpora DHCP.

### Nastavení sítě na SideWinder 3

#### 2. Nastavení sítě LAN

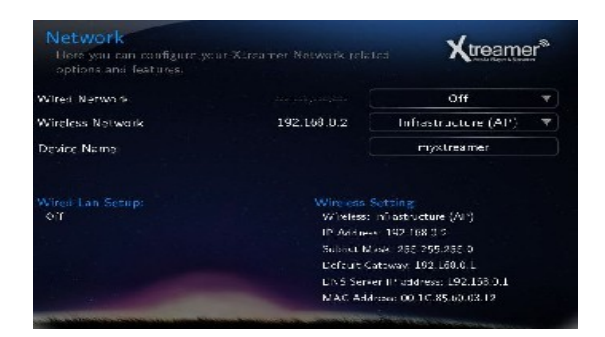

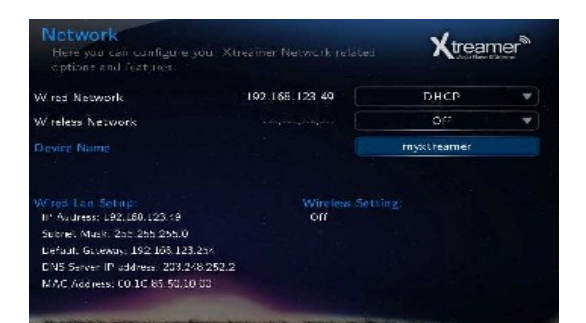

Česky

- 1. Vyberte Wireless Network option.
- 2. Vyberte [Infrastructure (AP)].

|          | and the second second |               |  |
|----------|-----------------------|---------------|--|
| riease p | WF7200N               | <b>(72</b> )  |  |
| 9        |                       | (52)          |  |
| 1        | printer               | ☞ (42)        |  |
| 1        | flinte:               |               |  |
|          | LGWD                  | <b>?</b> (53) |  |

| History | 111   |       |  |  |   |
|---------|-------|-------|--|--|---|
|         |       |       |  |  | 2 |
|         |       |       |  |  |   |
|         |       |       |  |  |   |
|         |       |       |  |  | m |
|         |       |       |  |  |   |
|         |       |       |  |  |   |
|         | Clear | Space |  |  |   |

- 3. Vyberte typ SSID (dostupná bezdrátová síť).
- 4. Vložte správný passkey, a potom stiskněte[OK].

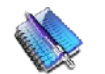

#### Poznámky

- Je podporován pouze "Web hex character codes".
- Hexadecimální k´dování podporuje 64-bitové a 128-bitová čísla.
- Pokud máte problém s nestabilitou bezdrátové sítě, zkontrolujte nastavení a případně jej změňte prostřednictvím routeru.

## Nastavení sítě na SideWinder 3

#### 2. Nastavení bezdrátové sítě

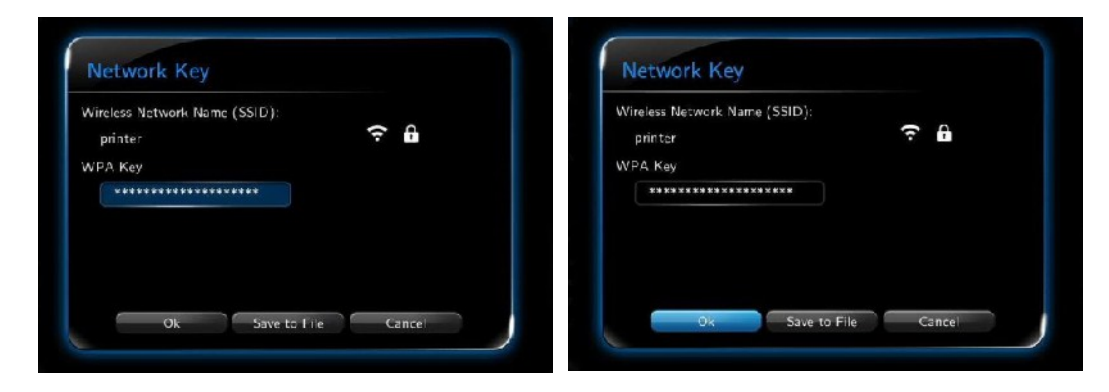

5. Zkontrolujte WPA klíč a stiskněte tlačítko OK. Dále otestujte funkčnost připojení.

|                                    | Off                                                                                    | ▼                                                                                                    |  |  |  |  |
|------------------------------------|----------------------------------------------------------------------------------------|----------------------------------------------------------------------------------------------------|--|--|--|--|
| 192.168.0.2                        | Infrastructure (AP)                                                                    | ▼                                                                                                    |  |  |  |  |
|                                    | myxtreamer                                                                             |                                                                                                    |  |  |  |  |
| Wireless<br>Wireless:              | Setting:<br>Infrastructure (AP)                                                        |                                                                                                    |  |  |  |  |
| IP Addres                          | ss: 192.168.0.2                                                                        |                                                                                                    |  |  |  |  |
| Subnet Mask: 255.255.25.0          |                                                                                        |                                                                                                    |  |  |  |  |
| Derault Gateway: 192.168.0 1       |                                                                                        |                                                                                                    |  |  |  |  |
| DNS Server IP address: 192.168.0.1 |                                                                                        |                                                                                                    |  |  |  |  |
|                                    | 192.168.0.2<br>Wireless<br>Wireless:<br>IP Addres<br>Subnet M<br>Default G<br>DNS Serv | 192.168.0.2 Infrastructure (AP)<br>myxtreamer<br>Wireless Setting:<br>Wireless: Infrastructure (AP)<br>IP Address: 192.168.0.2<br>Subnet Mask: 255.255.255.0<br>Default Gateway: 192.168.0.1<br>DNS Server IP address: 192.168.0.1 |  |  |  |  |

#### Device Name / Jméno zařízení

Pod touto možností nastavíte název, pod kterým se bude zobrazovat SideWinder 3 v síti.

## Česky

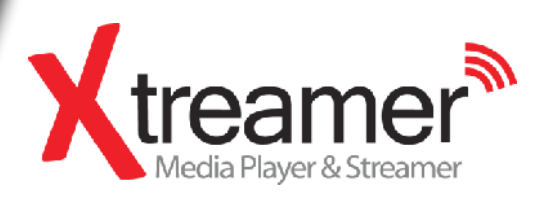

Česky

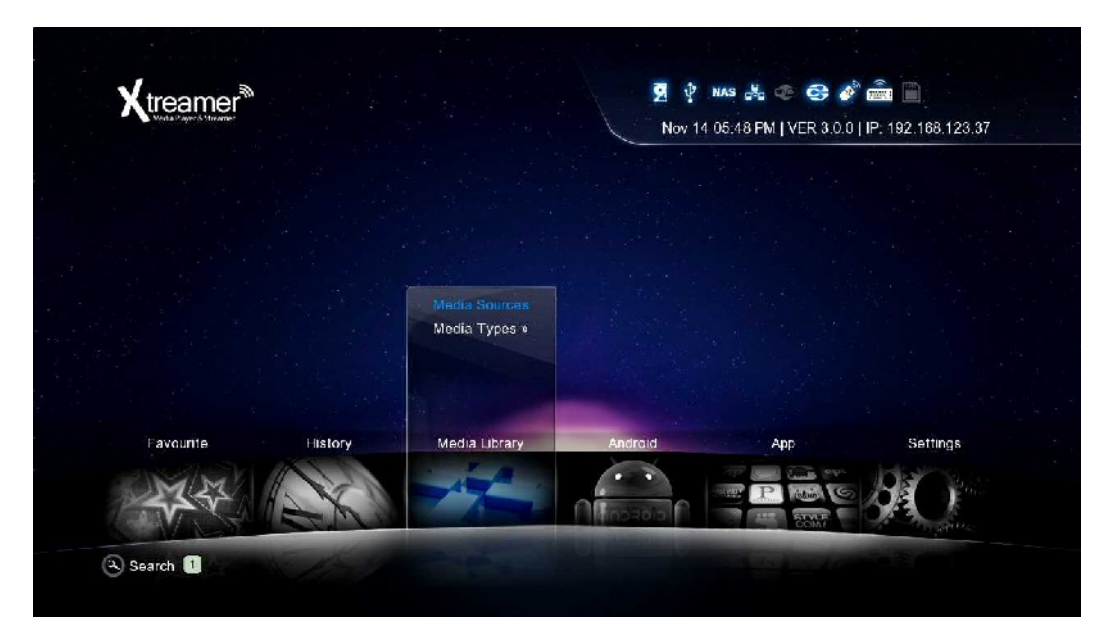

Česky

K nastavení NFS sdílení prosím jděte do seznamu Media Library / Knihovna médií.

|             | JT . | Jo  |  |
|-------------|------|-----|--|
| HDD Network | UPnP | NFS |  |
|             |      |     |  |

Vyberte NFS a potvrďte tlačítkem **MENU**.

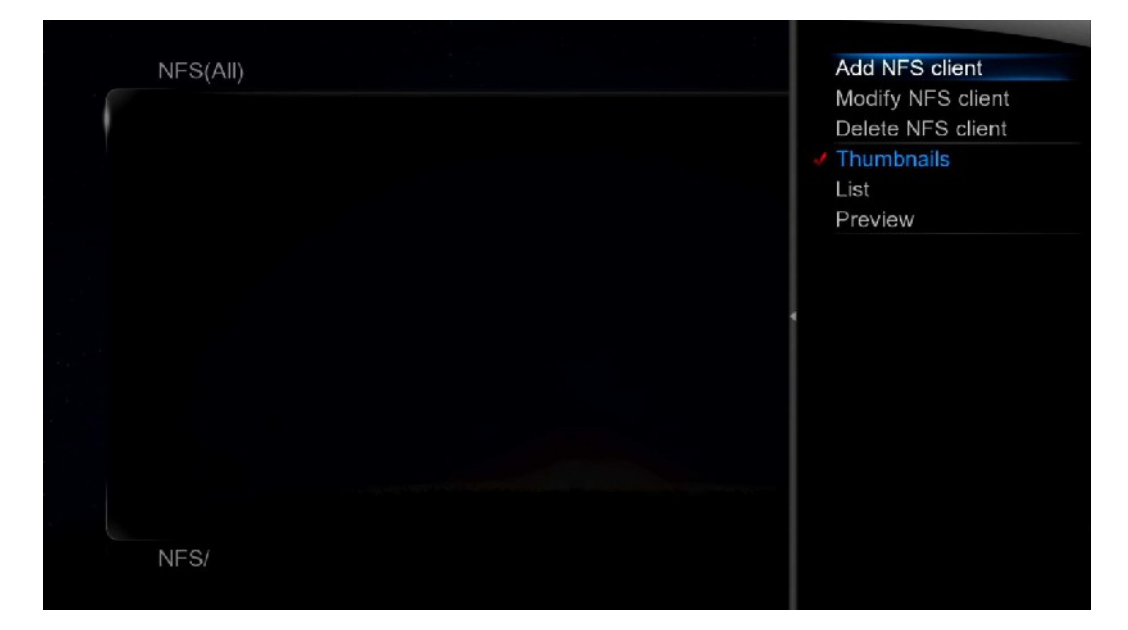

Česky

#### Klikněte na Add NFS client / Přidat NFS klienta.

| NFS(All)<br>IP   | Add NFS client<br>Address<br>older Path | Add NFS client<br>Modify NFS client<br>Delete NFS client<br>Thumbnalls<br>List<br>Preview |                                                               |
|------------------|-----------------------------------------|-------------------------------------------------------------------------------------------|---------------------------------------------------------------|
| NFS/             | NFS(All)                                |                                                                                           | Add NFS client<br>Modify NFS client<br>Delete NFS client      |
|                  |                                         | IP Address<br>192 168 123 10                                                              | <ul> <li>Thumbnails</li> <li>List</li> <li>Preview</li> </ul> |
|                  |                                         | ок                                                                                        |                                                               |
|                  | NFS/                                    |                                                                                           |                                                               |
| Vložte IP adresu | ı zařízení.                             |                                                                                           |                                                               |

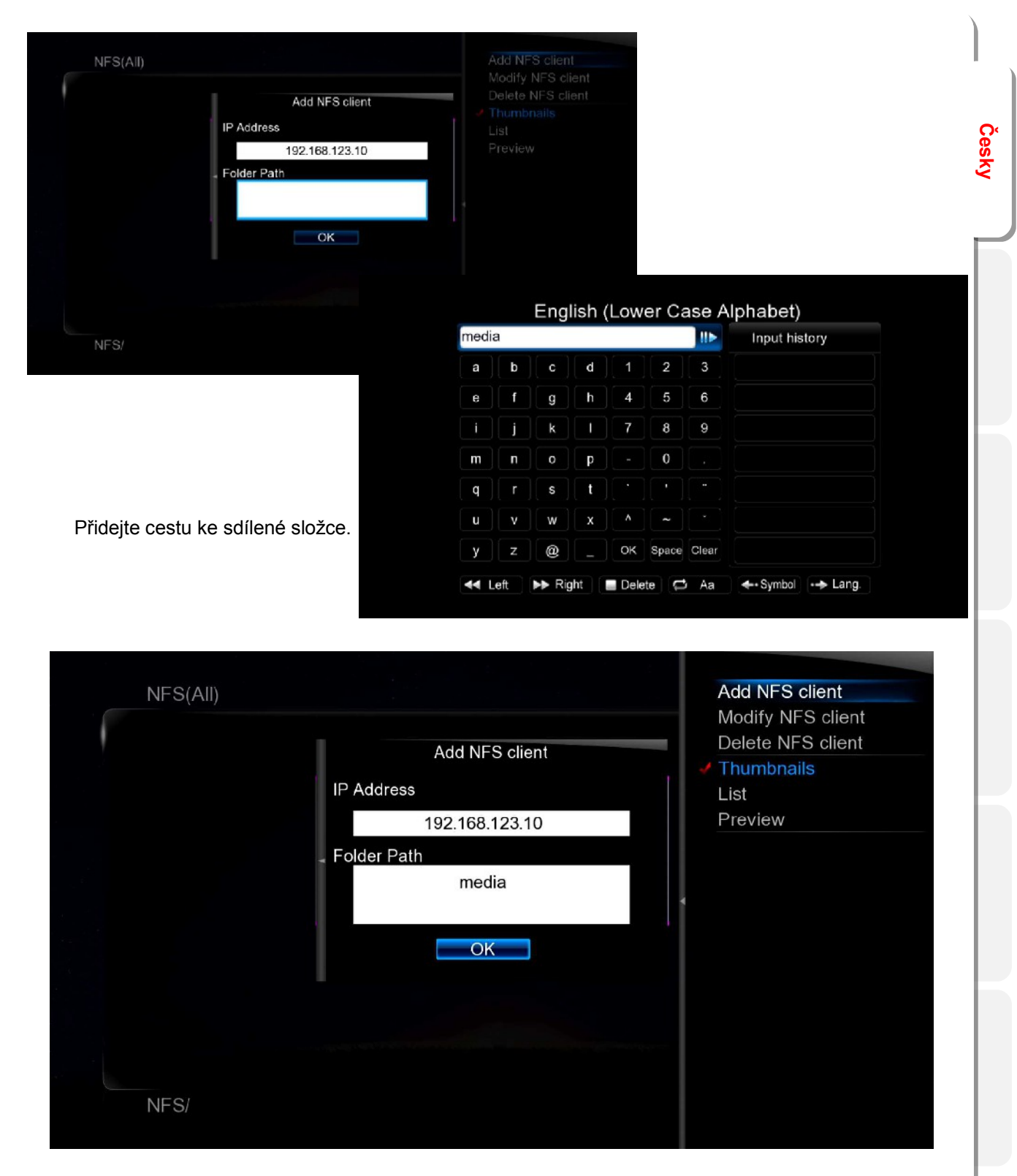

| NFS(All)                 | 1/1 Xtreame |
|--------------------------|-------------|
|                          |             |
| 9                        |             |
| ND COVERART<br>AVAILABLE |             |
|                          |             |
| 3.10:media               |             |
|                          |             |
|                          |             |
|                          |             |
|                          |             |
|                          |             |

Česky

Prosím potvrďte tlačítkem OK.

| 192.1 | 168.123.10:media |  |  |
|-------|------------------|--|--|
|       |                  |  |  |
|       |                  |  |  |
|       |                  |  |  |
|       |                  |  |  |
|       |                  |  |  |
|       |                  |  |  |
|       |                  |  |  |
|       |                  |  |  |
|       |                  |  |  |

Nově vložená položka nyní bude k dispozici pod NFS v Mediální knihovně (viz obrázek výše).

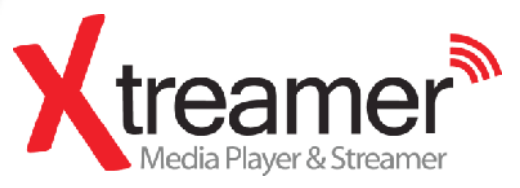

Nastavení sdílení po síti Česky

### Jak nastavit sdílení složky nebo disku ve Windows 7

Postup je napsán pro Window 7 Ultimate.

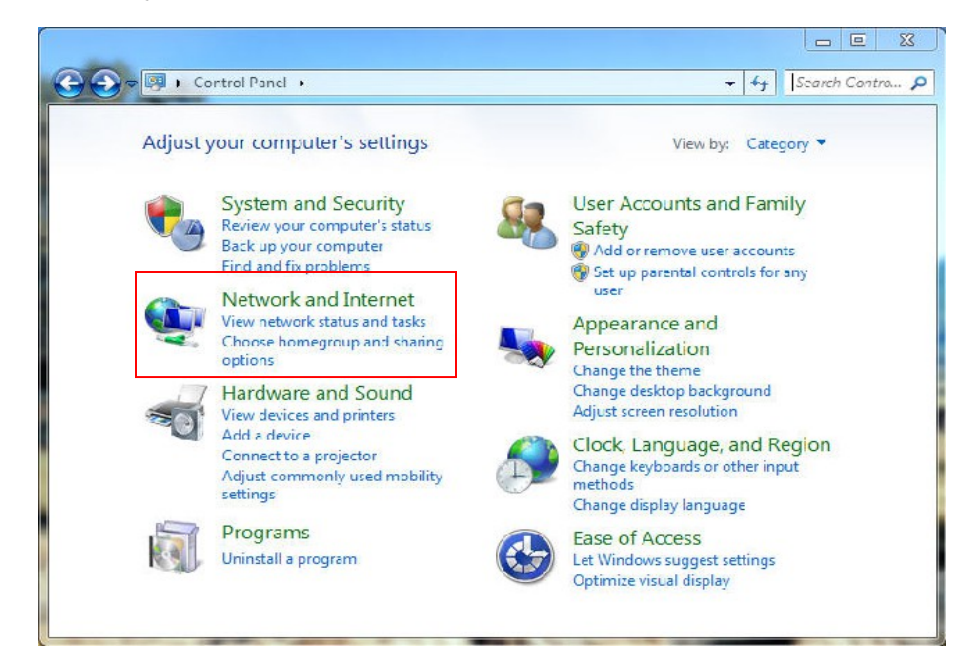

1. Klikněte na Start | Control Panel a pod nadpisem Network and Internet zvolte View network status and tasks in Network and Internet.

| Control Panel Home                                 | View your basic network info                                 | rmation and set up connections                                |
|----------------------------------------------------|--------------------------------------------------------------|---------------------------------------------------------------|
| Manage wireless networks                           | 📃 🦊 —— 🦫                                                     | See full may                                                  |
| Change adapter settings<br>Change advanced sharing | JAKE-WIN7-PC rnd<br>(This computer)                          | Internet                                                      |
| settings                                           | View your active networks                                    | Connect or disconnec                                          |
|                                                    | rnd<br>Wark network                                          | Access type: Internet<br>Connections: 교환 무선 네트워크 연<br>걸 (rnd) |
|                                                    | Change your networking settings                              |                                                               |
|                                                    | Set up a new connection or                                   | network                                                       |
|                                                    | Set up a wireless, broadband<br>up a router or access point. | l, dial-up, ad hoc, or VPN connection; or se                  |
|                                                    | Connect to a network                                         |                                                               |
| See also                                           | Connect or reconnect to a w                                  | ireless, wired, dial-up, or VPN network                       |
| HomeGroup                                          | connection.                                                  |                                                               |
| Internet Options                                   | Choose homegroup and sha                                     | aring options                                                 |
| Windows Firewall                                   | Access files and printers loca                               | eted on other network computers, or                           |

2. Vlevo klikněte na Change advanced sharing settings], vpravo se vám zobrazí nastavení

### Jak nastavit sdílení složky nebo disku ve Windows 7

| Vindow<br>ach pro | s creates a separate network profile for each network you use. You can choose specific options for<br>file.                                                                                                    |
|-------------------|----------------------------------------------------------------------------------------------------|
| lome o            | r Work (current profile)                                                                                                    |
| Net               | work discovery                                                                                                    |
|                   | When network discovery is on, this computer can see other network computers and devices and is visible to other network computers. What is network discovery? <ul> <li>Turn on network discovery</li> <li>Turn off network discovery</li> </ul>                                |
| File              | and printer sharing                                                                                                    |
|                   | When file and printer sharing is on, files and printers that you have shared from this computer can be accessed by people on the network.                                                                                                    |
|                   | <ul> <li>Turn on file and printer sharing</li> <li>Turn off file and printer sharing</li> </ul>                                                                                                    |
| Puk               | lic folder sharing                                                                                                    |
|                   | When Public folder sharing is on, people on the network, including homegroup members, can<br>access files in the Public folders. <u>What are the Public folders?</u>                                                                                                    |
|                   | <ul> <li>Turn on sharing so anyone with network access can read and write files in the Public folders</li> <li>Turn off Public folder sharing (people logged on to this computer can still access these folders)</li> </ul>                                                    |
| Me                | Jia streaming                                                                                                    |
|                   | When media streaming is on, people and devices on the network can access pictures, music, and videos on this computer. This computer can also find media on the network.<br>Media streaming is on.<br>Choose media streaming options                                           |
| File              | sharing connections                                                                                                    |
|                   | Windows / uses 128-bit encryption to help protect frie sharing connections. Some devices don't<br>support 128-bit encryption and must use 40- or 56-bit encryption.                                                                                                    |
|                   | <ul> <li>Use 128-bit encryption to help protect file sharing connections (recommended)</li> <li>Enable file sharing for devices that use 40- or 56-bit encryption</li> </ul>                                                                                                   |
| Pas               | sword protected sharing                                                                                                    |
|                   | When password protected sharing is on, only people who have a user account and password on this<br>computer can access shared files, printers attached to this computer, and the Public folders. To give<br>other people access, you must turn off password protected sharing. |
|                   | <ul> <li>Turn on password protected sharing</li> <li>Turn off password protected sharing</li> </ul>                                                                                                    |
| Ho                | meGroup connections                                                                                                    |
|                   | Typically, Windows manages the connections to other homegroup computers. But if you have the<br>same user accounts and passwords on all of your computers, you can have HomeGroup use your<br>account instead. <u>Help me decide</u>                                           |
|                   | Allow Windows to manage homegroup connections (recommended)                                                                                                    |
|                   | Use user accounts and passwords to connect to other computers                                                                                                    |
| ublic             | (                                                                                                    |

Změňte nastavení podle obrázku výše.
 Nastavení sdílení je nutné aplikovat na aktuální profil (uživatelský účet).

Česky

### Jak nastavit sdílení složky nebo disku ve Windows 7

| Compute               | •                                                                                                    | ✓ 4 Search Comp         |
|-----------------------|----------------------------------------------------------------------------------------------------|-------------------------|
| Organize 🔻 Properties | System properties Uninstall or change a program                                                                                     | m » 📴 🖬 🚺               |
| 🚖 Favorites           | Hard Disk Drives (3)                                                                                                    | Local Disk (D·)         |
| 词 Libraries           | Open<br>Open in new window                                                                                                    | 5.91 GB free of 48.9 GB |
| 🜏 Homegroup           | Share with<br>Restore previous versions                                                                                             |                         |
| 🐏 Computer            | Include in library       ▶         압축파일에 추가(A)       "Archive.rar"에 추가(T)         압축해서 이메일 보내기       "Archive.rar"(으)로 압축해서 이메일 보내기 |                         |
|                       | Format                                                                                                    |                         |
|                       | Сору                                                                                                    |                         |
|                       | Create shortcut<br>Rename                                                                                                    |                         |
| Local Disk (D:        | Properties                                                                                                    | ]                       |

4. Vyberte složku nebo disk, který chcete sdílet a klikněte na něj pravým tlačítkem myši. Ze zobrazené nabídky pak vyberte spodní možnost Prosperities / Vlastnosti.

|                                                                                     | Previous Versions                                                                      | Quota             | Customize   |
|-------------------------------------------------------------------------------------|----------------------------------------------------------------------------------------|-------------------|-------------|
| General                                                                             | Toola                                                                                  | Hardware          | Sharing     |
| D<br>SI<br>Network Fa<br>WWJakew<br>Share<br>Advanced S<br>Set custom<br>advanced s | ₩<br>hared<br>ifh:<br>ifn?pc₩3<br>Sharing<br>permissione, preate m<br>sharing options. | utiple shares, an | d set other |
| Adva                                                                                | Click                                                                                  |                   |             |

5. Ve Vlastnostech jděte na kartu Sharing/Sdílení a poté klkněte na tlačítko Advanced Sharing / Pokročilá sdílení.

### Jak nastavit sdílení složky nebo disku ve Windows 7

| Share name: |                                      | •       |
|-------------|--------------------------------------|---------|
| Add         | Remove<br>er of simultaneous users t | o: 20 🛓 |
| Comments:   |                                      |         |
|             |                                      |         |

6. Zaškrtněte možnost Share this folder / Sdílet tuto složku a vlevo dole klikněte na tlačítko Permissions / Povolení.

| Group or user names            | ю.   |       |        |
|--------------------------------|------|-------|--------|
| & Everyone                     |      |       |        |
| Click                          |      |       |        |
|                                |      |       |        |
|                                |      |       |        |
|                                |      |       |        |
|                                |      | Add   | Remove |
|                                |      | lick  | 723111 |
| Permissions for Even           | yone | Allow | Deny   |
|                                |      |       | (First |
| Full Control                   |      |       | 1000   |
| Full Control<br>Change         |      |       |        |
| Full Control<br>Change<br>Read |      |       |        |
| Full Control<br>Change<br>Read |      | V     |        |
| Full Control<br>Change<br>Read |      | V     |        |
| Full Control<br>Change<br>Read |      |       |        |
| Full Control<br>Change<br>Read |      |       |        |

7. Klikněte na tlačítko Přidat / Add..., jestliže není "Guest/Host", předtím ještě označte kliknutím položku Everyone.

Česky

### Jak nastavit sdílení složky nebo disku ve Windows 7

| Select this object type:                |                       |
|-----------------------------------------|-----------------------|
| Users, Groups, or Built-in security pri | incipals Object Types |
| From this location:                     |                       |
| JAKE-WIN7-PC                            | Locations             |
| Enter the object names to select (exa   | amples):              |
| guest                                   | Check Names           |
|                                         |                       |

8. Po vložení "Guest/Hosta" kliněte pro jeho vložení na tlačítko [OK] (viz obrázek výše).

| Group or user names:               |         |        |
|------------------------------------|---------|--------|
| & Everyone<br>Cuest (JAKE-WIN7-PC∀ | ∜Guest) |        |
|                                    | Add     | Remove |
| Permissions for Guest              | Allow   | Deny   |
| Full Control<br>Change<br>Read     |         |        |
|                                    |         |        |

9. Pro potvrzení nastaveného "guest" klikněte na tlačítko [OK]. Přitom jej mějte nahoře v položkách označeného (viz snímek).

Česky

#### Jak nastavit sdílení složky nebo disku ve Windows 7

| General                       | Tools                        | Hardware        | Sharing  |
|-------------------------------|------------------------------|-----------------|----------|
| Security                      | Previous Versions            | Quota           | Customiz |
| Object name:<br>Group or user | D:₩<br>names:                |                 |          |
| & Everyon                     | e                            |                 |          |
| & Authenti                    | cated Users                  |                 |          |
| SYSTEM                        | 4                            |                 |          |
| Administ                      | ratore (lakawin 7-PCH        | Administratore) |          |
| •                             | 10                           |                 |          |
| To change pe                  | ermissions, click Edit.      |                 | 🖲 Edit   |
|                               |                              |                 | SMm-     |
| <sup>p</sup> ermissions fo    | or Everyone                  | Allow           | Click    |
| Full control                  |                              |                 |          |
| Modify                        |                              |                 | ſ        |
| Read & exe                    | ecute                        | 1               |          |
| List folder o                 | contents                     | 1               |          |
| Read                          |                              | 1               | -        |
| Write                         |                              |                 |          |
| Read<br>Write                 |                              | 1               |          |
|                               | emissions or advanced<br>ed. | settings,       | Advanced |
| click Advance                 |                              |                 |          |
| click Advance                 | ocease control and per       | niecione        |          |

10. Nyní si označte na kartě Security / Bezpečnost přidané sdílení a klikněte na tlačítko Změnit... / Edit...

| Security                        |                  |          |
|---------------------------------|------------------|----------|
| Object name: D:₩                |                  |          |
| Group or user names:            |                  |          |
| & Everyone                      |                  |          |
| & Authenticated Users           |                  |          |
| SYSTEM                          |                  |          |
| & Administrators (Jake-win 7-PC | ₩Administrators) |          |
| & Users (Jake-win 7-PC₩Users)   | )                |          |
| & WMPNetworkSvc                 |                  |          |
| E.                              |                  | Permanua |
|                                 |                  | nemove   |
| Permissions for Everyone        | Anow             | Deny     |
| Full control                    | (TOT)            | -        |
| Modify                          |                  |          |
| Read & execute                  | 1                |          |
| List folder contents            | 1                | m        |
| Read                            | 1                | <u> </u> |
|                                 |                  | _        |
|                                 |                  |          |

11. Klikněte na [Add...] / [Přidat...]

### Jak nastavit sdílení složky nebo disku ve Windows 7

| elect Users or Groups                                          | ? <mark>×</mark> |
|----------------------------------------------------------------|------------------|
| Select this object type:                                       |                  |
| Users, Groups, or Built-in security principals                 | Object Types     |
| From this location:                                            |                  |
| JAKE-WIN7-PC                                                   | Locations        |
| Enter the object names to select ( <u>examples</u> ):<br>guest | Check Names      |
|                                                                |                  |
|                                                                |                  |

12. Klikněte na [OK] po zkontrolování "Guest / Hosta".

| Object name: D:₩            |                      |          |
|-----------------------------|----------------------|----------|
| Group of user pamoe:        |                      |          |
| Stevenone                   |                      |          |
| & Authenticated Users       |                      |          |
| SYSTEM                      |                      | E        |
| & Administrators (Jake-win) | 7-PC₩Administrators) |          |
| 👗 Guest (JAKE-WIN7-PC₩      | /Guest)              | +        |
| 1                           | m                    | F        |
|                             | Add                  | Remove   |
| Permissions for Guest       | Allow                | Deny     |
| Full control                |                      | -        |
| Modify                      |                      |          |
| Read & execute              | <b>V</b>             |          |
| List folder contents        | $\checkmark$         |          |
|                             |                      | <b>_</b> |
| Read                        |                      |          |

13. Pro dokončení vyberte nahoře "Guest / Host", nastavte níže jednotlivá práva a potvrďte kliknutím na tlačítka [Apply] / [Použít] a dále pak [OK].

#### Nastavení sdílení složky nebo disku ve Windows Vista

Postup je psaný pro Window Visa Ultimate.

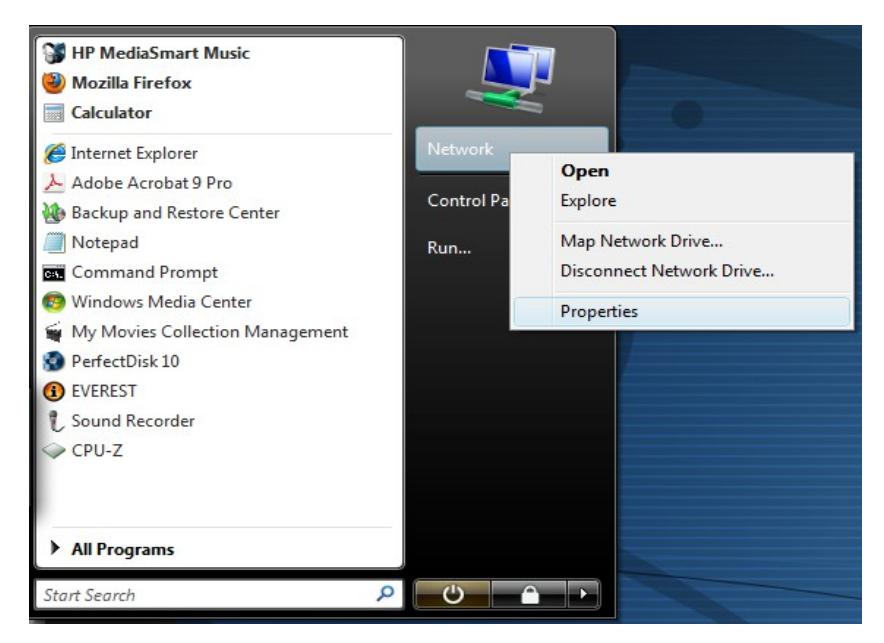

1. Klikněte na [Start] - [Network / Síť] - [Properties / Vlastnosti].

| Tasks                          | nd (Private network)                                                                                                    |                                                                                                    |                              | Customize         |  |
|--------------------------------|----------------------------------------------------------------------------------------------------|----------------------------------------------------------------------------------------------------|------------------------------|-------------------|--|
| View computers and devices     | Acces                                                                                                    | Local and Internet                                                                                                    |                              |                   |  |
| Connect to a network           | Connection                                                                                                    | 무신 네트워크 연결 (md)                                                                                                    |                              | View status       |  |
| Manage wireless networks       |                                                                                                    | all Signal strength: Excellent                                                                                                    |                              | Disconnect        |  |
| Set up a connection or network |                                                                                                    |                                                                                                    |                              |                   |  |
| Manage network connections     | Sharing and Discovery                                                                                                    |                                                                                                    |                              |                   |  |
| Diagnose and repair            | Network discovery                                                                                                    | © On                                                                                                    |                              | (A)               |  |
|                                | When network discovery i<br>visible to other network or<br>@ Turn on network disco<br>@ Turn off network disco                                                                                                    | son, this computer can see other netw<br>mputers. <u>What is network discovery?</u><br>eery<br>cery                                                                                                    | vork computers ar            | nd devices and is |  |
| See day                        | When network discovery i<br>visible to other network of<br>the transmission of the test of the<br>Turn off network disco<br>Turn off network discovery is faste<br>Olick Turner discovery is faste<br>File sharing<br>Public folder sharing<br>Princer sharing      | say, this computer can see other acts<br>mources: <u>What is network discovery?</u><br>eay                                                                                                    | vork computers ar<br>kgroup. | Ad devices and is |  |
| See also<br>Internet Options   | When network discovery i<br>visible to other network deco<br>Turn off network deco<br>Turn off network disco<br>United to the second second<br>Click United Second Second<br>File sharing<br>Public folder sharing<br>Printer sharing<br>Password protected sharing | tas, this computer can see other acts<br>imputers (what is network discovery)<br>expression<br>that is network discovery)<br>that is computers are in the same work<br>of the computers are in the same work<br>of the computers are in the same work<br>of the computers are in the same work<br>of the computers are in the same work<br>of the computers are in the same work<br>of the computers are in the same work<br>of the computers are in the same work<br>of the computers are in the same work<br>of the computers are in the same work<br>of the computers are in the same work<br>of the computers are in the same work | vork computers at            | Ad devices and is |  |

2. Klikněte na [Network discovery / příslušný překlad] - [Turn on network discovery / příslušný překlad] a poté klikněte na [Apply / Použít].

### Jak nastavit sdílení složky nebo disku ve Windows Vista

|                                | - In (Private Instance)                                                                                                    |                                                                                                    | CARCOMOTE                                                                                                    |
|--------------------------------|----------------------------------------------------------------------------------------------------|----------------------------------------------------------------------------------------------------|----------------------------------------------------------------------------------------------------|
| 14-15                          | Access                                                                                                    | Local and Internet                                                                                                    |                                                                                                    |
| View computers and devices     | Connection                                                                                                    | 무선 네트워크 연결 (md)                                                                                                    | View status                                                                                                    |
| Connect to a network           |                                                                                                    | ad Signal strength: Excellent                                                                                                    | Disconnect                                                                                                    |
| Manage wireless networks       |                                                                                                    |                                                                                                    |                                                                                                    |
| Set up a connection or network | 3 Sharing and Discovery                                                                                                    |                                                                                                    |                                                                                                    |
| Manage network connections     | Network discovery                                                                                                    | o On                                                                                                    | $\odot$                                                                                                    |
| Diagnose and repair            | Filesharing                                                                                                    | 9 On                                                                                                    |                                                                                                    |
|                                | Turn on file sharing                                                                                                    |                                                                                                    |                                                                                                    |
|                                | <ul> <li>People and the basing</li> <li>Time on file sharing</li> <li>Click</li> <li>This computer might<br/>on other computers might<br/>critering on the Revert</li> </ul>                                                                                                    | be set up to go to sleep when not in use. While the<br>anoth access shared they or profession this compu-                                                        | e computer de computer de la computer de la compute |
|                                | Click                                                                                                    | be set up to go to deep when not in use. While th<br>annot access shared tiles or profess on this compr<br>Options in Control Panel.                             | e computer as the fire in the stand click                                                                                                    |
|                                | Purple of a sense of the sense of the s | be set up to go to sleep when not in use. While the<br>annot access shared tiles or pacters on this compo-<br>pations in Control Panel.<br>© Off                 | e computer a Click The start of thang Click                                                                                                    |
| See also                       | Purple of a network<br>Turn on fir stanning<br>Click<br>This computer might<br>or other computers in<br>setting, go to Power C<br>Public folder sharing<br>Punter sharing                                                                                                    | baset up to go to sleep when not in use. While th<br>annot access stand tiles or proters on this compr<br>options in Control Panel.<br>© Off<br>© Off            | e computer a Click The reserve to the angle of the second second se                                                                                                    |
| See also<br>Internet Options   | Purple of a sense of the sense of the s | baltet up to go to beep when not in use. While the<br>named access shared tiles or panters on this compo-<br>ptions in Control Panel.<br>© Off<br>© Off<br>© Off | e computer Click The reverse Lo changed click                                                                                                    |

3. Zaškrtněte [Turn on file sharing / příslušný překlad] a pak klikněte na tlačítko [Apply / Použít]

| കര                         | 💼 md (Private network)                                                                                                    |                                                                                                    | Customize                                                |
|----------------------------|----------------------------------------------------------------------------------------------------|----------------------------------------------------------------------------------------------------|----------------------------------------------------------|
| liew computers and devices | Access                                                                                                    | Local and Internet                                                                                                    |                                                          |
| Connect to a network       | Connection                                                                                                    | 무신 네드워크 연결 (md)                                                                                                    | View status                                              |
| vlanage wireless networks  |                                                                                                    | 📲 Signal strength: Excellent                                                                                                    | Disconnect                                               |
| Manage network connections | 3 Sharing and Discovery                                                                                                    |                                                                                                    |                                                          |
| Diagnose and repair        | Network discovery                                                                                                    | o On                                                                                                    |                                                          |
|                            | File sharing                                                                                                    | ♀ On                                                                                                    | 8                                                        |
|                            | Public folder sharing                                                                                                    | e on                                                                                                    | 9                                                        |
|                            | Printer sharing                                                                                                    | © Off                                                                                                    | 9                                                        |
|                            | Password protected sharing                                                                                                    | © CH                                                                                                    | ۲                                                        |
| iee also                   | When password protection<br>con access shared files, pri-<br>access, you must turn off<br>item on password prot-<br>ent unn off password prot- | n is on, only people who have a user account and<br>inters attached to this computer, and the Public fo<br>password protection.<br>Actes Abering<br>acted sharing | pessword on this computer<br>older. To give other people |
| nternet Ontions            | Metha sharing                                                                                                    | 9 On                                                                                                    | $\odot$                                                  |

#### 4. Důležité

Klikněte na [Password protected sharing / *Příslušný překlad*] – [Turn off password protected sharing / *Příslušný překlad*] a pak klikněte na [Apply / Použít]. Po dokončení zavřete okno.

#### Jak nastavit sdílení složky nebo disku ve Windows Vista

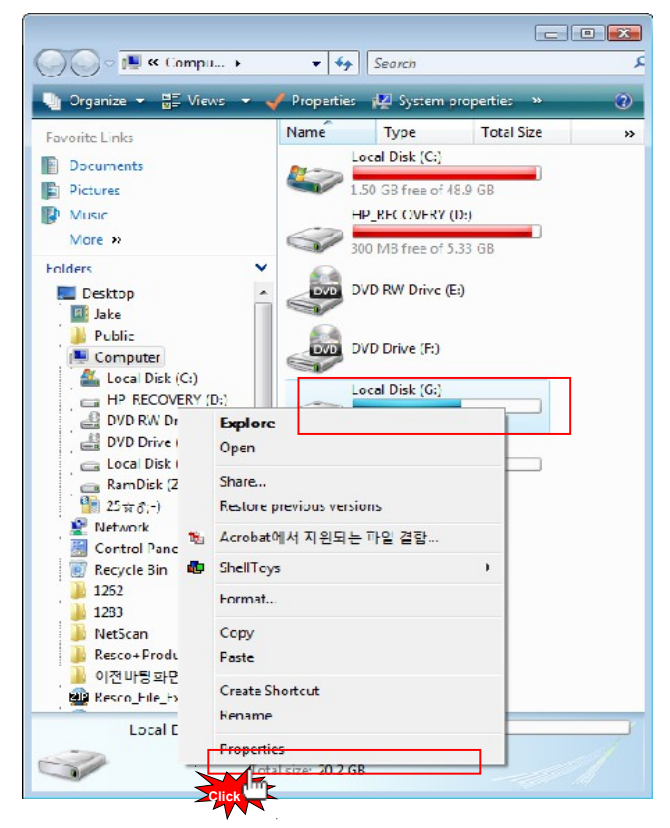

5. Klikněte na složku nebo disk, který chcete sdílet. Ve spodní části v "náhledu vlastností" klikněte pravým tlačítkem a z okna vyberte dole možnost [Prosperities / Vlastnosti].

| 🥪 Local Disk (G:) Pi                                                            | operties                                                              |                                   |                | ×                           |
|---------------------------------------------------------------------------------|-----------------------------------------------------------------------|-----------------------------------|----------------|-----------------------------|
| Previo is Versions                                                              | Quola                                                                 | Runnig                            | Reps           | Ostonize                    |
| General Too                                                                     | is Hantv                                                              | are                               | Sharing        | Security                    |
| Network File and<br>G: W<br>Wut Sh<br>Network Path:<br>Not Shared<br>Shares     | Folder Sharing :<br>ared                                              |                                   |                |                             |
| Advanced Sharin<br>Sat custom perm<br>advanced sharin                           | q<br>escone, create n<br>q optiono.<br>Shanng                         | nutiple sh                        | ares, and se   | at other                    |
| Click The Protect<br>Click St without a<br>san access folde<br>To change this s | ion<br>user account a<br>rs sharod with o<br>etting, use the <u>f</u> | nd passw<br>woryono.<br>letwork a | ord for this o | computer<br><u>Center</u> . |
|                                                                                 | OK                                                                    | ]                                 | ancel          | Αρρίγ                       |

6. V otevřeném okně klikněte na kartu [Sharing / Sdílení] a na ní klikněte na tlačítko [Advanced Sharing / Pokročilá sdílení]

#### Jak nastavit sdílení složky nebo disku ve Windows Vista

| Adva  | nced Sharing                                  |
|-------|-----------------------------------------------|
|       | Share this folder                             |
| Click | tings                                         |
| •     | Share name:                                   |
|       | G                                             |
|       | Add Remove                                    |
|       | Limit the number of simultaneous users to: 10 |
|       | Comments:                                     |
|       |                                               |
|       | Permissions Caching                           |
|       | OK Cancel Apply                               |

7. Zaškrtněte možnost [Share this folder / Sdílet tuto složku], potom klikněte na tlačítko [Permissions / Oprávnění].

| 👃 Permissions for G              |           | ×      |
|----------------------------------|-----------|--------|
| Share Permissions                |           |        |
| Group or user names:             |           |        |
| & Everyone                       |           |        |
|                                  |           |        |
|                                  |           |        |
|                                  |           |        |
|                                  |           |        |
|                                  | Add       | Remove |
| Permissions for Everyone         | Allow     | Deny   |
| Full Control                     |           |        |
| Change                           |           |        |
| Read                             |           |        |
|                                  |           |        |
|                                  |           |        |
|                                  |           |        |
| Learn about access control and p | emissions |        |
|                                  | Canad     |        |
| OK                               | Cancel    |        |

8. Klikněte na tlačítko [Přidat/Add...] pro přidání "Guest" účtu.

### Jak nastavit sdílení složky nebo disku ve Windows Vista

| Select Users or Groups                         | ? 💌          |
|------------------------------------------------|--------------|
| Select this object type:                       |              |
| Users, Groups, or Built-in security principals | Object Types |
| From this location:                            |              |
| JAKE-HP                                        | Locations    |
| Enter the object names to select (examples):   |              |
| guest                                          | Check Names  |
|                                                |              |
|                                                |              |
| Advanced                                       | OK Cancel    |
|                                                | Click        |

Česky

9. Vyberte "Guest / Hosta" a pak klikněte na tlačítko [OK].

| Security<br>Object name: G:₩<br>Group or user names:<br>Authenticated Users<br>SYSTEM<br>Guest (Jake-HP\#Guest) |         |
|----------------------------------------------------------------------------------------------------|---------|
| Object name: G:₩<br>Group or user names:<br>Authenticated Users<br>SYSTEM<br>Guest (Jake-HP₩Guest)              |         |
| Group or user names:<br>& Authenticated Users<br>& SYSTEM<br>& Guest (Jake-HP₩Guest)                            |         |
| & Authenticated Users<br>& SYSTEM<br>& Guest (Jake-HP₩Guest)                                                    |         |
| & SYSTEM<br>& Guest (Jake-HP₩Guest)                                                                             |         |
| duesi (Jakerni mouesi)                                                                                          |         |
| Admiscrick Cake-HP WAdministrators)                                                                             |         |
| & Users (Jake-HP₩Users)                                                                                         |         |
|                                                                                                    |         |
| Add                                                                                                    | Remove  |
| Permissions for Guest Allow                                                                                     | Deny    |
| Full control                                                                                                    |         |
| Modify                                                                                                    |         |
| Read & execute                                                                                                  |         |
| List folder contents                                                                                            |         |
| Read 🔽                                                                                                    |         |
| Learn about access control and permissions                                                                      |         |
| OK Cancel                                                                                                    | ) Apply |

10. Pro dokončení zkontrolujte, za je nahoře označen "Guest / Host" a klikněte na tlačítko [OK].

#### Jak nastavit síťová sdílení ve Windows Vista

| Advanced Sharing                           |
|--------------------------------------------|
| ☑ Share this folder                        |
| Settings                                   |
| Share name:                                |
| G                                          |
| Add Remove                                 |
| Limit the number of simultaneous users to: |
| Comments:                                  |
|                                            |
|                                            |
| Permissions Caching                        |
| OK Cancel Apply                            |

11. Klikněte na [Použít/Apply] – [OK], čímž dokončíte přidání "Guest / Hosta" do seznamu skupin a uživatelů (viz snímek níže).

| > Local Disk                 | (G:) Prope           | rties         |            |              |           |
|------------------------------|----------------------|---------------|------------|--------------|-----------|
| Previous Ve                  | rsions               | Quota         | Rea        | dyBoost      | Customize |
| General                      | Tools                | Hardw         | are        | Sharing      | Security  |
| Object name                  | e: <mark>G</mark> :₩ |               |            |              | L         |
| Group or use                 | er names:            |               |            |              |           |
| & Authen                     | ticated Use          | ers           |            |              |           |
| SYSTE 8                      | M                    |               |            |              |           |
| 👗 Guest (                    | (Jake-HP₩            | Guest)        |            |              |           |
| Adminis                      | etratore (lak        |               | ninietrati | one)         |           |
| •                            |                      | 111           |            |              |           |
| To change p                  | permissions          | , click Edit. |            |              | Edit      |
| Permissions                  | for Guest            |               |            | Allow 🌱      |           |
| Full contro                  | ol                   |               |            |              |           |
| Modify                       |                      |               |            |              |           |
| Read & e                     | xecute               |               |            | ~            | =         |
| List folder                  | contents             |               |            | $\checkmark$ |           |
| Read                         |                      |               |            | ~            |           |
| Write                        |                      |               |            |              | -         |
| For special p<br>click Advan | ermissions<br>ced.   | or advance    | d settin   | gs, A        | dvanced   |
| Learn about                  | access co            | ntrol and pe  | missior    | <u>15</u>    |           |
|                              | Г                    | Close         |            | Cancel       | Apply     |

12. Vyberte "Guest / Host" a klikněte na tlačítko [Edit... / Změnit...],

### Jak nastavit sdílení složky nebo disku ve Windows Vista

| 🎉 Permissions for Local Disk (G           | :)             |  |  |  |
|-------------------------------------------|----------------|--|--|--|
| Security                                  |                |  |  |  |
| Object name: G:₩                          |                |  |  |  |
| Group or user names:                      |                |  |  |  |
| & Authenticated Users                     |                |  |  |  |
| SYSTEM                                    |                |  |  |  |
| Administrators (Jake-HPWA                 | dministrators) |  |  |  |
| Users (Jake-HP₩Users)                     |                |  |  |  |
|                                           |                |  |  |  |
|                                           | Add Remove     |  |  |  |
| Permissions for Guest                     | Allow Deny     |  |  |  |
| Full control                              |                |  |  |  |
| Modify                                    |                |  |  |  |
| Read & execute                            |                |  |  |  |
| List folder contents                      |                |  |  |  |
| Read                                      | ▼              |  |  |  |
| Leam about access control and permissions |                |  |  |  |
| ОК                                        | Cancel Apply   |  |  |  |

13. Klikněte na tlačítko [Add / Přidat].

| Select Users or Groups                                         | ? 💌          |
|----------------------------------------------------------------|--------------|
| Select this object type:                                       |              |
| Users, Groups, or Built-in security principals                 | Object Types |
| From this location:                                            |              |
| JAKE-HP                                                        | Locations    |
| Enter the object names to select ( <u>examples</u> ):<br>guest | Check Names  |
| Advanced                                                       | OK Cancel    |
|                                                                |              |

14. Vyberte "Guest " Hosta" (podle obrázku výše), pak klikněte na [OK].

#### Jak nastavit sdílení složky nebo disku ve Windows Vista

| Permissions for Local Disk                                                                                                    | (G:)             | <b>E</b>                      |
|----------------------------------------------------------------------------------------------------|------------------|-------------------------------|
| Security                                                                                                    |                  |                               |
| Object name: G:₩                                                                                                    |                  |                               |
| Group or user names:                                                                                                    |                  |                               |
| & Authenticated Users                                                                                                    |                  |                               |
| SYSTEM                                                                                                    |                  |                               |
| 👗 Guest (Jake-HP₩Guest)                                                                                                    |                  |                               |
| 👫 Administrators (Jake-HP 🕅                                                                                                    | #Administrators) |                               |
| & Users (Jake-HP₩Users)                                                                                                    |                  |                               |
|                                                                                                    |                  |                               |
|                                                                                                    |                  |                               |
|                                                                                                    | Add              | Remove                        |
| Permissions for Guest                                                                                                    | Add<br>Allow     | Remove<br>Deny                |
| Permissions for Guest<br>Full control                                                                                             | Add<br>Allow     | Remove<br>Deny                |
| Permissions for Guest<br>Full control<br>Modify                                                                                   | Add<br>Allow     | Remove<br>Deny                |
| Permissions for Guest<br>Full control<br>Modify<br>Read & execute                                                                 | Add<br>Allow     | Deny                          |
| Permissions for Guest<br>Full control<br>Modify<br>Read & execute<br>List folder contents                                         | Add<br>Allow     | Remove<br>Deny<br>E           |
| Permissions for Guest<br>Full control<br>Modify<br>Read & execute<br>List folder contents<br>Read                                 | Add<br>Allow     | Remove<br>Deny<br>E<br>E<br>E |
| Permissions for Guest<br>Full control<br>Modify<br>Read & execute<br>List folder contents<br>Read<br>Leam about access control ar | Add<br>Allow     | Remove<br>Deny                |

15. Zkontrolujte, zda je "guest" účet správně přidaný, či nikoliv. Poté klikněte na tlačítka [Apply / Použít]

a potvrďte tlačítkem [OK].

| Local Disk                   | (G:) Prop                                 | erties               |           |          | <b>—</b> × |
|------------------------------|-------------------------------------------|----------------------|-----------|----------|------------|
| Previous Ve                  | rsions                                    | Quota                | Rea       | adyBoost | Customize  |
| General                      | Tools                                     | Hardw                | are       | Sharing  | Security   |
| Object name                  | e: G:₩                                    |                      |           |          |            |
|                              | er names.                                 |                      |           |          |            |
|                              | ticated Us                                | ers                  |           |          | Â          |
|                              | im<br>Uska-HPH                            | tGuest)              |           |          |            |
|                              | stratore (la                              | redest)<br>ka_HP₩∆da | ninietrat | (ane)    | -          |
| •                            |                                           |                      |           |          | - F        |
| To change p                  | permission                                | s, click Edit.       |           |          | Edit       |
| Permissions                  | for Guest                                 |                      |           | Allow    | Deny       |
| Full contro<br>Modify        | ol                                        |                      |           |          | <u></u>    |
| Read & e                     | xecute                                    |                      |           | ~        | =          |
| List folder                  | contents                                  |                      |           | ~        |            |
| Read                         |                                           |                      |           | ~        |            |
| Write                        |                                           |                      |           |          | -          |
| For special p<br>click Advan | emissions<br>ced.                         | s or advance         | d settir  | ngs, 🗾   | Advanced   |
| Learn about                  | Leam about access control and permissions |                      |           |          |            |
|                              | -                                         | ~                    |           |          |            |

16. Klikněte na tlačítko [Close / Zavří] k dokončení nastavení.

### Jak nastavit sdílení složky nebo disku ve Windows XP

Postup je napsán pro Windows XP Professional

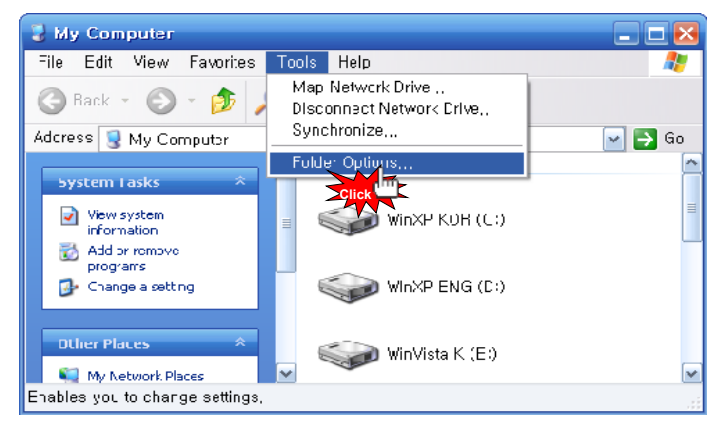

1. Jděte do [My Computer / Můj Počítač] – [Tools / Nástroje] – [Folder Options... / Nastavení složky...].

| Folder Options ? 🔀                                                                                                    |
|----------------------------------------------------------------------------------------------------|
| General View File Types Offline Files                                                                                                    |
| Folder views<br>You can apply the view (such as Details or Tiles) that<br>you are using for this folder to all folders.<br>Apply to All Folders<br>Reset All Folders                                                                                                    |
| Advanced settings:                                                                                                    |
| <ul> <li>Do not show hidden files and folders</li> <li>Show hidden files and folders</li> <li>Hide extensions for known file types</li> <li>Hide protected operating system files (Recommended)</li> <li>Launch folder windows in a separate process</li> <li>Remember each folder's view settings</li> <li>Restore previous folder windows at logon</li> <li>Show Control Panel in My Computer</li> <li>Show encrypted or compressed NTFS files in color</li> <li>Show pop-up description for folder and desktop items</li> <li>Use simple file sharing (Recommended)</li> </ul> |
| Restore Defaults                                                                                                    |
| OK Cancel Apply                                                                                                    |

2. Ve [Folder Options... / Nastavení složky] jděte na kartu [View / Zobrazení] – [Use Simple File Sharing (Recommended) / Použít jednoduché sdílení ()] v "Advanced settings / Pokročilé nastavení" a potvrďte [OK].

### Jak nastavit práva pro sdílení složek a disků ve Windows XP

| Downloads Properties                                                                                                    |  |  |  |
|----------------------------------------------------------------------------------------------------|--|--|--|
| General Sharing Security Customize                                                                                            |  |  |  |
| You can share this folder with other users on your<br>network. To enable sharing for this folder, click Share this<br>folder. |  |  |  |
| O Do not share this folder                                                                                                    |  |  |  |
| Share this folder                                                                                                    |  |  |  |
| Share name: Downloads                                                                                                    |  |  |  |
| Comment:                                                                                                    |  |  |  |
| User limit: 💿 Maximum allowed                                                                                                 |  |  |  |
| Allow this number of users:                                                                                                   |  |  |  |
| To set permissions for users who access this<br>folder over the network, click Permissions.                                   |  |  |  |
| To configure settings for offline access, click                                                                               |  |  |  |
|                                                                                                    |  |  |  |
| Windows Firewall is configured to allow this folder to be shared<br>with other computers on the network.                      |  |  |  |
| View your Windows Firewall settings                                                                                           |  |  |  |
| OK Cancel Apply                                                                                                    |  |  |  |

3. Vyberte složku, kterou chcete sdílet na síti a klikněte na ní pravým tlačítkem. V nabídce vyberte úplně dole [Prosperities/Vlastnosti]. V otevřeném okně jděte na kartu [Sharing / Sdílení] a klikněte na tlačítko [Permmissions/Oprávnění].

| Permissions for Downloa  | ads    | ? 🔀    |
|--------------------------|--------|--------|
| Share Permissions        |        |        |
| Group or user names:     |        |        |
| 🕵 Everyone               |        |        |
|                          |        |        |
|                          |        |        |
|                          |        |        |
|                          | . Add  | Remove |
| Permissions for Everyone |        | Deny   |
| Full Control             |        |        |
| Read                     |        |        |
|                          |        |        |
|                          |        |        |
|                          |        |        |
|                          |        |        |
| ОК                       | Cancel | Apply  |

4. Klkněte na [Share this folder / Sdílet tuto složku] – [Permission / Oprávnění].

Jestliže zde není účet "Guest / Hosta", klikněte na tlačítko [Add... / Přidat].
### Jak nastavit práva pro sdílení složek a disků ve Windows XP

| Select Users or Groups                                         | ? 🔀          |
|----------------------------------------------------------------|--------------|
| Select this object type:                                       |              |
| Users, Groups, or Built-in security principals                 | Object Types |
| From this location:                                            |              |
| JAKE-SKYLOVEENG                                                | Locations    |
| Enter the object names to select ( <u>examples</u> ):<br>guest | Check Names  |
| Advanced                                                       | OK Cancel    |

5. Vyberte [Guest / Hosta] a pak klikněte na tlačítko [OK].

| Permissions for Downl                                   | oads      | ? 🕑    |
|---------------------------------------------------------|-----------|--------|
| Share Permissions                                       |           |        |
| Group or user names:                                    |           |        |
| 🕵 Everyone                                              |           |        |
| 🖸 Guest (JAKE-SKYLOVEE)                                 | NG/Guest) |        |
|                                                         |           |        |
|                                                         |           |        |
|                                                         |           |        |
|                                                         | Add       | Remove |
|                                                         |           |        |
| Permissions for Guest                                   | Allow     | Deny   |
| Permissions for Guest<br>Full Control                   | Allow     | Deny   |
| Permissions for Guest<br>Full Control<br>Change         | Allow     | Deny   |
| Permissions for Guest<br>Full Control<br>Change<br>Read | Allow     | Deny   |
| Permissions for Guest<br>Full Control<br>Change<br>Read | Allow     | Deny   |
| Permissions for Guest<br>Full Control<br>Change<br>Read | Allow     | Deny   |
| Permissions for Guest<br>Full Control<br>Change<br>Read | Allow     | Deny   |
| Permissions for Guest<br>Full Control<br>Change<br>Read | Allow     | Deny   |
| Permissions for Guest<br>Full Control<br>Change<br>Read | Allow     | Deny   |

6. Jakmile zkontrolujete "Guest /Hosta", přidejte jej označením a kliknutím na [OK] – [Apply / Použít] – [OK] podle obrázku výše.

### Jak nastavit práva pro sdílení složek a disků ve Windows XP

| Downloads Properties                                    |                   | ? 🔀      |
|---------------------------------------------------------|-------------------|----------|
| General Sharing Security Custo                          | mize              |          |
| Group or user names:                                    |                   |          |
| 🕵 Administrators (JAKE-SKYLOV                           | EENG\Administrati | ors)     |
| 🕵 CREATOR OWNER                                         |                   |          |
| 👘 🖗 S-1-5-21-1214440339-213987                          | 1995-1801674531   | -1003    |
| 🛃 SYSTEM                                                |                   |          |
| 🗾 🕵 Users (JAKE-SKYLOVEENG\                             | Users)            |          |
|                                                         |                   |          |
|                                                         | Add               | Remove   |
| Permissions for Administrators                          | Allow             | Deny     |
| Full Control                                            | ×                 |          |
| Modify                                                  | ×                 |          |
| Read & Execute                                          | ×                 |          |
| List Folder Contents                                    | <b>~</b>          |          |
| Read                                                    | <b>V</b>          |          |
| Write                                                   | V                 |          |
| Coocial Parmissions                                     |                   |          |
| For special permissions or for advar<br>click Advanced. | iced settings,    | Advanced |
| OK                                                      | Cancel            | Apply    |

7. Klikněte na [Share permissions / Sdílet oprávnění] – [Add / Přidat].

| Select Users or Groups                                         | ? 🔀          |
|----------------------------------------------------------------|--------------|
| Select this object type:                                       |              |
| Users, Groups, or Built-in security principals                 | Object Types |
| From this location:                                            |              |
| JAKE-SKYLOVEENG                                                | Locations    |
| Enter the object names to select ( <u>examples</u> ):<br>guest | Check Names  |
| Advanced                                                       | OK Cancel    |

8. Zkontrolujte a klikněte na [Guest / Host] a potvrďte tlačítkem [OK].

### Jak nastavit práva pro sdílení složek a disků ve Windows XP

| Downloads Properties                                   | ? 🔀                      |
|--------------------------------------------------------|--------------------------|
| General Sharing Security Cust                          | tomize                   |
| Group or user names:                                   |                          |
| Administrators (JAKE-SKYLO                             | VEENG (Administrators)   |
| SI CREATOR OWNER                                       |                          |
| Guest (JAKE-SKYLOVEENG                                 | \Guest)                  |
| 👘 🖗 S-1-5-21-1214440339-21398                          | 371995-1801674531-1003   |
| 🛃 SYSTEM                                               |                          |
| <                                                      |                          |
|                                                        | Add Remove               |
| Permissions for Guest                                  | Allow Deny               |
| Full Control                                           |                          |
| Modify                                                 |                          |
| Read & Execute                                         |                          |
| List Folder Contents                                   |                          |
| Read                                                   |                          |
| Write                                                  |                          |
| Coocial Pormissions                                    |                          |
| For special permissions or for adva<br>click Advanced. | anced settings, Advanced |
| ОК                                                     | Cancel Apply             |

9. Nyní si v seznamu nahoře (viz na snímku Group or user names) vyberte "Guest / Hosta" a níže zaškrtejte dle vlastního uvážení jednotlivá práva. Poté potvrďte kliknutím na tlačítka [Apply / Použít] a následně [OK].

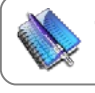

**Tip** Pokud ze zařízení nejde provádět určitá operace a je to vinou zabezpečení, pak jej přenastavíte právě zde.

### Nemáte přístup ke sdílení na síti

Hlavním důvodem nefunkčního sdílení bývá nejčastěji to, že nemáte povoleného "Guest / Hosta".

### Jak zobrazit účet "Guest / Hosta" ve Windows

Ve Windows XP:

(1) Klikněte na [Start] – [Control Panel / Ovládací panely] - [User accounts / Uživatelské účty]
(2) Změnit volbu z [Guest accounts is off / Účet hosta vypnut] na [Guest accounts is on / Účet hosta zapnut]

Ve Windows Vista:

(1) Klikněte na [Start] – [Control Panel / Ovládací panely] – [User accounts / Uživatelské účty] – [Manage another account / *Spravovat jiné účty*]

(2) Klikněte na [Guest / Hosta]

(3) Změnit volbu z [Guest accounts is off / Účet hosta vypnut] na [Turn on / Zapnut]

Následně restartujte počítač a proveďte reboot SideWinder 3 (vypněte jej a následně zapněte).

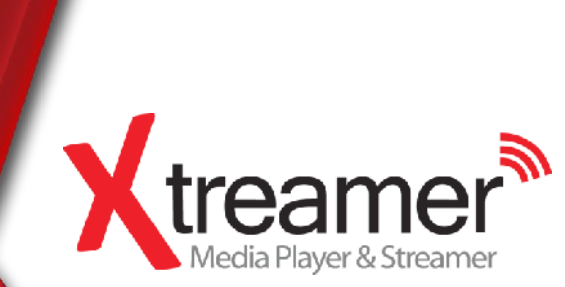

SW 3 Bit Torrent klient

There is a built-in Bit-Torrent client on Xtreamer SideWinder 3 that can be accessed via Web UI. Xtreamer SideWinder 3 je vybaven Bit-Torrent klientem, do kterého se přistupuje přes webové prostředí.

Zaprvé připojte váš SideWinder 3 do místní sítě (s připojením k internetu).

Zadruhé zapněte v Settings / Nastavení volbu BT jako on.

**Zatřetí** K přístupu k bit-torrentu zapněte na počítači, který je připojen ke stejné síti, webový prohlíče. Do jeho adresní řádky (tam kam píšete adresy webových stránek) zadejte lokální IP adresu SideWinderu 3

(například: http://192.168.0.9/unicgi).

| Neighbor M                  | /eb                                  |
|-----------------------------|--------------------------------------|
|                             | Add new tarrent                      |
| Step 1. Choose torren file  | path from local PC.                  |
|                             | Browse                               |
|                             |                                      |
| Step 2. Confirm your select | tfile                                |
| Yes Confirm Listed u        | and back: Elifonici I down usic page |
| Nn journathing she ba       | ek BilTonan, ovenlaud pag            |

Na webové stránce (viz obrázek výše) klikněte na BitTorrent Download.

#### 3.11.1 Přidání nového torrentu

K přidání nového torrentu klikněte na tlačítko Add new torrent (viz obrázek níže).

|                     |                                          |                                                | _                                                                |                                                                                                    |
|---------------------|------------------------------------------|------------------------------------------------|------------------------------------------------------------------|----------------------------------------------------------------------------------------------------|
|                     |                                          |                                                | 🔻 🔩 🗙 💐 Ring                                                     |                                                                                                    |
|                     |                                          |                                                | 🗄 🕶 🗟 👻 🗟 - Pag                                                  | • ▼ Safety = Toe                                                                                                    |
| oor Web             |                                          |                                                |                                                                  |                                                                                                    |
| BitTorrent Download | Visit Neighbor                           | Account Management                             |                                                                  |                                                                                                    |
| Stopped             |                                          |                                                |                                                                  |                                                                                                    |
|                     |                                          |                                                |                                                                  |                                                                                                    |
|                     |                                          |                                                |                                                                  |                                                                                                    |
|                     |                                          |                                                |                                                                  |                                                                                                    |
| Hdd Storage         |                                          | USB Storage                                    |                                                                  |                                                                                                    |
|                     | DOr Web<br>Bifforent Download<br>Stopped | Billforrent Download Visit Neighbor<br>Stopped | BitTorrent Download Visit Neighbor Account Management<br>Stopped | <ul> <li>+ + × ■ # me</li> <li>- Ne</li> <li>&gt; - Ne</li> <li>&gt; Ne</li> <li>&gt;</li></ul> |

- Nyní klikněte na Browse k nahrání torrent souboru a pak kliknětena Yes k potvrzení.

#### 3.11.2 Správa stahování

Strána BitTorrentu uožňuje jednotlivá stahování začínat, pozastavovat a mazat. Stejně tak si zde můžete nastavit priority jednotlivých stahování torrentů a sledovat jejich stav.

| 1   | eighb                                                           | or W                                       | /eb     |                  |            |                  |          |        |             |  |
|-----|-----------------------------------------------------------------|--------------------------------------------|---------|------------------|------------|------------------|----------|--------|-------------|--|
| •   | Start Start                                                     | ip <b>X</b> De                             | ere 🛛 🖽 | Refrest          | ÷          |                  | :Setting | +Add n | ew torrent  |  |
| No  | Torrent f                                                       | le name                                    | Size(M  | B) Priorit       | ¥ .        | Percent          |          | Peers  | Speed(kb/s) |  |
| 1   | Chimo Soken C<br>01DAE27E ndv                                   | WAW2_0264                                  | 19.35   | 1                |            | 5474             |          | ą.     | 166.15159   |  |
| 2   | 30.Rock S03E16 HI<br>LOL.svi                                    | CPW.SMD                                    | 175.00  | ā                | lux.       |                  |          | 3      | 0.00 85%    |  |
| 3   | 500 War Airtrall W<br>762 Orea, Collector<br>forworalloaficeree | alipapers 1024.)<br>n<br>sfisettlovspotico | 230.43  | 3                | sy.        |                  |          | 19     | 12 63 %BA   |  |
| 4   | American Idel 1187<br>2010 eza                                  | 34 1101 S XvaD                             | 149 30  | £                | 6:0        |                  |          | -      | 0 T0 kTuk   |  |
| 5 🗖 | Sicina SOPR, D WS P<br>RiVER twi                                | TTV XviF⊨                                  | 347.60  | 3                | <b>b</b> % |                  |          |        | 0.001(5.5   |  |
|     |                                                                 | Detail                                     |         |                  |            |                  |          |        |             |  |
|     |                                                                 | Printy                                     |         | L                |            |                  |          |        |             |  |
|     |                                                                 | File came                                  |         | Chainel_3        | ekueCüAxi  | _R-264[[01]]AE37 | D]des    | //     |             |  |
|     |                                                                 | Sitetus                                    |         | rhomloachig      | 3          |                  |          |        |             |  |
|     |                                                                 | Current size(3)                            | le size | 35.34M759.       | NR:        |                  |          |        |             |  |
|     |                                                                 | Timelell                                   |         | 03.%             |            |                  |          |        |             |  |
|     |                                                                 | Storage Dath                               |         | 1 <b>11</b> .102 |            |                  |          |        |             |  |
|     |                                                                 | U'cload rate                               |         | 329156           |            |                  |          |        |             |  |

Popis základních operací:

- Start: začnete stahovat.
- Stop: pozastavíte stahování.
- Delete: smažete vybraný torrent.
- Refresh: provedete refresh (obnovení) stránky.
- Down: snížíte prioritu stahování vybraného torrentu.
- Up: zvýšíte prioritu stahování vybraného torrentu.

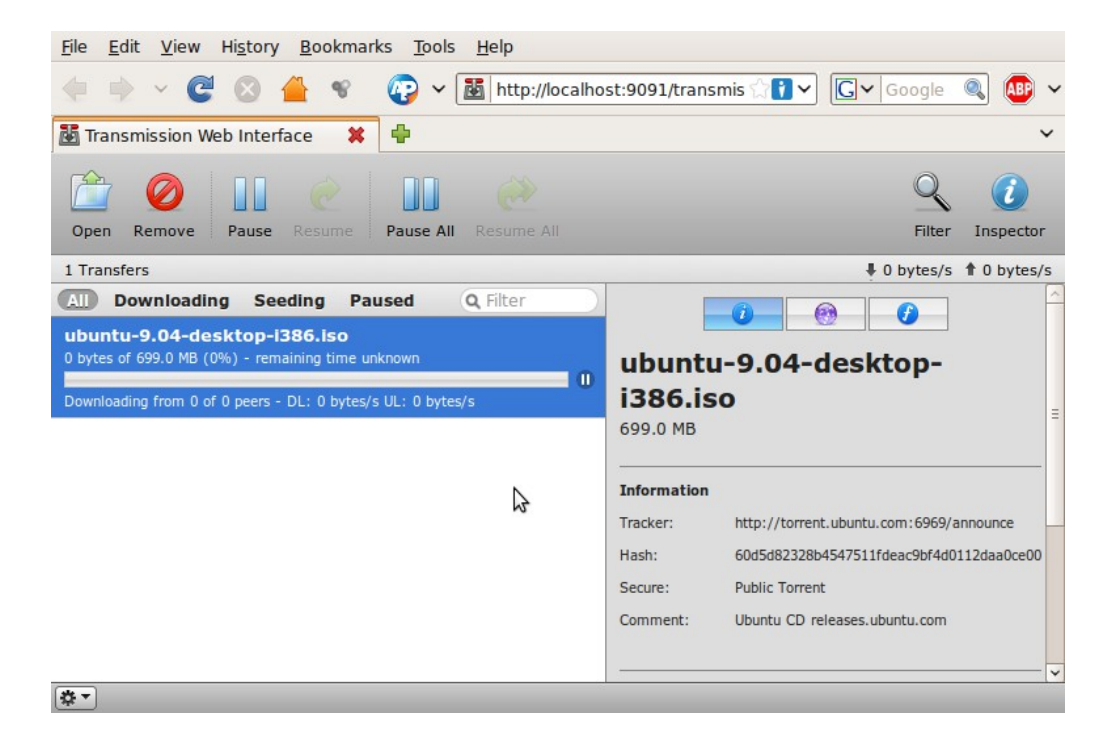

Případně můžete povolit Transmission v Settings / Nastavení a k přístupu používat interní IP adresu :9091 (například: 192.168.0.2:9091).

| O O Transmission Web Interface                                                                                                    |                        |
|----------------------------------------------------------------------------------------------------|------------------------|
| Image: A state of the state of the state | C Q. Coogla            |
| Transmission Web Interface                                                                                                    | Ŧ                      |
| Open     Remove       Parise     Service & Besume       Parise     Service & Besume & Bit                                                                                                    | Siter Inspector        |
| 16 Transfers                                                                                                    | \$ 0.0 KB/s t 0.0 KB/s |
| Ative Downloading Seeding Paused Finished                                                                                                    | (Q Filter              |
| Perfectly Legal Torrent<br>Facsed                                                                                                    |                        |
| 21.7 M8, uploaded 0 8 (Ratio 0.00)                                                                                                    |                        |
| Perfectly Legal Torrent<br>Patsed                                                                                                    | 9                      |
| 22.1 MB, uploaded 3.70 MB (Ratio 0.14)                                                                                                    |                        |
| Perfectly Legal Torrent<br>Passed                                                                                                    |                        |
| 11.3 M8, uploaded 960.7 K8 (Ratio 0.02)                                                                                                    | V                      |
| Perfectly Legal Torrent<br>Facord                                                                                                    |                        |
| 21.6 ME. uploaded 32.0 KB (Ratio 0.00)                                                                                                    |                        |
| Perfectly Legal Torrent<br>Facsed                                                                                                    |                        |
| 149.7 MB, uploaded 433.8 MB (Ratio 1.23)                                                                                                    | 6                      |
| Perfectly Legal Torrent<br>Paised                                                                                                    |                        |
| 14.4 MB, uploaded 0 B (Ratio 0.00)                                                                                                    | 0                      |
| Perfectly Legal Torrent<br>Passed                                                                                                    |                        |
| ∰ ▼                                                                                                    |                        |

**Poznámka:** Prosím pamatujte, že multimediální přehrávač není počítač. Neočekávejte tedy fungování jako na zařízení s multi-taskingem. Nespouštějte proto Torrent klient, když běží například přehrávání-

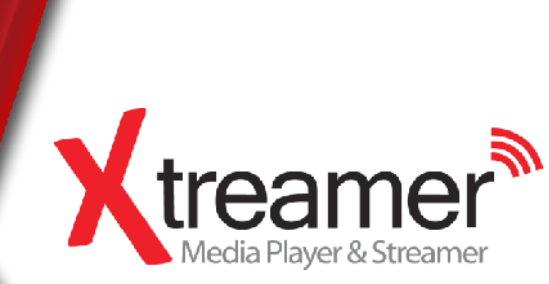

K manuální instalaci nové Android aplikace potřebujete stáhnout soubor s příponou **.apk** a umístit jej na SD kartu nebo USB flash disk.

Vstupte do domovské obrazovky Androidu

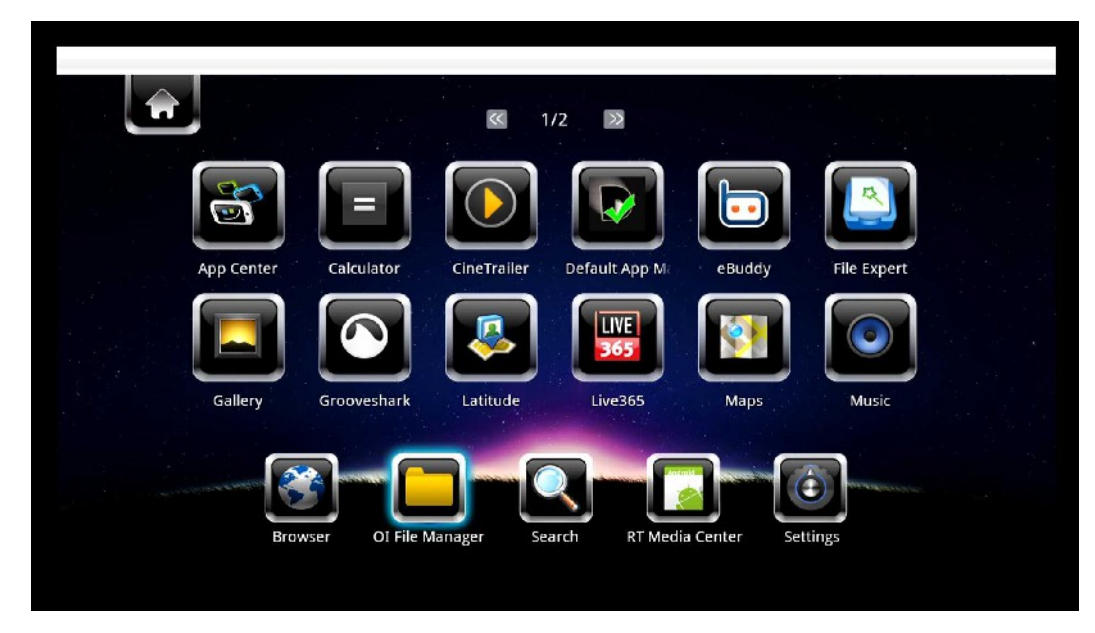

Vyberte OI FILE MANAGER z nabídky (v dolním řádku na obrázku výše).

| OI File Manager |                       |  |
|-----------------|-----------------------|--|
| 🕋 mnt 🛼         |                       |  |
|                 |                       |  |
|                 |                       |  |
|                 |                       |  |
|                 | This folder is empty. |  |
|                 |                       |  |
|                 |                       |  |
|                 |                       |  |

Jděte do složky APK se soubory se stejnojmennou koncovkou.

| OI File Manager                  |  |
|----------------------------------|--|
| mnt usbmounts sda1               |  |
| \$RECYCLE.BIN                    |  |
| .Theater                         |  |
| 3D                               |  |
| AC3_DTS 5.1ch Test               |  |
| АРК                              |  |
| Billboard Hot 100 11-12-2011 TPB |  |

Česky

| OI File I | Aanager                                                           |
|-----------|-------------------------------------------------------------------|
| <b>^</b>  | mnt usbmounts sda1 APK<br>INTED INTOVICES & TV (T.O).apk<br>635KB |
| entraid.  | K-9 Mail (3.792).apk<br><sup>1.99MB</sup>                         |
| And and a | Last.fm (1.7.1u).apk<br><sup>526кв</sup>                          |
| And Poild | Maxthon Mobile Browser (1.3).apk<br><sup>2.24MB</sup>             |
|           | myxtreamer.apk<br>2.26MB                                          |
| entrold.  | New Scientist (beta) (1.0.0-beta3).apk<br>зо5кв                   |
|           |                                                                   |

Vyberte aplikaci k instalaci a stiskněte ENTER.

Česky

#### Stiskněte tlačítko [Install]

|                                        | _           | _ | _      |  |
|----------------------------------------|-------------|---|--------|--|
| 🛒 xMediaJukebox                        | _           | _ | _      |  |
| Do you want to install this ap         | oplication? |   |        |  |
| Allow this application to:             |             |   |        |  |
| A Your location<br>fine (GPS) location |             |   |        |  |
| A Network communication                | on          |   |        |  |
|                                        |             |   |        |  |
|                                        |             |   |        |  |
|                                        |             |   |        |  |
| Install                                |             |   | Cancel |  |
| Install                                |             |   | Cancel |  |
| Install                                |             |   | Cancel |  |
| Install                                |             |   | Cancel |  |
| Install                                |             |   | Cancel |  |
| Install                                |             |   | Cancel |  |
| Install                                |             |   | Cancel |  |

Česky

Jakmile je aplikace nainstalována, můžete jí tlačítkem [Open] otevřít.

| XI                                | MediaJukebox           |                | _                        |                         |
|-----------------------------------|------------------------|----------------|--------------------------|-------------------------|
| Applicat                          | ion installed          |                |                          |                         |
|                                   | Open                   |                |                          | Done                    |
| 🗸 xMediaJukebox                   |                        |                |                          |                         |
| Movies                            | TV Series              | Music          | Radio                    |                         |
| Grooveshark                       | Photos                 | XLive<br>xLive | xVoD                     |                         |
| eTrayz                            | Controller             | Navigation     | Vices Skype (BETA) x     | ₽<br>MediaJukebox       |
| Aplikace se tak<br>na obrazovce A | é zobrazí<br>Androidu. | Browse         | r OI File Manager Search | RTMedia Center Settings |

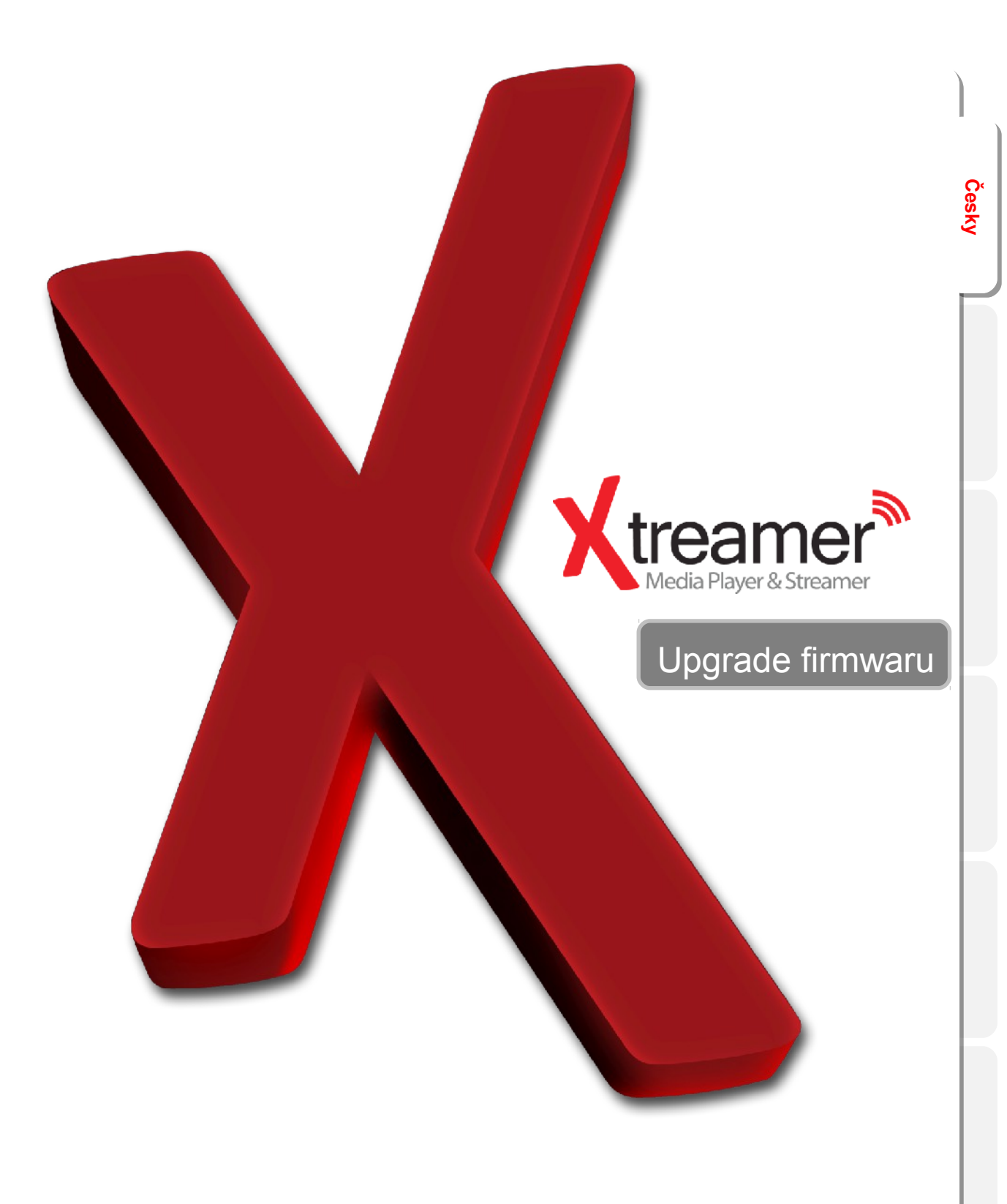

# Upgrade firmwaru

Neustále pracujeme na vylepšeních vašeho zařízení. Pro jejich využití je však třeba provést upgrade firmwaru.

Nová vydání upgradů můžete nalézt případně na oficiálních stránkách výrobce.

Poté si stáhněte soubor firmwaru a rozbalte jej do kořenové složky USB flash disku. Ten pak připojte do USB portu v zařízení.

Česky

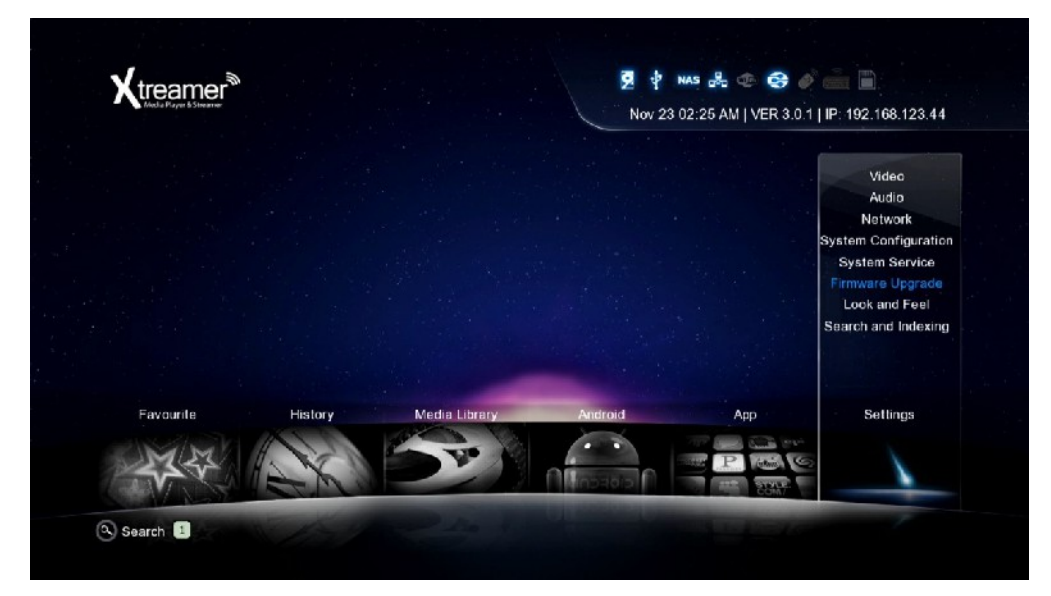

Jděte do Settings -> Firmware Upgrade a vyberte možnost Check for Firmware option. Zařízení USB disk automaticky nalezne včetně souboru s aktualizací.

|                                        | Firmware Upgrade<br>Here you can configure your Xtreamer Firmware<br>Updates relatesd options and features.      |                             |
|----------------------------------------|----------------------------------------------------------------------------------------------------|-----------------------------|
|                                        | System Firmware ( Current version (3.0.1)                                                                        |                             |
| System Configuration<br>System Service | USB upgrade                                                                                                    | Check for Firmware          |
| Firmware Upgrade                       |                                                                                                    |                             |
| Look and Feel                          |                                                                                                    |                             |
|                                        |                                                                                                    |                             |
|                                        |                                                                                                    |                             |
|                                        |                                                                                                    |                             |
|                                        |                                                                                                    |                             |
| A.                                     | and the second second second second second second second second second second second second second second second |                             |
|                                        | P 🜵 NAS 🖧 🗇                                                                                                    | 😔 🎻 📖 🗎                     |
|                                        | New 00 00 dE ANULVE                                                                                              | D 2 D 1 LID: 102 168 122 44 |

<u>Poznámka</u>: Doporučujeme používat flash disky ne větší, než 2GB a formátování FAT32.

# Upgrade firmwaru

Jakmile je soubor s novým firmwarem na médiu nalezen, stiskněte ok pro pokračování v procedůře.

|                                                                      | re Ktreamer® |
|----------------------------------------------------------------------|--------------|
| USB upgrade                                                          |              |
| Do you want to update?<br>Current version 3.0.1<br>New version 3.0.1 |              |
| ОК                                                                   |              |
| Cancel                                                               |              |
| No.                                                                  |              |
|                                                                      |              |
|                                                                      |              |

Cesky

Prosím buďte trpěliví, instalace může chvilku trvat.

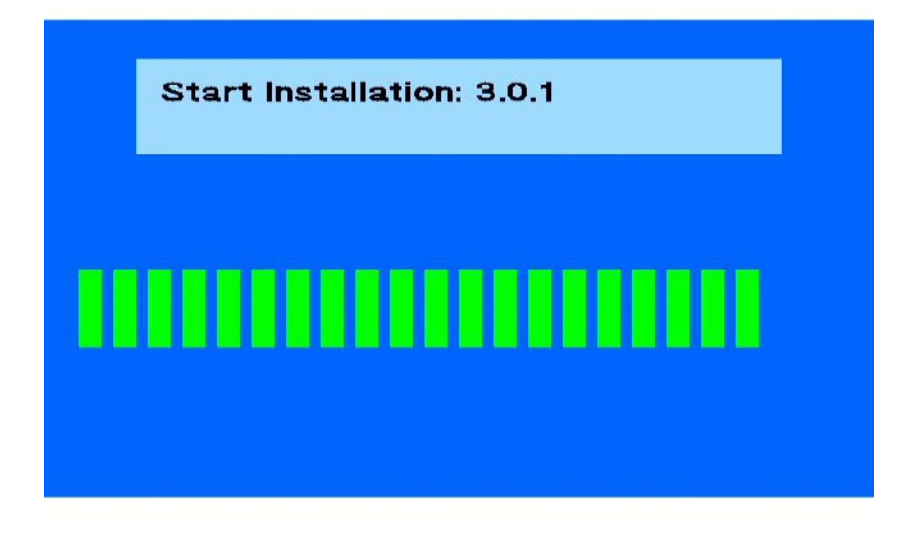

Po dokončení instalace se SideWinder 3 rebootuje.

Ujištěte se, že je váš přehrávač po upgradu firmwaru reserován na výchozí nastavení (Settings -> System Configuration -> Restore Default).

### NOUZOVÝ FIRMWARE

V případě vážných problémů můžete použít nouzový firmware.

1. Nejprve si stáhněte soubor s firmwarem na Xtreamer main site.

2. Rozbalte soubor (**install.img**) do kořenového adresáře (tedy nikoliv do žádné složky) na USB flash disk, který je naformátován na FAT32.

3. Odpojte ze zařízení všechny kabely , hardwarové klíče, antény, interní i externí paměťová zařízení. Nakonec vypněte zařízení na 15 minut z elektrické sítě a v dalším postupu pokračujte až po uplynutí této doby.

4. Zapněte zařízení opět do sítě a připojte jej pouze k TV obrazovce. Poté do jednoho z předních USB portů vložte USB flash disk s připraveným souborem firmwaru.

5. Ujistěte se, že je zařízení vypnuté. Poté na 10 až 12 sekund podržte tlačítko Power. Zařízení se na chvíli zapne a poté se vypne. Jakmile zhasne modrá LED dioda, sundejte prst z tlačítka Power, čímž automaticky začne upgrade, jehož průběh uvidíte na obrazovce.

(Tato procedura pochopitelně může smazat veškerá uživatelská data a hesla.)

Buďte prosím trpělivý. Nouzový upgrade může chvíli trvat. Pokud se Vám nezdaří, zkuste jej znovu nebo vyzkoušejte jiný USB flash disk.

### Užitečné odkazy

Více informací v českém jazyce naleznete na www.umax.cz a fóru www.egreat.cz.

Zkontrolovat možnost stažení firmwarových updatů můžete zde.

Aktualizované verze tohoto manuálu v anglickém jazyce naleznete zde.